| Integration Partner       Integration Note for non-LEAP-base         LUTRON       Lutron platforms & e-Node xx00         Integration Partner       SYSTEMS |                                                                                                    |                                                                                                    |                                                                                                    |                                      | -LEAP-based<br>Node xx00 |                                                                                     |
|----------------------------------------------------------------------------------------------------|----------------------------------------------------------------------------------------------------|----------------------------------------------------------------------------------------------------|----------------------------------------------------------------------------------------------------|--------------------------------------|--------------------------|-------------------------------------------------------------------------------------|
| Automation/                                                                                                    | Lutron Electron                                                                                                    | ics Co.                                                                                                    | Inc.                                                                                                    |                                      |                          |                                                                                     |
| Lighting Panel                                                                                                    |                                                                                                    |                                                                                                    |                                                                                                    |                                      |                          |                                                                                     |
| Manufacturer:                                                                                                    |                                                                                                    |                                                                                                    |                                                                                                    |                                      |                          |                                                                                     |
| Platform<br>(See <u>Model</u> Numbers<br>below for<br>compatible<br>hardware)                                                                              | Type A LEAP Platform(see separate doc.)HomeWorks QSX(HW QSX) (Version21.3)RadioRA3 (WIP)                                                                                                    | rpe A LEAP Platform<br>(see this document)Type B Platform<br>(see this document)HomeWorks QSX<br>(HW QSX) (Version<br>21.3)> RadioRA2 (RA2)(V.12.10)<br>> RadioRA2 Select<br>> HomeWorks QS (HWQS)<br>(Version 21.31) |                                                                                                    |                                      | Type<br>(see t           | e C Platform<br>this document)<br>domeWorks<br>Illumination (HWI)                   |
|                                                                                                    | Note: For Grafik Eye GRX                                                                                                    | ( and Grafik                                                                                                    | Eye QS co                                                                                                    | nsult <u>e-Noo</u>                   | de Inte                  | rfacing Guide                                                                       |
| Model                                                                                                    | For compatibility with T                                                                                                    | ype A Platf                                                                                                    | orm (light                                                                                                    | ing or mot                           | or cont                  | trol) ( <u>see separate doc.)</u>                                                   |
| Number(s):                                                                                                    | Application     e-Node/ 4000     e       Support of ILC-xx0 controllers (and concurrent<br>operation with 3 <sup>rd</sup> party automation platforms)     Image: Concurrent operation from the second second sec |                                                                                                    |                                                                                                    |                                      |                          |                                                                                     |
|                                                                                                    | For compatibility with T<br>Application<br>Support of ILC-xx0<br>controllers (with or<br>without concurrent<br>support from 3 <sup>rd</sup> party<br>automation platforms)<br>Support of 3 <sup>rd</sup> party<br>DMX fixtures (with or                                                                                                    | e-Node/<br>2000                                                                                                    | Prove C Plater C Plater C Plat | tforms (ligi<br>e-<br>40<br>or<br>or | Node/<br>000             | e-Node/ 4100                                                                        |
|                                                                                                    | without concurrent<br>operation from a third-<br>party platform                                                                                                    |                                                                                                    |                                                                                                    |                                      |                          |                                                                                     |
| Partner Software                                                                                                    | Type A platforms use Lut<br>Type B platforms use Lut                                                                                                    | tron Designe<br>ron Essentia                                                                                                    | er™<br>als™ or Inc                                                                                                    | lusive™                              |                          |                                                                                     |
| Specific<br>Profile/Driver<br>Version:                                                                                                    | Type B platforms use Lutron Essentials <sup>™</sup> or Inclusive <sup>™</sup><br><u>Note on e-Node/2000 and e-Node/2100.</u><br>This documentation release is applicable to e-Nodes MKIII and later devices with<br>the new <b>Web Pilot</b> e-Node based commissioning software built in ( <b>V2.10 or later</b> ).<br>If you have an e-Node MKIII with FW versions prior to 2.01.27 (i.e., 2.01.10, or<br>earlier MKII e-Nodes), please refer to pre 2017 versions of this document.                                                                                                    |                                                                                                    |                                                                                                    |                                      |                          | ater devices with<br>in ( <b>V2.10 or later</b> ).<br>.e., 2.01.10, or<br>document. |
|                                                                                                    | Note on e-Node/4000 ar<br>This document release a<br>Node 4000/4x00 device.<br>platforms.                                                                                                    | <u>nd e-Node/4</u><br>lso relates t<br>These e-N                                                                                                    | o the supp<br>odes do no                                                                                                    | ort of <u>Type</u><br>ot provide s   | <u>e B</u> pla<br>suppor | itforms using the e-<br>t for <u>Type C</u>                                         |

|                              | (Port 2) port on one side of the device. MK-II e-Nodes have a dual RJ-25 set of ports and no adjacent RJ-45 (Port 2) them on one side of the device. The e-Node 4000/4100 have markings on their body identifying them accordingly.          Image: state of the device in the device in |  |  |  |  |
|------------------------------|----------------------------------------------------------------------------------------------------|--|--|--|--|
|                              | No driver required from Lutron.                                                                                                    |  |  |  |  |
|                              | <b>Note</b> : The existing e-Node Pilot application (V4.11 Build 3 or later) is still required for monitoring CS-Bus traffic and for saving Projects off-line.                                                                                                    |  |  |  |  |
| Partner/Driver<br>Developer: | Converging Systems Inc.                                                                                                    |  |  |  |  |
| Document Rev. Date:          | 1/27/2022                                                                                                    |  |  |  |  |

# **Table of Contents**

Please the following table of contents to help you navigate through this Integration Note.

| Section                               | <u>Section</u>        | <u>Subtopics</u>                              |
|---------------------------------------|-----------------------|-----------------------------------------------|
| Overview and Supported Features       |                       |                                               |
| Supported Commands                    |                       |                                               |
|                                       |                       | LED Commands                                  |
|                                       |                       | Motor Commands                                |
| Theory of Operation                   |                       |                                               |
| System Architecture and BOM           |                       |                                               |
|                                       |                       | Wiring Diagram IP for use with CS-BUS         |
|                                       |                       | <u>equipment</u>                              |
|                                       |                       | Wiring Diagram IP for use with e-Node/DMX and |
|                                       |                       | third-party DMX fixtures                      |
|                                       |                       | Wiring Diagram RS-232c (not applicable)       |
| Component Hardware Setup              |                       |                                               |
| Converging Systems/Lutron Integration |                       |                                               |
| Step 1                                |                       | Lutron Communication Setup                    |
| Step 2                                |                       | Entering Comm. Data in e-Node web application |
| Step 3a                               | Lutron UI Preplanning | Mode1-Connectivity with keypads               |
|                                       |                       | Mode2-Pico and Visor Remotes                  |
|                                       |                       | Mode3-Occupany Sensor Triggers                |
|                                       |                       | Mode4-TimeClock Triggers                      |
|                                       |                       | Mode5-Lutron App Control                      |
| Step 3b                               | Phantom Load          | Essentials and Inclusive Programming          |
|                                       | Programming           | Designer Programming                          |
| Step 4                                |                       | e-Node/DATA TABLE programming                 |

### Converging Systems Inc. • 32420 Nautilus Drive • Rancho Palos Verdes, CA 90275

| Step 5                                  |             | Link Button Pushes to Converging Systems     |
|-----------------------------------------|-------------|----------------------------------------------|
| Step 6                                  |             | test                                         |
| Step 7                                  |             | Troubleshooting                              |
| · · · ·                                 | •           |                                              |
| Examples                                |             |                                              |
|                                         | Example 1   | Connecting to Standard Hardware Based Lutron |
|                                         |             | keypads                                      |
|                                         | Example 2   | Dummy Loads and Sliders-H/S/B Sliders        |
|                                         | Example 3   | Dummy Loads and Sliders-R/G/B and R/G/B/W    |
|                                         |             | and CCT                                      |
|                                         |             |                                              |
|                                         |             |                                              |
| Appendices                              | 1           |                                              |
| Lutron button types & button logic      | Appendix 1  | Lutron Button Logic                          |
|                                         |             | Lutron Button ID cheat sheet                 |
|                                         |             | Lutron LED Button Logic                      |
| Converging Systems Setup/Configuration  | Appendix 2  |                                              |
| Background on Addressing                | Appendix 3  |                                              |
| Color Space Issues                      | Appendix 4  |                                              |
| Lutron App Slider Application Notes     | Appendix 5  |                                              |
| Advanced Programming (Group Addressing) | Appendix 6  |                                              |
| DMX Options                             | Appendix 7  |                                              |
| Lutron Programming Spreadsheet          | Appendix 8  |                                              |
| Common Mistakes                         | Appendix 9  |                                              |
| Troubleshooting/System Monitoring       | Appendix 10 |                                              |
| Special Instructions for HWI            | Appendix 11 |                                              |

# **OVERVIEW AND SUPPORTED FEATURES**

The Lutron lighting systems specified on the first page of this Integration Note support the Converging Systems' family of motor and LED lighting control products using the Converging Systems e-Node device.

Integration of the Converging Systems' platforms is enabled from Lutron keypads, and Android and iOS devices both locally and remotely.

#### THE FOLLOWING OPTIONS ARE SUPPORTED BY THE CONVERGING SYSTEMS SIMPLE LUTRON INTEGRATED MODULE (SLIM) INTERFACE (WITHIN E-NODE GATEWAY AND ILC-X00 FAMILY CONTROLLER OR WITHIN E-NODE/DMX GATEWAY)

- Discrete control of LED states (ON/OFF)
- One-way control of Correlated Color Temperature (CCT) (or sometimes referred to as "Dynamic White") settings with RGB, and RGBW devices using Converging Systems FLLA LED elements. Specific CCT settings can be selected as well as CCT UP/DOWN controls for CCT adjustments
- One-way control of Circadian Rhythm (Sunrise to midday sun to Sunset dynamic settings) using Converging Systems RGBW FLLA devices (with ILC-400c controller only). (e-Node 4x00 currently only supports this function).
- Support of communication utilizing Telnet with authentication (Port 23) (with QS and RA2).

#### Page | 3

#### Converging Systems Inc. • 32420 Nautilus Drive • Rancho Palos Verdes, CA 90275

- One-way control of color settings in the RGB, RGBW (within ILC-400 only), or HSB color space.
- Ability to store and recall specific colors set by a user.
- Ability to recall specific Effects stored (within e-Node/DMX limited to Effect 1).
- Ability to change Dissolve Rates (time it takes to transitions from one state to another) (i) for On and Off states, (ii) for Presets to other Presets (color) settings, and (ii) for state-to-state transitions within Effects.
- Ability to change Sequence Rates (time after any dissolve that a Preset color is maintained before transitioning to the next color in sequence) in Effects 1 and 4.
- Control via all thin client interfaces (PC, Lutron Apps and all Lutron compatible interfaces

#### THE FOLLOWING OPTIONS are not supported by CS-Bus (lighting) driver:

• Connectivity using RS-232c interface (IBT-100)

#### Tabular Summary of Supported Features

The following commands are supported by the current Smart Interface/driver for the various lighting and motor control devices (except those that are grayed out).

#### LED Lighting Commands

| Table 1                    |                                  |              |               |                  |                  |            |
|----------------------------|----------------------------------|--------------|---------------|------------------|------------------|------------|
| General CS-Bus<br>Commands | Descriptive Naming<br>Convention | ILC-<br>100  | ILC-<br>100c/ | ILC-400<br>(RGBW | ILC-400<br>(4 ch | e-<br>Node |
|                            |                                  | m            | 300           | mode             | Mono)            | DMX        |
|                            |                                  |              | (sa)          | ILC-450          |                  |            |
|                            | General LED Co                   | ntrol Co     | ommanc        | ls               |                  |            |
| ON                         | e-Node_On                        | ✓            | ✓             | $\checkmark$     | ✓                | ✓          |
| OFF                        | e-Node_Off                       | ✓            | ✓             | $\checkmark$     | ✓                | ✓          |
| EFFECT,n                   | Execute_Effect                   |              | $\checkmark$  | ✓                | $\checkmark$     | √1         |
| STORE,#                    | Store Preset                     | ✓            | $\checkmark$  | $\checkmark$     | $\checkmark$     | ✓          |
|                            |                                  |              |               |                  |                  |            |
| RECALL,#                   | Recall Preset                    | ✓            | ✓             | ✓                | ✓                | √          |
| DISSOLVE.1=XX              | Set_Dissolve_Rate                | ✓            | ✓             | ✓                | ✓                | ✓          |
| DISSOLVE.2=XX              | Set_Dissolve_Rate                | ✓            | ✓             | ✓                | ✓                | √          |
| DISSOLVE.3=XX              | Set_Dissolve_Rate                | ✓            | ✓             | ✓                | ✓                | √          |
| DISSOLVE.5=XX              | Set_Dissolve_Rate                | ✓            | ✓             | ✓                | ✓                | ✓          |
| SEQRATE=XX                 | Set_Sequence_Rate                | ✓            | ✓             | ✓                | ✓                | ✓          |
| SUN_UP                     | Sun_Up                           |              |               | ✓                |                  |            |
| SUN_DOWN                   | Sun_Down                         |              |               | ✓                |                  |            |
| SUN,S                      | Set_Circadian_Value              |              |               | ✓                |                  |            |
| SOLAR,s                    | Re-Start Circadian               |              |               | *                | *                |            |
|                            | Process                          |              |               |                  |                  |            |
|                            | HSB (HSL) Color S                | pace C       | Comman        | ds               |                  |            |
| FADE_UP                    | Fade_Up                          | ✓            | ✓             | ✓                | ✓                | ✓          |
| FADE_DOWN                  | Fade_Down                        | ~            | ✓             | $\checkmark$     | $\checkmark$     | ✓          |
| SET,L                      | Set_Brightness                   | $\checkmark$ | ✓             | $\checkmark$     | $\checkmark$     | ✓          |
| HUE_UP                     | Hue_Up                           |              | ✓             | $\checkmark$     |                  | ✓          |
|                            |                                  |              |               |                  |                  |            |

#### Page | 4

#### Converging Systems Inc. 32420 Nautilus Drive Rancho Palos Verdes, CA 90275

|                                                                                                   |                                                                                                    |              | ✓                                                                                                    | ✓                                                                                                    |                     | ✓            |
|---------------------------------------------------------------------------------------------------|----------------------------------------------------------------------------------------------------|--------------|----------------------------------------------------------------------------------------------------|----------------------------------------------------------------------------------------------------|---------------------|--------------|
|                                                                                                   | Set Hue Value                                                                                                    |              |                                                                                                    | · √                                                                                                    |                     | ✓ <b>√</b>   |
|                                                                                                   |                                                                                                    |              |                                                                                                    |                                                                                                    |                     | · ·          |
|                                                                                                   | Sat Dawn                                                                                                    |              |                                                                                                    |                                                                                                    |                     | · ·          |
| SAT_DOWN                                                                                          | Sal_Down                                                                                                    |              | •                                                                                                    | •                                                                                                    |                     | •            |
| SAI_S                                                                                             |                                                                                                    |              | •                                                                                                    | •                                                                                                    |                     | •            |
| SIOP                                                                                              | STOP                                                                                                    | •            | •                                                                                                    | •                                                                                                    | •                   | •            |
| COLOR=H.S.L                                                                                       | Set_Preset_HLS<br>Colorspace                                                                                                    | v            | v                                                                                                    | v                                                                                                    | Ň                   | N/A          |
| PRESETH.X=XXX                                                                                     | Set LED Presets/HLS                                                                                                    | $\checkmark$ | $\checkmark$                                                                                                    | $\checkmark$                                                                                                    | $\checkmark$        | $\checkmark$ |
| .XXX.XXX                                                                                          | Color spacer for                                                                                                    |              |                                                                                                    |                                                                                                    |                     |              |
|                                                                                                   | preset x                                                                                                    |              |                                                                                                    |                                                                                                    |                     |              |
|                                                                                                   |                                                                                                    |              |                                                                                                    |                                                                                                    |                     |              |
|                                                                                                   | RGB(W) Color S                                                                                                    | pace (       | Comma                                                                                                    | nds                                                                                                    |                     |              |
| RED,R                                                                                             | Set RED_Value                                                                                                    |              | ✓                                                                                                    | ✓                                                                                                    |                     | ✓            |
| GREEN,G                                                                                           | Set GREEN Value                                                                                                    |              | ✓                                                                                                    | ✓                                                                                                    |                     | ✓            |
| BLUE.B                                                                                            | Set BLUE Value                                                                                                    |              | ✓                                                                                                    | ✓                                                                                                    |                     | ✓            |
| VALUE=R.G.B                                                                                       | \$\$\$<br>\$\$<br>\$<br>\$<br>\$<br>\$<br>\$<br>\$<br>\$<br>\$<br>\$<br>\$<br>\$<br>\$<br>\$<br>\$<br>\$<br>\$                                                                                                    |              |                                                                                                    |                                                                                                    |                     |              |
| WHITE W                                                                                           | Set WHITE Value                                                                                                    |              | ✓                                                                                                    | ✓                                                                                                    |                     | ✓            |
| RGB R G B                                                                                         | Set RGB Value                                                                                                    |              | ✓                                                                                                    | ✓                                                                                                    |                     | ✓            |
| KOD,K.O.D                                                                                         |                                                                                                    |              |                                                                                                    |                                                                                                    |                     |              |
| RGBW,R.G.B                                                                                        | Set RGBW Value                                                                                                    |              |                                                                                                    | ~                                                                                                    |                     | ~            |
| PRESET.X=XXX.X                                                                                    | Set LED Presets/RGB                                                                                                    |              |                                                                                                    |                                                                                                    |                     |              |
| XX.XXX (3-                                                                                        | Color spacer for                                                                                                    |              |                                                                                                    |                                                                                                    |                     |              |
| color)                                                                                            | preset x                                                                                                    |              |                                                                                                    |                                                                                                    |                     |              |
| PRESET.X=XXX.X                                                                                    |                                                                                                    |              |                                                                                                    |                                                                                                    |                     |              |
| XX.XXX (4-                                                                                        |                                                                                                    |              |                                                                                                    |                                                                                                    |                     |              |
| color)                                                                                            |                                                                                                    |              |                                                                                                    |                                                                                                    |                     |              |
| STOP                                                                                              | Stop adjustment                                                                                                    | ✓            | ✓                                                                                                    | ✓                                                                                                    | ✓                   | ✓            |
|                                                                                                   | Correlated Color Tempe                                                                                                    | erature      | (CCT)                                                                                                    | Commai                                                                                                    | nds                 |              |
| CCT,XXXX                                                                                          | SET_Correlated_Color                                                                                                    |              | ✓                                                                                                    | ✓                                                                                                    |                     |              |
|                                                                                                   | -                                                                                                    |              |                                                                                                    |                                                                                                    |                     |              |
|                                                                                                   | lemp                                                                                                    |              |                                                                                                    |                                                                                                    |                     |              |
| CCT UP                                                                                            | _Iemp<br>Color Temp Up                                                                                                    |              | ✓                                                                                                    | ✓                                                                                                    |                     |              |
| CCT_UP<br>CCT_DOWN                                                                                | _Iemp<br>Color_Temp_Up<br>Color Temp Down                                                                                                    |              | ✓<br>✓                                                                                                    | ✓<br>✓                                                                                                    |                     |              |
| CCT_UP<br>CCT_DOWN                                                                                | _lemp<br>Color_Temp_Up<br>Color_Temp_Down                                                                                                    |              | ✓<br>✓                                                                                                    | ✓<br>✓                                                                                                    |                     |              |
| CCT_UP<br>CCT_DOWN                                                                                | lemp<br>Color_Temp_Up<br>Color_Temp_Down                                                                                                    | ds (not      | √<br>✓                                                                                                    |                                                                                                    |                     |              |
| CCT_UP<br>CCT_DOWN<br>COLOR=?                                                                     | lemp<br>Color_Temp_Up<br>Color_Temp_Down<br>Bi-Directional Comman<br>Automatic polling                                                                                                    | ds (not      | ✓<br>✓<br>relevar                                                                                                    | ✓<br>✓<br>Int curren                                                                                                    | tly)<br>✓           |              |
| CCT_UP<br>CCT_DOWN<br>COLOR=?                                                                     | Iemp<br>Color_Temp_Up<br>Color_Temp_Down<br>Bi-Directional Comman<br>Automatic polling<br>within Driver.                                                                                                    | ds (not      | ✓<br>✓<br>relevar                                                                                                    | ✓<br>✓<br>Int curren                                                                                                    | tly)<br>✓           |              |
| CCT_UP<br>CCT_DOWN<br>COLOR=?                                                                     | lemp<br>Color_Temp_Up<br>Color_Temp_Down<br>Bi-Directional Comman<br>Automatic polling<br>within Driver.<br>Note: Driver achieves                                                                                                    | ds (not      | v<br>v<br>relevar<br>v                                                                                                    | →<br>→<br>nt curren                                                                                                    | tly)<br>✓           | ✓            |
| CCT_UP<br>CCT_DOWN<br>COLOR=?                                                                     | lemp<br>Color_Temp_Up<br>Color_Temp_Down<br>Bi-Directional Comman<br>Automatic polling<br>within Driver.<br>Note: Driver achieves<br>same function with                                                                                                    | ds (not      | v<br>v<br>relevar<br>v                                                                                                    | v<br>v<br>nt curren<br>v                                                                                                    | tly)<br>✓           | ✓            |
| CCT_UP<br>CCT_DOWN<br>COLOR=?                                                                     | lemp<br>Color_Temp_Up<br>Color_Temp_Down<br>Bi-Directional Comman<br>Automatic polling<br>within Driver.<br>Note: Driver achieves<br>same function with<br>Notify ON                                                                                                    | ds (not      | ✓<br>✓<br>relevar                                                                                                    | ✓<br>✓<br>✓<br>✓                                                                                                    | tly)<br>✓           | ✓<br>✓       |
| CCT_UP<br>CCT_DOWN<br>COLOR=?<br>VALLE=2                                                          | lemp<br>Color_Temp_Up<br>Color_Temp_Down<br>Bi-Directional Comman<br>Automatic polling<br>within Driver.<br>Note: Driver achieves<br>same function with<br>Notify ON<br>Automatic polling                                                                                                    | ds (not      | ✓<br>✓<br>relevar                                                                                                    | ✓<br>✓<br>✓<br>✓<br>✓                                                                                                    | tly)<br>✓           | ×            |
| CCT_UP<br>CCT_DOWN<br>COLOR=?<br>VALUE=?                                                          | lemp<br>Color_Temp_Up<br>Color_Temp_Down<br>Bi-Directional Comman<br>Automatic polling<br>within Driver.<br>Note: Driver achieves<br>same function with<br>Notify ON<br>Automatic polling<br>within Driver                                                                                                    | ds (not      | ✓<br>✓<br>relevar                                                                                                    | ✓<br>✓<br>✓<br>✓<br>✓                                                                                                    | tly)<br>✓           | ✓<br>✓       |
| CCT_UP<br>CCT_DOWN<br>COLOR=?<br>VALUE=?                                                          | lemp<br>Color_Temp_Up<br>Color_Temp_Down<br>Bi-Directional Comman<br>Automatic polling<br>within Driver.<br>Note: Driver achieves<br>same function with<br>Notify ON<br>Automatic polling<br>within Driver<br>Note: Driver achieves                                                                                                    | ds (not      | ✓<br>✓<br>✓<br>✓                                                                                                    | →<br>→<br>ht curren                                                                                                    | tly)<br>✓           |              |
| CCT_UP<br>CCT_DOWN<br>COLOR=?<br>VALUE=?                                                          | lemp<br>Color_Temp_Up<br>Color_Temp_Down<br>Bi-Directional Comman<br>Automatic polling<br>within Driver.<br>Note: Driver achieves<br>same function with<br>Notify ON<br>Automatic polling<br>within Driver<br>Note: Driver achieves<br>same function with                                                                                | ds (not      | ✓<br>✓<br>relevan                                                                                                    | →<br>→<br>ht curren                                                                                                    | tly)<br>✓           |              |
| CCT_UP<br>CCT_DOWN<br>COLOR=?<br>VALUE=?                                                          | Lemp<br>Color_Temp_Up<br>Color_Temp_Down<br>Bi-Directional Comman<br>Automatic polling<br>within Driver.<br>Note: Driver achieves<br>same function with<br>Notify ON<br>Automatic polling<br>within Driver<br>Note: Driver achieves<br>same function with<br>Notify ON                                                                   | ds (not      | ✓<br>✓<br>relevar                                                                                                    | ✓<br>✓<br>Int curren                                                                                                    | tly)<br>✓           | ✓            |
| CCT_UP<br>CCT_DOWN<br>COLOR=?<br>VALUE=?                                                          | Lemp<br>Color_Temp_Up<br>Color_Temp_Down<br>Bi-Directional Comman<br>Automatic polling<br>within Driver.<br>Note: Driver achieves<br>same function with<br>Notify ON<br>Automatic polling<br>within Driver<br>Note: Driver achieves<br>same function with<br>Notify ON                                                                   | ds (not      |                                                                                                    | ✓     ✓     ✓     ✓     ✓     ✓     ✓     ✓     ✓     ✓     ✓     ✓     ✓     ✓     ✓     ✓     ✓     ✓     ✓     ✓     ✓     ✓     ✓     ✓     ✓     ✓     ✓     ✓     ✓     ✓     ✓     ✓     ✓     ✓     ✓     ✓     ✓     ✓     ✓     ✓     ✓     ✓     ✓     ✓     ✓     ✓     ✓     ✓     ✓     ✓     ✓     ✓     ✓     ✓     ✓     ✓     ✓     ✓     ✓     ✓     ✓     ✓     ✓     ✓     ✓     ✓     ✓     ✓     ✓     ✓     ✓     ✓     ✓     ✓     ✓     ✓     ✓     ✓     ✓     ✓     ✓     ✓     ✓     ✓     ✓     ✓     ✓     ✓     ✓     ✓     ✓     ✓     ✓     ✓     ✓     ✓     ✓     ✓     ✓     ✓     ✓     ✓     ✓     ✓     ✓     ✓     ✓     ✓     ✓     ✓     ✓     ✓     ✓     ✓     ✓     ✓     ✓     ✓     ✓     ✓     ✓     ✓     ✓     ✓     ✓     ✓     ✓     ✓     ✓     ✓     ✓     ✓     ✓     ✓     ✓     ✓     ✓     ✓     ✓     ✓     ✓     ✓     ✓     ✓     ✓     ✓     ✓     ✓     ✓     ✓     ✓     ✓     ✓     ✓     ✓     ✓     ✓     ✓     ✓     ✓     ✓     ✓     ✓     ✓     ✓     ✓     ✓     ✓     ✓     ✓     ✓     ✓     ✓     ✓     ✓     ✓     ✓     ✓     ✓     ✓     ✓     ✓     ✓     ✓     ✓     ✓     ✓     ✓     ✓     ✓     ✓     ✓     ✓     ✓     ✓     ✓     ✓     ✓     ✓     ✓     ✓     ✓     ✓     ✓     ✓     ✓     ✓     ✓     ✓     ✓     ✓     ✓     ✓     ✓     ✓     ✓     ✓     ✓     ✓     ✓     ✓     ✓     ✓     ✓     ✓     ✓     ✓     ✓     ✓     ✓     ✓     ✓     ✓     ✓     ✓     ✓     ✓     ✓     ✓     ✓     ✓     ✓     ✓     ✓     ✓     ✓     ✓     ✓     ✓     ✓     ✓     ✓     ✓     ✓     ✓     ✓     ✓     ✓     ✓     ✓     ✓     ✓     ✓     ✓     ✓     ✓     ✓     ✓     ✓     ✓     ✓     ✓     ✓     ✓     ✓     ✓     ✓     ✓     ✓     ✓     ✓     ✓     ✓     ✓     ✓     ✓     ✓     ✓     ✓     ✓     ✓     ✓     ✓     ✓     ✓     ✓     ✓     ✓     ✓     ✓     ✓     ✓     ✓     ✓     ✓     ✓     ✓     ✓     ✓     ✓     ✓     ✓     ✓     ✓     ✓     ✓     ✓     ✓     ✓     ✓     ✓     ✓     ✓     ✓     ✓     ✓     ✓     ✓     ✓     ✓     ✓     ✓     ✓     ✓     ✓     ✓     ✓     ✓     ✓     ✓ | tiy)<br>✓           | ×            |
| CCT_UP<br>CCT_DOWN<br>COLOR=?<br>VALUE=?<br>PRESETH.X=?<br>PRESET X=?                             | lemp<br>Color_Temp_Up<br>Color_Temp_Down<br>Bi-Directional Comman<br>Automatic polling<br>within Driver.<br>Note: Driver achieves<br>same function with<br>Notify ON<br>Automatic polling<br>within Driver<br>Note: Driver achieves<br>same function with<br>Notify ON                                                                   | ds (not      |                                                                                                    | ✓     ✓     ✓     ✓     ✓     ✓     ✓     ✓     ✓     ✓     ✓     ✓     ✓     ✓     ✓     ✓     ✓     ✓     ✓     ✓     ✓     ✓     ✓     ✓     ✓     ✓     ✓     ✓     ✓     ✓     ✓     ✓     ✓     ✓     ✓     ✓     ✓     ✓     ✓     ✓     ✓     ✓     ✓     ✓     ✓     ✓     ✓     ✓     ✓     ✓     ✓     ✓     ✓     ✓     ✓     ✓     ✓     ✓     ✓     ✓     ✓     ✓     ✓     ✓     ✓     ✓     ✓     ✓     ✓     ✓     ✓     ✓     ✓     ✓     ✓     ✓     ✓     ✓     ✓     ✓     ✓     ✓     ✓     ✓     ✓     ✓     ✓     ✓     ✓     ✓     ✓     ✓     ✓     ✓     ✓     ✓     ✓     ✓     ✓     ✓     ✓     ✓     ✓     ✓     ✓     ✓     ✓     ✓     ✓     ✓     ✓     ✓     ✓     ✓     ✓     ✓     ✓     ✓     ✓     ✓     ✓     ✓     ✓     ✓     ✓     ✓     ✓     ✓     ✓     ✓     ✓     ✓     ✓     ✓     ✓     ✓     ✓     ✓     ✓     ✓     ✓     ✓     ✓     ✓     ✓     ✓     ✓     ✓     ✓     ✓     ✓     ✓     ✓     ✓     ✓     ✓     ✓     ✓     ✓     ✓     ✓     ✓     ✓     ✓     ✓     ✓     ✓     ✓     ✓     ✓     ✓     ✓     ✓     ✓     ✓     ✓     ✓     ✓     ✓     ✓     ✓     ✓     ✓     ✓     ✓     ✓     ✓     ✓     ✓     ✓     ✓     ✓     ✓     ✓     ✓     ✓     ✓     ✓     ✓     ✓     ✓     ✓     ✓     ✓     ✓     ✓     ✓     ✓     ✓     ✓     ✓     ✓     ✓     ✓     ✓     ✓     ✓     ✓     ✓     ✓     ✓     ✓     ✓     ✓     ✓     ✓     ✓     ✓     ✓     ✓     ✓     ✓     ✓     ✓     ✓     ✓     ✓     ✓     ✓     ✓     ✓     ✓     ✓     ✓     ✓     ✓     ✓     ✓     ✓     ✓     ✓     ✓     ✓     ✓     ✓     ✓     ✓     ✓     ✓     ✓     ✓     ✓     ✓     ✓     ✓     ✓     ✓     ✓     ✓     ✓     ✓     ✓     ✓     ✓     ✓     ✓     ✓     ✓     ✓     ✓     ✓     ✓     ✓     ✓     ✓     ✓     ✓     ✓     ✓     ✓     ✓     ✓     ✓     ✓     ✓     ✓     ✓     ✓     ✓     ✓     ✓     ✓     ✓     ✓     ✓     ✓     ✓     ✓     ✓     ✓     ✓     ✓     ✓     ✓     ✓     ✓     ✓     ✓     ✓     ✓     ✓     ✓     ✓     ✓     ✓     ✓     ✓     ✓     ✓     ✓     ✓     ✓     ✓     ✓     ✓     ✓     ✓     ✓     ✓     ✓ | Hy)<br>✓            |              |
| CCT_UP<br>CCT_DOWN<br>COLOR=?<br>VALUE=?<br>PRESETH.X=?<br>PRESET.X=?                             | Lemp<br>Color_Temp_Up<br>Color_Temp_Down<br>Bi-Directional Comman<br>Automatic polling<br>within Driver.<br>Note: Driver achieves<br>same function with<br>Notify ON<br>Automatic polling<br>within Driver<br>Note: Driver achieves<br>same function with<br>Notify ON                                                                   | <pre></pre>  |                                                                                                    | ✓     ✓     ✓     ✓     ✓     ✓     ✓     ✓     ✓     ✓     ✓     ✓     ✓     ✓     ✓     ✓     ✓     ✓     ✓     ✓     ✓     ✓     ✓     ✓     ✓     ✓     ✓     ✓     ✓     ✓     ✓     ✓     ✓     ✓     ✓     ✓     ✓     ✓     ✓     ✓     ✓     ✓     ✓     ✓     ✓     ✓     ✓     ✓     ✓     ✓     ✓     ✓     ✓     ✓     ✓     ✓     ✓     ✓     ✓     ✓     ✓     ✓     ✓     ✓     ✓     ✓     ✓     ✓     ✓     ✓     ✓     ✓     ✓     ✓     ✓     ✓     ✓     ✓     ✓     ✓     ✓     ✓     ✓     ✓     ✓     ✓     ✓     ✓     ✓     ✓     ✓     ✓     ✓     ✓     ✓     ✓     ✓     ✓     ✓     ✓     ✓     ✓     ✓     ✓     ✓     ✓     ✓     ✓     ✓     ✓     ✓     ✓     ✓     ✓     ✓     ✓     ✓     ✓     ✓     ✓     ✓     ✓     ✓     ✓     ✓     ✓     ✓     ✓     ✓     ✓     ✓     ✓     ✓     ✓     ✓     ✓     ✓     ✓     ✓     ✓     ✓     ✓     ✓     ✓     ✓     ✓     ✓     ✓     ✓     ✓     ✓     ✓     ✓     ✓     ✓     ✓     ✓     ✓     ✓     ✓     ✓     ✓     ✓     ✓     ✓     ✓     ✓     ✓     ✓     ✓     ✓     ✓     ✓     ✓     ✓     ✓     ✓     ✓     ✓     ✓     ✓     ✓     ✓     ✓     ✓     ✓     ✓     ✓     ✓     ✓     ✓     ✓     ✓     ✓     ✓     ✓     ✓     ✓     ✓     ✓     ✓     ✓     ✓     ✓     ✓     ✓     ✓     ✓     ✓     ✓     ✓     ✓     ✓     ✓     ✓     ✓     ✓     ✓     ✓     ✓     ✓     ✓     ✓     ✓     ✓     ✓     ✓     ✓     ✓     ✓     ✓     ✓     ✓     ✓     ✓     ✓     ✓     ✓     ✓     ✓     ✓     ✓     ✓     ✓     ✓     ✓     ✓     ✓     ✓     ✓     ✓     ✓     ✓     ✓     ✓     ✓     ✓     ✓     ✓     ✓     ✓     ✓     ✓     ✓     ✓     ✓     ✓     ✓     ✓     ✓     ✓     ✓     ✓     ✓     ✓     ✓     ✓     ✓     ✓     ✓     ✓     ✓     ✓     ✓     ✓     ✓     ✓     ✓     ✓     ✓     ✓     ✓     ✓     ✓     ✓     ✓     ✓     ✓     ✓     ✓     ✓     ✓     ✓     ✓     ✓     ✓     ✓     ✓     ✓     ✓     ✓     ✓     ✓     ✓     ✓     ✓     ✓     ✓     ✓     ✓     ✓     ✓     ✓     ✓     ✓     ✓     ✓     ✓     ✓     ✓     ✓     ✓     ✓     ✓     ✓     ✓     ✓     ✓     ✓     ✓ | Hy)<br>✓            |              |
| CCT_UP<br>CCT_DOWN<br>COLOR=?<br>VALUE=?<br>PRESETH.X=?<br>PRESET.X=?                             | Lemp<br>Color_Temp_Up<br>Color_Temp_Down<br>Bi-Directional Comman<br>Automatic polling<br>within Driver.<br>Note: Driver achieves<br>same function with<br>Notify ON<br>Automatic polling<br>within Driver<br>Note: Driver achieves<br>same function with<br>Notify ON                                                                   | ds (not      | relevan                                                                                                    | ✓     ✓     ✓     ✓     ✓     ✓     ✓     ✓     ✓     ✓     ✓     ✓     ✓     ✓     ✓     ✓     ✓     ✓     ✓     ✓     ✓     ✓     ✓     ✓     ✓     ✓     ✓     ✓     ✓     ✓     ✓     ✓     ✓     ✓     ✓     ✓     ✓     ✓     ✓     ✓     ✓     ✓     ✓     ✓     ✓     ✓     ✓     ✓     ✓     ✓     ✓     ✓     ✓     ✓     ✓     ✓     ✓     ✓     ✓     ✓     ✓     ✓     ✓     ✓     ✓     ✓     ✓     ✓     ✓     ✓     ✓     ✓     ✓     ✓     ✓     ✓     ✓     ✓     ✓     ✓     ✓     ✓     ✓     ✓     ✓     ✓     ✓     ✓     ✓     ✓     ✓     ✓     ✓     ✓     ✓     ✓     ✓     ✓     ✓     ✓     ✓     ✓     ✓     ✓     ✓     ✓     ✓     ✓     ✓     ✓     ✓     ✓     ✓     ✓     ✓     ✓     ✓     ✓     ✓     ✓     ✓     ✓     ✓     ✓     ✓     ✓     ✓     ✓     ✓     ✓     ✓     ✓     ✓     ✓     ✓     ✓     ✓     ✓     ✓     ✓     ✓     ✓     ✓     ✓     ✓     ✓     ✓     ✓     ✓     ✓     ✓     ✓     ✓     ✓     ✓     ✓     ✓     ✓     ✓     ✓     ✓     ✓     ✓     ✓     ✓     ✓     ✓     ✓     ✓     ✓     ✓     ✓     ✓     ✓     ✓     ✓     ✓     ✓     ✓     ✓     ✓     ✓     ✓     ✓     ✓     ✓     ✓     ✓     ✓     ✓     ✓     ✓     ✓     ✓     ✓     ✓     ✓     ✓     ✓     ✓     ✓     ✓     ✓     ✓     ✓     ✓     ✓     ✓     ✓     ✓     ✓     ✓     ✓     ✓     ✓     ✓     ✓     ✓     ✓     ✓     ✓     ✓     ✓     ✓     ✓     ✓     ✓     ✓     ✓     ✓     ✓     ✓     ✓     ✓     ✓     ✓     ✓     ✓     ✓     ✓     ✓     ✓     ✓     ✓     ✓     ✓     ✓     ✓     ✓     ✓     ✓     ✓     ✓     ✓     ✓     ✓     ✓     ✓     ✓     ✓     ✓     ✓     ✓     ✓     ✓     ✓     ✓     ✓     ✓     ✓     ✓     ✓     ✓     ✓     ✓     ✓     ✓     ✓     ✓     ✓     ✓     ✓     ✓     ✓     ✓     ✓     ✓     ✓     ✓     ✓     ✓     ✓     ✓     ✓     ✓     ✓     ✓     ✓     ✓     ✓     ✓     ✓     ✓     ✓     ✓     ✓     ✓     ✓     ✓     ✓     ✓     ✓     ✓     ✓     ✓     ✓     ✓     ✓     ✓     ✓     ✓     ✓     ✓     ✓     ✓     ✓     ✓     ✓     ✓     ✓     ✓     ✓     ✓     ✓     ✓     ✓     ✓     ✓     ✓     ✓ | tly)<br>✓           |              |
| CCT_UP<br>CCT_DOWN<br>COLOR=?<br>VALUE=?<br>PRESETH.X=?<br>PRESET.X=?<br>Verbose Mode             | Lemp<br>Color_Temp_Up<br>Color_Temp_Down<br>Bi-Directional Comman<br>Automatic polling<br>within Driver.<br>Note: Driver achieves<br>same function with<br>Notify ON<br>Automatic polling<br>within Driver<br>Note: Driver achieves<br>same function with<br>Notify ON<br>Automatic polling                                              | ds (not      | V       V       V <t< td=""><td>✓       ✓       ✓       It curren       ✓       ✓       ✓       ×       ×       ×       arameter</td><td>tly)<br/>✓</td><td>×<br/>*</td></t<>                                                                                                    | ✓       ✓       ✓       It curren       ✓       ✓       ✓       ×       ×       ×       arameter                                                                                                    | tly)<br>✓           | ×<br>*       |
| CCT_UP<br>CCT_DOWN<br>COLOR=?<br>VALUE=?<br>PRESETH.X=?<br>PRESET.X=?<br>Verbose Mode             | lemp<br>Color_Temp_Up<br>Color_Temp_Down<br>Bi-Directional Comman<br>Automatic polling<br>within Driver.<br>Note: Driver achieves<br>same function with<br>Notify ON<br>Automatic polling<br>within Driver<br>Note: Driver achieves<br>same function with<br>Notify ON<br>Automatic polling                                              | ds (not      | V       V       V <t< td=""><td>✓       ✓       ✓       ✓       ✓       ✓       ✓       ✓       ✓       ✓       ✓       ✓       ✓       ✓       ✓       ✓       ✓       ✓       ✓       ✓       ✓       ✓       ✓       ✓       ✓       ✓       ✓       ✓       ✓       ✓       ✓       ✓       ✓       ✓       ✓       ✓       ✓       ✓       ✓       ✓       ✓       ✓       ✓       ✓       ✓       ✓       ✓       ✓       ✓       ✓       ✓       ✓       ✓       ✓       ✓       ✓       ✓       ✓       ✓       ✓       ✓       ✓       ✓       ✓       ✓       ✓       ✓       ✓    &lt;</td><td>tly)<br/>✓</td><td></td></t<>                                                                                                    | ✓       ✓       ✓       ✓       ✓       ✓       ✓       ✓       ✓       ✓       ✓       ✓       ✓       ✓       ✓       ✓       ✓       ✓       ✓       ✓       ✓       ✓       ✓       ✓       ✓       ✓       ✓       ✓       ✓       ✓       ✓       ✓       ✓       ✓       ✓       ✓       ✓       ✓       ✓       ✓       ✓       ✓       ✓       ✓       ✓       ✓       ✓       ✓       ✓       ✓       ✓       ✓       ✓       ✓       ✓       ✓       ✓       ✓       ✓       ✓       ✓       ✓       ✓       ✓       ✓       ✓       ✓       ✓    <                                                                                                    | tly)<br>✓           |              |
| CCT_UP<br>CCT_DOWN<br>COLOR=?<br>VALUE=?<br>PRESETH.X=?<br>PRESET.X=?<br>Verbose Mode<br>UDP Port | Iemp Color_Temp_Up Color_Temp_Down  Bi-Directional Comman Automatic polling within Driver. Note: Driver achieves same function with Notify ON Automatic polling within Driver Note: Driver achieves same function with Notify ON Automatic polling within Driver Note: Driver achieves same function with Notify ON Accessory e-Node Com |              | V       V       V <t< td=""><td>✓     ✓     ✓     ✓     ✓     ✓     ✓     ✓     ✓     ✓     ✓     ✓     ✓     ✓     ✓     ✓     ✓     ✓     ✓     ✓     ✓     ✓     ✓     ✓     ✓     ✓     ✓     ✓     ✓     ✓     ✓     ✓     ✓     ✓     ✓     ✓     ✓     ✓     ✓     ✓     ✓     ✓     ✓     ✓     ✓     ✓     ✓     ✓     ✓     ✓     ✓     ✓     ✓     ✓     ✓     ✓     ✓     ✓     ✓     ✓     ✓     ✓     ✓     ✓     ✓     ✓     ✓     ✓     ✓     ✓     ✓     ✓     ✓     ✓     ✓     ✓     ✓     ✓     ✓     ✓     ✓     ✓     ✓     ✓     ✓     ✓     ✓     ✓     ✓     ✓     ✓     ✓     ✓     ✓     ✓     ✓     ✓     ✓     ✓     ✓     ✓     ✓     ✓     ✓     ✓     ✓     ✓     ✓     ✓     ✓     ✓     ✓     ✓     ✓     ✓     ✓     ✓     ✓     ✓     ✓     ✓     ✓     ✓     ✓     ✓     ✓     ✓     ✓     ✓     ✓     ✓     ✓     ✓     ✓     ✓     ✓     ✓     ✓     ✓     ✓     ✓     ✓     ✓     ✓     ✓     ✓     ✓     ✓     ✓     ✓     ✓     ✓     ✓     ✓     ✓     ✓     ✓     ✓     ✓     ✓     ✓     ✓     ✓     ✓     ✓     ✓     ✓     ✓     ✓     ✓     ✓     ✓     ✓     ✓     ✓     ✓     ✓     ✓     ✓     ✓     ✓     ✓     ✓     ✓     ✓     ✓     ✓     ✓     ✓     ✓     ✓     ✓     ✓     ✓     ✓     ✓     ✓     ✓     ✓     ✓     ✓     ✓     ✓     ✓     ✓     ✓     ✓     ✓     ✓     ✓     ✓     ✓     ✓     ✓     ✓     ✓     ✓     ✓     ✓     ✓     ✓     ✓     ✓     ✓     ✓     ✓     ✓     ✓     ✓     ✓     ✓     ✓     ✓     ✓     ✓     ✓     ✓     ✓     ✓     ✓     ✓     ✓     ✓     ✓     ✓     ✓     ✓     ✓     ✓     ✓     ✓     ✓     ✓     ✓     ✓     ✓     ✓     ✓     ✓     ✓     ✓     ✓     ✓     ✓     ✓     ✓     ✓     ✓     ✓     ✓     ✓     ✓     ✓     ✓     ✓     ✓     ✓     ✓     ✓     ✓     ✓     ✓     ✓     ✓     ✓     ✓     ✓     ✓     ✓     ✓     ✓     ✓     ✓     ✓     ✓     ✓     ✓     ✓     ✓     ✓     ✓     ✓     ✓     ✓     ✓     ✓     ✓     ✓     ✓     ✓     ✓     ✓     ✓     ✓     ✓     ✓     ✓     ✓     ✓     ✓     ✓     ✓     ✓     ✓     ✓     ✓     ✓     ✓     ✓     ✓     ✓     ✓     ✓     ✓     ✓     ✓     ✓     ✓     ✓     ✓</td><td>tiy)<br/>✓<br/>✓<br/>S</td><td></td></t<> | ✓     ✓     ✓     ✓     ✓     ✓     ✓     ✓     ✓     ✓     ✓     ✓     ✓     ✓     ✓     ✓     ✓     ✓     ✓     ✓     ✓     ✓     ✓     ✓     ✓     ✓     ✓     ✓     ✓     ✓     ✓     ✓     ✓     ✓     ✓     ✓     ✓     ✓     ✓     ✓     ✓     ✓     ✓     ✓     ✓     ✓     ✓     ✓     ✓     ✓     ✓     ✓     ✓     ✓     ✓     ✓     ✓     ✓     ✓     ✓     ✓     ✓     ✓     ✓     ✓     ✓     ✓     ✓     ✓     ✓     ✓     ✓     ✓     ✓     ✓     ✓     ✓     ✓     ✓     ✓     ✓     ✓     ✓     ✓     ✓     ✓     ✓     ✓     ✓     ✓     ✓     ✓     ✓     ✓     ✓     ✓     ✓     ✓     ✓     ✓     ✓     ✓     ✓     ✓     ✓     ✓     ✓     ✓     ✓     ✓     ✓     ✓     ✓     ✓     ✓     ✓     ✓     ✓     ✓     ✓     ✓     ✓     ✓     ✓     ✓     ✓     ✓     ✓     ✓     ✓     ✓     ✓     ✓     ✓     ✓     ✓     ✓     ✓     ✓     ✓     ✓     ✓     ✓     ✓     ✓     ✓     ✓     ✓     ✓     ✓     ✓     ✓     ✓     ✓     ✓     ✓     ✓     ✓     ✓     ✓     ✓     ✓     ✓     ✓     ✓     ✓     ✓     ✓     ✓     ✓     ✓     ✓     ✓     ✓     ✓     ✓     ✓     ✓     ✓     ✓     ✓     ✓     ✓     ✓     ✓     ✓     ✓     ✓     ✓     ✓     ✓     ✓     ✓     ✓     ✓     ✓     ✓     ✓     ✓     ✓     ✓     ✓     ✓     ✓     ✓     ✓     ✓     ✓     ✓     ✓     ✓     ✓     ✓     ✓     ✓     ✓     ✓     ✓     ✓     ✓     ✓     ✓     ✓     ✓     ✓     ✓     ✓     ✓     ✓     ✓     ✓     ✓     ✓     ✓     ✓     ✓     ✓     ✓     ✓     ✓     ✓     ✓     ✓     ✓     ✓     ✓     ✓     ✓     ✓     ✓     ✓     ✓     ✓     ✓     ✓     ✓     ✓     ✓     ✓     ✓     ✓     ✓     ✓     ✓     ✓     ✓     ✓     ✓     ✓     ✓     ✓     ✓     ✓     ✓     ✓     ✓     ✓     ✓     ✓     ✓     ✓     ✓     ✓     ✓     ✓     ✓     ✓     ✓     ✓     ✓     ✓     ✓     ✓     ✓     ✓     ✓     ✓     ✓     ✓     ✓     ✓     ✓     ✓     ✓     ✓     ✓     ✓     ✓     ✓     ✓     ✓     ✓     ✓     ✓     ✓     ✓     ✓     ✓     ✓     ✓     ✓     ✓     ✓     ✓     ✓     ✓     ✓     ✓     ✓     ✓     ✓     ✓     ✓     ✓     ✓     ✓     ✓     ✓     ✓     ✓ | tiy)<br>✓<br>✓<br>S |              |

| Telnet (or     | <b>√</b> ** | ✓ | ✓ | ✓ | $\checkmark$ |
|----------------|-------------|---|---|---|--------------|
| enhanced IP    |             |   |   |   |              |
| communication) |             |   |   |   |              |
| Login with     |             |   |   |   |              |
| Authentication |             |   |   |   |              |
| (with e-Node)  |             |   |   |   |              |
| Telnet (or     | <b>√</b> ** | ✓ | ✓ | ✓ | ✓            |
| enhanced IP    |             |   |   |   |              |
| communication) |             |   |   |   |              |
| Login without  |             |   |   |   |              |
| Authentication |             |   |   |   |              |
| (with -Node)   |             |   |   |   |              |

#### Notes:

requires FW upgrade Effect (1) only supported ٠

1

2 reserved

Page | 6

#### **Motor Commands**

|                           | Table 2                          |              |                              |                           |
|---------------------------|----------------------------------|--------------|------------------------------|---------------------------|
| General Commands          | Descriptive Naming<br>Convention | IMC-<br>100  | BRIC<br>("Bric<br>Mode<br>") | IMC-300<br>(MKII)/<br>CVM |
| General Motor Control C   | Commands                         |              |                              |                           |
| UP                        |                                  | $\checkmark$ | $\checkmark$                 | $\checkmark$              |
| DOWN                      |                                  | ✓            | ✓                            | $\checkmark$              |
| STOP                      |                                  | ✓            | $\checkmark$                 | $\checkmark$              |
| RETRACT                   |                                  | ✓            | ✓                            | $\checkmark$              |
| STORE,#                   |                                  | ✓            | ✓                            | ✓                         |
| RECALL,#                  |                                  | ✓            | ✓                            | ✓                         |
| PRESET.X=XX.XX            |                                  |              |                              |                           |
|                           |                                  |              |                              |                           |
| Bi-Directional Commands   |                                  |              | •                            |                           |
| STATUS=?                  |                                  |              |                              |                           |
| POSITION=?                |                                  |              |                              |                           |
|                           |                                  |              |                              |                           |
| Accessory Enode Command/  | Setup Parameters                 |              |                              |                           |
| UDP Port 4000/5000        |                                  |              |                              |                           |
| Telnet (or enhanced IP    |                                  | ✓            | ✓                            | $\checkmark$              |
| communication) Login with |                                  |              |                              |                           |
| Authentication (with e-   |                                  |              |                              |                           |
| Node                      |                                  |              |                              |                           |
| Telnet Login (or enhanced |                                  | ✓            | ✓                            | <ul> <li>✓</li> </ul>     |
| communication) without    |                                  |              |                              |                           |
| Authentication            |                                  |              |                              |                           |
|                           |                                  |              | 1                            | 1                         |

\*\* For e-Node MKIV TLS supported for Type A platforms in addition

# **Theory of Operation**

A Lutron processor along with (i) one or more connected CS-Bus compatible devices (LED or projection screen motors) and a single e-Node (for up to 254 controllers) or (ii) one to 32 third-party DMX fixtures using a single e-Node/**dmx** is all that is required for system operation and perfect Lutron/Converging Systems operation. See <u>Appendix 7</u> for DMX instructions.

No drivers or changes to Lutron equipment in general are required to establish communication with Converging Systems equipment, although you may wish to fine tune the button logic (and LED Button logic) in your Lutron project to generate the type of output commands (and responses) which will most effectively control the Converging Systems equipment. For those who wish to understand further the magic of our inter-operability with technology from Lutron, see the following diagram. (Regardless of connected platform (RR2, RadioRA Select, HW QS, HW QSX, HWI, and other compatible Lutron platforms), the general concept below is representative.

#### Page | 7

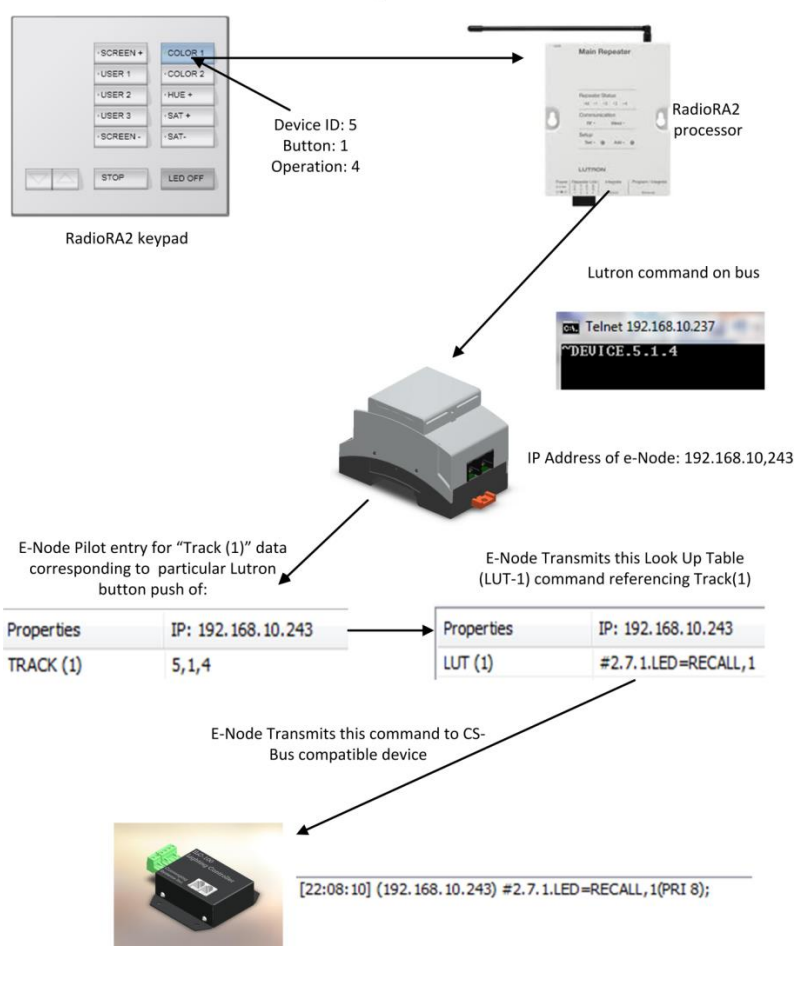

Theory of Operation- From Lutron Button Push to Converging Systems Controller Operation

Figure 3

# SYSTEM ARCHITECTURE AND REQUIRED COMPONENTS

### 1. WIRING DIAGRAM (for RadioRA2) with CS-Bus equipment

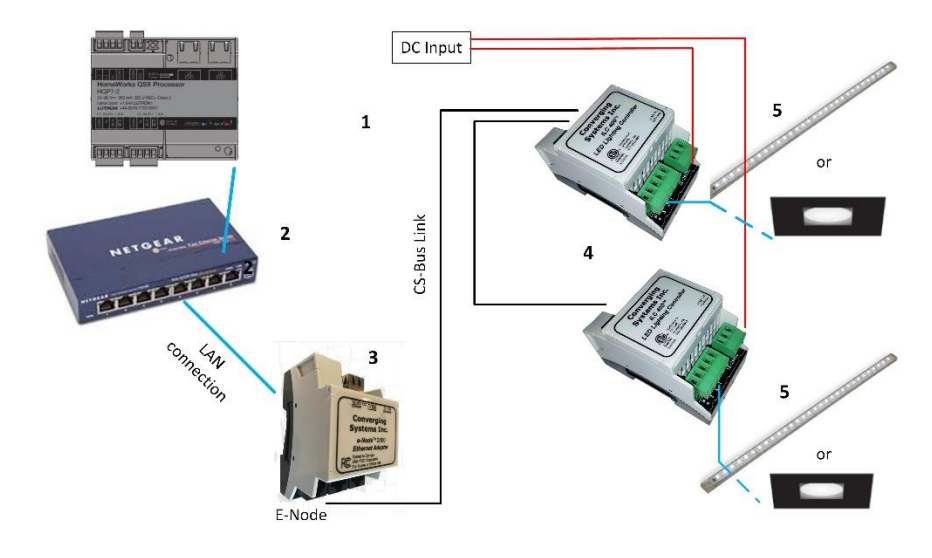

Figure 4

Wiring/Configuration Notes:

- 1. Maximum length of CS-Bus cabling from e-Node to the last ILC-x00 (or IMC-x00) using CAT5e or better cabling (and obeying the 1-1 pin-out requirements for the RJ-25-RJ25 cable) = 4000 feet
- 2. Maximum number of ILC-x00 (or IMC-x00) controllers and Converging Systems' keypads (if provided) that can exist on a single network connected to a single e-Node device = 254
- 3. Maximum number of e-Nodes that can exist on a Lutron system = 254

### 2. BILL OF MATERIALS (for Lutron)

|   |                     |                    | Table 3       |                 |                 |               |
|---|---------------------|--------------------|---------------|-----------------|-----------------|---------------|
| # | Device              | Manufacturer       | Part Number   | Protocol        | Connector       | Notes         |
|   |                     |                    |               |                 | Туре            |               |
| 1 | Lutron Processor    | Lutron             | Varies        | Ethernet        | various         |               |
|   | (RR2, RRSelect,     |                    |               |                 |                 |               |
|   | HWQS, HWI)          |                    |               |                 |                 |               |
| 2 | Network Switch      | Various            | Various       | Ethernet        | RJ-45           |               |
| 3 | e-Node              | Converging Systems | e-Node        | Ethernet        | RJ-45 (for      |               |
|   |                     |                    |               |                 | Ethernet)       |               |
|   |                     |                    |               |                 | RJ-25 for local |               |
|   |                     |                    |               |                 | bus             |               |
| 4 | Lighting Controller | Converging Systems | ILC-x00 or    | CS-Bus protocol | RJ-25 for CS-   | Must          |
|   | (or Motor           |                    | IMC-x00 or    |                 | Bus             | terminate     |
|   | Controller)         |                    | (Stewart      |                 | communication   | beginning and |
|   |                     |                    | BRIC), or CVM |                 |                 | end of bus    |
|   |                     |                    |               |                 |                 | with 120-ohm  |

### Page | 9

|   |                     |                    |              |               | resister on pins 3/4 |
|---|---------------------|--------------------|--------------|---------------|----------------------|
| 5 | Flexible Linear     | Converging Systems | FLLA-RGB-xxx | 3-color 4 pin |                      |
|   | Lighting (FLLA) RGB |                    | FLLA-RGBW-   | 4-color 5 pin |                      |
|   | or RGBW             |                    | ххх          | 1-color 4 pin |                      |
|   | luminaries          |                    |              |               |                      |

### 3. WIRING DIAGRAM (for RadioRA2) with third-party DMX equipment

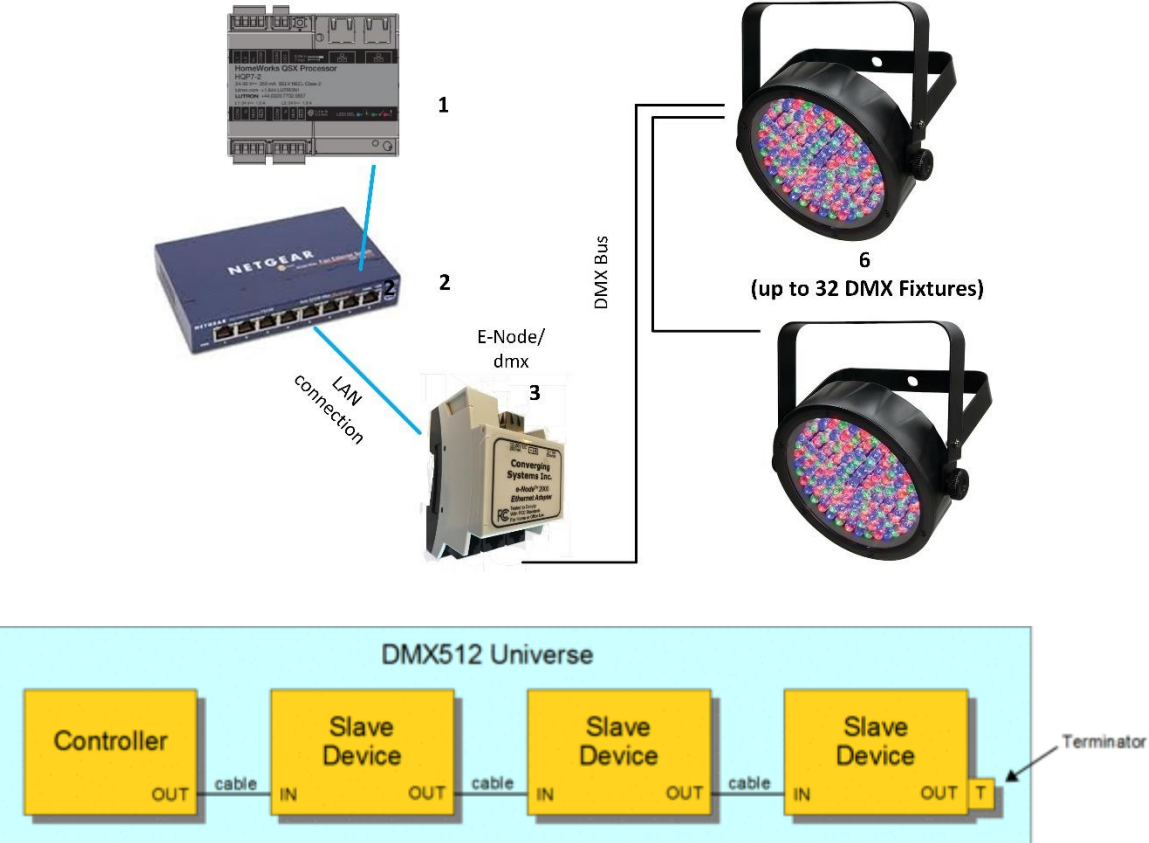

Wiring/Configuration Notes:

- 1. Maximum length of CS-Bus cabling from e-Node to the last DMX fixture using DMX cabling = 400 meters (1,300feet)
- 2. Maximum number of DMX fixtures connected to a single e-Node/dmx device = 32. If more than 32 fixtures are required, implement additional e-Node/dmx devices.
- 3. Maximum number of e-Nodes that can exist on a Lutron system = 254

## 4. BILL OF MATERIALS (for e-Node/DMX)

| Table 4 |        |              |             |          |                   |       |
|---------|--------|--------------|-------------|----------|-------------------|-------|
| #       | Device | Manufacturer | Part Number | Protocol | Connector<br>Type | Notes |

| Page | 10 |
|------|----|
|------|----|

#### Converging Systems Inc. • 32420 Nautilus Drive • Rancho Palos Verdes, CA 90275

| 1 | Lutron Processor<br>(RR2, RRSelect,<br>HWQS, HWI) | Lutron             | Various    | Ethernet | various                                               |                                                                                                    |
|---|---------------------------------------------------|--------------------|------------|----------|-------------------------------------------------------|----------------------------------------------------------------------------------------------------|
| 2 | Network Switch                                    | Various            | Various    | Ethernet | RJ-45                                                 |                                                                                                    |
| 3 | e-Node/dmx                                        | Converging Systems | e-Node/dmx | Ethernet | RJ-45 (for<br>Ethernet)<br>RJ-25 for local<br>DMX bus |                                                                                                    |
| 4 | Third party DMX<br>fixtures                       | Various            | Various    | DMX512   | RJ-25 for DMX<br>communication                        | Must<br>terminate<br>final OUT or<br>THRU<br>connector on<br>last DMX<br>fixture using a<br>120-ohm<br>resistor |

# **Converging Systems Hardware Setup**

**NOTE**: Converging Systems LED and Motor Controllers REQUIRE a preliminary amount of initial setup/commission which requires the e-Node Ethernet adapter. There are two primary steps that need to be followed:

-Hardware interconnections

-Software setup including device discovery and device addressing.

The core section of this manual assumes that the above two steps have already been performed. In case they have not, please see <u>Appendix 2</u> and more detailed documentation available on the Converging Systems' <u>website</u> including

-e-Node Commissioning Guide (long version)

-ILC-x00 Intelligent Lighting Controller

-IMC-x00 Motor Controller Manual

Warning: Only if these above steps have been completed, including device addressing, please proceed to next section.

# **Lutron/Converging Systems Integration Process**

### STEP 1. Lutron Communication Setup

| Step | Overview    | Detail                                                                                        |
|------|-------------|-----------------------------------------------------------------------------------------------|
| 1a   | Establish a | Program into your Lutron processor a <i>dedicated</i> Username and Password for a socket that |
|      | Username    | can be dedicated to the Converging Systems' interface. Ethernet sockets cannot be shared,     |
|      | with        | so if you wish to have a Lutron app and the Converging System application running, it is      |
|      | Password    | necessary to establish two separate sockets (with two different username/password pairs)      |
|      | within      | for these two operations to occur.                                                            |
|      | Lutron      |                                                                                               |
|      |             |                                                                                               |

### Page | 11

|    |                                                     | Image: series         Image: series         Image: series | ne P           | edebdd2 ed JAS STP JONUTION 7 Above<br>program activation inter-<br>store activation inter-<br>ation activation inter-<br>ation activation inter-<br>and activation inter-<br>and activation inter-<br>and activation inter-<br>and activation inter-<br>and activation inter-<br>activation inter-<br>activa | Cr<br>Cr<br>Cr<br>Cr<br>Cr<br>Cr<br>Cr<br>Cr<br>Cr<br>Cr                                                                                                    |          |
|----|-----------------------------------------------------|----------------------------------------------------------------------------------------------------|----------------|----------------------------------------------------------------------------------------------------|----------------------------------------------------------------------------------------------------|----------|
|    |                                                     | Username                                                                                                    | ÷              | Passphrase                                                                                                    |                                                                                                    | Enabled? |
|    |                                                     | lutron                                                                                                    |                | Change Passphrase                                                                                                    |                                                                                                    | Yes      |
|    |                                                     | Username<br>Either write down these credent<br>on in these instructions.                                                                                                    | Designe        | er Software                                                                                                    | Password<br>in <u>Appendix 8</u> for us                                                                                                    | e later  |
| 1b | Take note                                           | You can find this within Lutron software as follows:                                                                                                    |                |                                                                                                    |                                                                                                    |          |
|    | of the IP<br>address for<br>the Lutron<br>processor | Main Repeater 001                                                                                                    |                |                                                                                                    | (december 2) (december 2) (d |          |
|    |                                                     | Either write down this IP addres in these instructions.                                                                                                    | s or print off | the Spreadsheet in                                                                                                    | Appendix 8 for use la                                                                                                    | ater on  |

Perform any necessary Lutron button push tweaks and gather any required data within the Lutron programming software.

### Page | 12

### Converging Systems Inc. 32420 Nautilus Drive Rancho Palos Verdes, CA 90275

Note: Within the various Lutron platforms, buttons can be created to behave in several discrete manners. Those relevant to our setup instructions are specified below. These button operations are summarized in various tables in <u>Appendix 1</u> and described in further detail within that Appendix. It is important to understand that depending upon the Lutron platform, button operation (i.e., Press, Release, Double Tap and Hold) may behave differently. It is imperative that whatever the button is programmed to generate as an output string within Lutron is precisely matched with the same alias for that operation with the Converging Systems SLIM programming table.

#### **IMPORTANT**

Converging Systems' connected devices can only be programmed to respond to the identical output command(s) generated by Lutron. Specifically, if a Button Press is programmed within Lutron, a similar "Button Press type" alias needs to be programmed within the e-Node's SLIM Table--if a Double Tap is programmed within SLIM, a matching Double Tap has to programmed within Lutron. If those buttons do not generate the correct Lutron output codes, Converging Systems' products cannot properly respond--PERIOD.

This is particularly true for the creation of dummy sliders or dummy keypads for display on Lutron Apps where each dummy sliders or keypad needs to be linked to some phantom or random load in Lutron software in order to have those controls transmit out signals that we can sense.

# STEP 2. Enter Lutron Connectivity Credentials (from <u>Step #1</u> above) into the e-Node through the new e-Node Web-Pilot application.

Introducing e-Node Web Pilot Application

As of January 1, 2017, Converging Systems has developed an alternative technique for setting up parameters and performing programming for Lutron connectivity and Lutron control. The new Converging Systems' tool developed to perform these operations is called the e-Node Web Pilot application and *this is available as a free web-service inside the e-Node*<sup>1</sup>. The e-Node Web Pilot application enables the following functions:

- The selection of the supported Lutron platform that will control Converging Systems lighting or motor controllers. These platforms currently include:
  - o RadioRA2<sup>R</sup>
  - $\circ$  RadioRA3<sup>R</sup> (only with e-Node 4000/4100)
  - o HomeWorks QS
  - HomeWorks QSX (only with e-Node 4000/4100)
  - HomeWorks Illumination (HWI) (only with e-Node 2000/2100)
  - Grafix Eye<sup>R</sup>QS, and
  - Grafix Eye<sup>R</sup> GRX.
- The automatic discovery of the Device ID of any Lutron keypad, timeclock, or other User Interface that can be used to identify that device and subsequently any specified button within that device (whether physical or virtual /dummy) that when selected will trigger any (programmed) Converging Systems' lighting or motor controller operation<sup>2</sup>.

**Note**: Previously Lutron Device IDs were only available to the Lutron programmer who had access to the specific Lutron programming tool and was able to connect that tool to the system and generate an Integration Report.

The setting of all standard e-Node commissioning steps such as setting static IP addresses, setting
individual Telnet (or alternative IP communication) user names and passwords for up to four concurrent
socket connections with third-party automation systems, turning on the Lutron communication function,
customizing I/O communication parameters.

Notes

- <sup>1</sup> This new firmware is available for all e-Node MII/MIV hardware platforms that have three (3) side-by-side bus ports on the non-Ethernet/power plug side of the e-Node.
- <sup>2</sup> Supported operations include Press, Release, Double-Tap and extended Hold for any button that can be programmed for such operation with Lutron software.

| Step | Step           | Detail                                                                             |
|------|----------------|------------------------------------------------------------------------------------|
| 2a   | Open Web Pilot | -Power on e-Node and connect its Ethernet cable to your network switch.            |
|      | Application    | -Use a Windows computer connected to the same switch and open your Windows         |
|      |                | Explorer and search for the Network tab to expand it to see available uPnP devices |
|      |                | on your local network. Any connected e-Nodes should appear*                        |

#### Page | 14

#### Converging Systems Inc. 32420 Nautilus Drive Rancho Palos Verdes, CA 90275

|                                                        | Network     e-Node (E-NODE Mkill)                                                                                                    |  |  |  |
|--------------------------------------------------------|----------------------------------------------------------------------------------------------------|--|--|--|
|                                                        | -Double click on the icon representing your newly discovered e-Node and the We<br>Pilot Home Page will appear. Depending upon your version of embedded webpa<br>click on the menu button or the black and yellow Converging Systems logo (not t<br>RED and BLUE logo)                                                                                                    |  |  |  |
|                                                        | CONVERGING<br>SYSTEMS                                                                                                    |  |  |  |
|                                                        | SYSTEMS INC TM                                                                                                    |  |  |  |
|                                                        | -Next you may be asked for a <b>Password</b> . Unless this Password has been changed, enter ADMIN and select <b>Logon</b> .                                                                                                    |  |  |  |
|                                                        | Password Logon                                                                                                    |  |  |  |
|                                                        | *Note on uPnP Troubleshooting: You may have to turn on Discovery or load the                                                                                                    |  |  |  |
|                                                        | uPnP service on your respective computer depending upon the version or settings                                                                                                    |  |  |  |
|                                                        | of Windows loaded. Make sure that your router or switch has <b>UPnP</b> turned on which in some cases is turned OFF by default. Before you waste too much time                                                                                                    |  |  |  |
|                                                        | resolving <b>uPnP</b> issues on your computer, you can always load the standalone e-                                                                                                    |  |  |  |
|                                                        | Node Pilot application and follow the steps within the <u>e-Node legacy manual</u> to find                                                                                                    |  |  |  |
|                                                        | the IP address of your e-Node. After you have found that address, simply type that                                                                                                    |  |  |  |
| Setup e-Node for                                       | -Select the Lutron tab. For example, for a RadioRA2 system, select RADIORA2 (or                                                                                                    |  |  |  |
| your particular                                        | whatever platform you have that is supported).                                                                                                    |  |  |  |
|                                                        | E-NODE I_g                                                                                                    |  |  |  |
| Note:                                                  | e-Node CSBus Lutron Logoff                                                                                                    |  |  |  |
| directions for                                         | Devices Telnet<br>+ Q Restart                                                                                                    |  |  |  |
| Grafik Eye GRX and<br>Grafik Eye QS can                |                                                                                                    |  |  |  |
| be found in a<br>separate manual<br>(see first page of | <sup>III</sup> 32         Device ID 32 <sup>III</sup> OUPE INES          CONNECCED<br>SYSTEM RADIORA 2<br>SYSTEM RADIORA 2 |  |  |  |
|                                                        | Setup e-Node for<br>your particular<br>Lutron platform.<br>Note:<br>Supplemental<br>directions for<br>Grafik Eye GRX and<br>Grafik Eye QS can<br>be found in a<br>separate manual<br>(see first page of                                                                                                    |  |  |  |

### Page | 15

|    | this Integration<br>Note).                 | -Set the <b>ADAPTOR_IP</b> address for that of the Lutron processor (which address can be obtained using the Lutron Essentials/Inclusive/Designer software setup utility package).                                                                                                    | n                             |
|----|--------------------------------------------|----------------------------------------------------------------------------------------------------|-------------------------------|
|    |                                            | E-NODE I_g                                                                                                    |                               |
|    |                                            | e-Node CSBus Lutron Logo                                                                                                    | ff                            |
|    |                                            | Devices       Telnet <sup>±</sup> 19       left toilet <sup>±</sup> 13       roman tub 6butto <sup>±</sup> 22       Device ID 22 <sup>±</sup> 32       Device ID 32 <sup>±</sup> 5       Device ID 5 <sup>±</sup> 99       roman tub 6 butti <sup>±</sup> 7       shower entry <sup>±</sup> 4       timestect                                                                                                    |                               |
|    |                                            | -Enable the <b>CONNECTION</b> tab (representing the Telnet or alternative IP client function) to <b>ENABLE</b> to turn on the communication Client function within e-Node enable communication with the Lutron processor.                                                                                                    | e to                          |
|    |                                            | E-NODE I_g                                                                                                    |                               |
|    |                                            | e-Node CSBus Lutron Logoff                                                                                                    |                               |
|    |                                            | Devices       Telnet <b>1</b> 19 keft toilet        Restart <b>1</b> 13 roman tub 6butto        Settings <b>2</b> Device ID 22        Table <b>3</b> 32 Device ID 32        Properties <b>5</b> Device ID 5        Settings <b>9</b> 9 roman tub 6 butti        ADAPTOR_IP <b>7</b> shower entry        CONNECTION ENABLE                                                                                                    |                               |
|    |                                            | <b>Note</b> : The e-Node 2000/2100 series supports the Telnet <i>Client</i> communications (communication with most Lutron processors) only. The e-Node 4000/4100 support the LEAP protocol (for HWQSX devices) as well as Telnet <i>Server</i> communications (for communication to other third-party Control systems). Both the Client and the Service protocols can be used concurrently. For the purpose of this Integration Note, we are only dealing with the Telnet Client settings available under the Lutro tab. | for<br>orts<br>e<br><b>on</b> |
| 2c | Enter LOGIN and<br>PASSWORD<br>credentials | -Finally enter an applicable <b>LOGIN</b> and <b>PASSWORD</b> entry for an available socket that you previously set-up within the Lutron setup software similar to how you might have set up an iPad <sup>®</sup> Login/Password field if you were going to run the Lutr App.                                                                                                    | ron                           |

|    |                                                                                                    | E-NODE I_g                                                                                                    |
|----|----------------------------------------------------------------------------------------------------|----------------------------------------------------------------------------------------------------|
|    |                                                                                                    | e-Node CSBus Lutron                                                                                                    |
|    |                                                                                                    | Devices       Telnet                                                                                                    |
| 2d | Restart the e-<br>Node <b>only</b> if you<br>have made any IP<br>address or<br>login/password<br>changes to the<br>LUTRON tab | Press the <b>Restart</b> buttons within Web Pilot to restart the e-Node and to save recently changed programmed values. |

### Step 3. Lutron UI Pre-Planning

#### **3a. Typical User Interfaces**

The general goal of this section is to describe how various Lutron UI controls (keypads, apps, timeclock events and occupancy sensor triggers) can be programmed to control virtually any lighting or motor control action available within the Converging Systems' family of products. The next section (<u>Step 4</u>) will be where the actual programming into the e-Node/xxx's web application occurs to enable the control. The <u>Examples</u> section will also provide some greater detail for a number of interesting cases.

See the chart below for available Lutron controls and select the type (and hyperlink) for more information.

| Table 5                                          |         |  |  |
|--------------------------------------------------|---------|--|--|
| Lutron UI Control                                | Section |  |  |
| seeTouch and other hardware-oriented keypads and | Mode 1  |  |  |
| interfaces                                       |         |  |  |
| Pico and Visor Remotes                           | Mode 2  |  |  |
| Occupancy Sensor Triggers                        | Mode 3  |  |  |
| Timeclock Events                                 | Mode 4  |  |  |
| Lutron App control                               | Mode 5  |  |  |

#### Mode 1. Connectivity with Keypads

This is the most basic and the easiest method of control of CSI products and is the recommended first step for Lutron connectivity. Control is possible with any physical button on any hardware keypad (except for pure Class 1 dimmer devices). Depending upon the Lutron platform, buttons can be programmed to respond to a **P**ress, **R**elease, **D**ouble **T**ap or Extended Hold. But these features must be programmed using the Lutron commissioning software in order to be used for control possibilities documented within this Integration Note.

Note: If a specific operation is impossible within the targeted Lutron platform, then that function cannot be made to operate with Converging Systems' products (consult your Lutron instruction manuals for features available within your Lutron commissioning software).

There are three possibilities for how these buttons can be programmed. Once a Type is selected, follow the instructions under "Directions" below for relevant Lutron programming information and/or Converging Systems information

|        | Table 6                           |                                     |  |
|--------|-----------------------------------|-------------------------------------|--|
| Туре   | Target equipment to be controlled | Directions                          |  |
| Туре А | Control of only Lutron equipment. | Lutron Control                      |  |
|        |                                   | -Program as is customary for any    |  |
|        |                                   | Lutron load specified (see Lutron   |  |
|        |                                   | documentation for full instructions |  |
|        |                                   | here)                               |  |
|        |                                   | Converging Systems Control          |  |
|        |                                   | -N/A here                           |  |
| Type B | Control only of CSI equipment     | Lutron Control                      |  |
|        |                                   | No programming of loads, but        |  |
|        |                                   | check to make sure that (i) Lutron  |  |

#### Page | 18

### Converging Systems Inc. 32420 Nautilus Drive Rancho Palos Verdes, CA 90275

|        |                                                                                                 | hardware has been activated, and<br>(ii) the targeted button type is<br>compatible with your needs see<br><u>Appendix 1</u> .<br><b>Converging Systems Control</b><br>-Follow the steps in <u>sub-step 2a</u><br>below to prepare for actual<br>programming in <u>Step 4</u> . |
|--------|-------------------------------------------------------------------------------------------------|----------------------------------------------------------------------------------------------------|
| Туре С | Control of Lutron equipment <b>and</b> control of CSI equipment with the same button operation. | Lutron Control-Program as is customary for anyLutron load specified (see Lutrondocumentation for full instructionshere).Converging Systems Control-Follow the steps in <u>sub-step 2a</u> below to prepare for actualprogramming in <u>Step 4</u>                              |

For detailed information regarding the preparation required for control of Converging Systems hardware, follow applicable step(s).

| Sub-step | Step                                                                                                    | Detail (see                  | Example 1 for m                       | ore detail)                  |                          |
|----------|----------------------------------------------------------------------------------------------------|------------------------------|---------------------------------------|------------------------------|--------------------------|
| M1a      | Determine if you have one or<br>more existing buttons on <i>already</i><br><i>activated</i> keypads that you wish<br>to program to control Converging<br>Systems controls' specific<br>operations. | If so, print o<br>these numb | USER 2                                | COLOR 1                      | eport to determine       |
|          |                                                                                                    |                              | USER 3                                | SAT +                        | Device ID: 5             |
|          |                                                                                                    |                              | SCREEN -                              | SAT-                         | Button: 1                |
|          |                                                                                                    | For example<br>data parame   | e, the top button<br>eters associated | on this keypad h<br>with it. | Operation: 4             |
|          |                                                                                                    |                              | Integ. ID                             | Button                       | Operation                |
|          |                                                                                                    |                              |                                       | Number                       | Туре                     |
|          |                                                                                                    | RR2/QS                       | <b>5</b> (or similar smaller #)       | <b>1</b> (top<br>button)     | <b>4</b> (for a release) |
|          |                                                                                                    | QSX                          | <b>4224</b> (or                       | <b>1</b> (top                | <b>4</b> (for a          |
|          |                                                                                                    |                              | similar larger<br>#)                  | button)                      | release)                 |
|          |                                                                                                    |                              | ,                                     | <b>I</b>                     |                          |

| M1b            | Proceed o <u>Step 4</u> if no other<br>control devices are required <del>.</del>                                                                                                    | See <u>Appendix 1, Section 1</u> for more detailed information on<br>button operations/output (i.e., "3", "4", etc.) generated for<br>each button type. Also See <u>Appendix 1, Section 2</u> for a cheat<br>sheet of all Lutron Button ID numbers. The latest cheat sheet<br>for Lutron Button ID can be found here<br><u>http://www.convergingsystems.com/xby.html</u><br>-Next, either write down this triad of number for each targeted<br>button that you wish to monitor on a sheet of paper or print off<br>the Spreadsheet in <u>Appendix 8</u> and enter it there for use later.                                                                                                    |
|----------------|----------------------------------------------------------------------------------------------------|----------------------------------------------------------------------------------------------------|
| <del>M1b</del> | Complete Lutron programming<br>(only if more sliders are<br>required).                                                                                                    | For examples, see <u>Example 3</u> —See Step 4                                                                                                    |
| 2b             | required).<br>Determine if you want to<br>generate more interesting<br>customized sliders for the control<br>of these type of features:<br>-Hue Slider<br>-Red Slider<br>-Red Slider<br>-Green Slider<br>-CCT (color temp)<br>-SUN (circadian lighting)<br>-etc. | If these types of sliders are desired, you can "trick" Lutron and create one or more <b>non-activated/dummy keypad(s)</b> to be repurposed to create non-traditional User Interface controls.<br>An example here would be to create sliders in the Lutron App to control variable output for Hue, Saturation, Color Temperature or other variable type output.<br>Note: This would be a slider that normally would not be considered to be standard Lutron UI control, but in this case will become very practical for enhanced color control.<br>Control variable output for Hue, Saturation, Color Temperature or other variable type output.<br>Note: This would be a slider that normally would not be considered to be standard Lutron UI control, but in this case will become very practical for enhanced color control.<br>Control & Montor Color Control.<br>Control & Montor Color Control.<br>Control & Montor Color Control.<br>DID 51<br>Upts to control & Montor Color Foot of the provide to the standard Lutron UI control to the trace of the standard Lutron UI control to the trace of the standard Lutron UI control.<br>DID 53<br> |

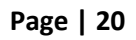

|    |                                                                               | either write down this <b>Device ID</b> number on a sheet of<br>print off the Spreadsheet in <u>Appendix 8</u> and enter it the<br>use later on in these instructions (i.e., Device ID of 51, 5<br>53 have been created).<br>-For example, the <b>Device ID</b> for the three dummy dimm<br>follows: |                                 |   |
|----|-------------------------------------------------------------------------------|----------------------------------------------------------------------------------------------------|---------------------------------|---|
|    |                                                                               | Dummy Button<br>Hue<br>Sat<br>Fade                                                                                                    | Button Number<br>51<br>52<br>53 |   |
| 2d | Proceed o <u>Step 4</u> if no other control devices are required <del>.</del> | For examples, see                                                                                                    | Example 3                       | 1 |

#### Mode 2: Pico and Visor Remote

This is a derivative case to <u>Mode 1</u> and can be used in the same general manner to control CSI products. Although these UI devices still have buttons that behave identically to the behavior available with Mode 1 controls, there may be reduced functionality with respect to some button types available (again see the Lutron commissioning software for options available). Follow the directions in <u>Mode 1</u> with special attention to any applicable reduced button functionality (as described above).

#### Mode 3: Occupancy Sensor Triggers

This is a derivative case to Mode 1 and can be used in the same general manner to control CSI products. Although these UI devices do not have buttons, their triggers are similar to a traditional button push. See Table below for details and then see sub-step <u>M3a</u> below for more information on programming preparations to link these types of triggers to Converging Systems' actions.

|           |                          | Table 7 |                 |                          |
|-----------|--------------------------|---------|-----------------|--------------------------|
| Occupancy | DID                      | Button  | Occupied        | Unoccupied               |
| Sensor    |                          | Number  |                 |                          |
| Occupancy | Available through the e- | "2"     | Yields a "3" or | Yields a "4" or a Button |
| Sensor    | Node/xxx Lutron/Devices  |         | a Button press  | release                  |
|           | window                   |         |                 |                          |

For detailed information regarding the preparation required for control of Converging Systems hardware, follow applicable step(s).

| Sub-step | Step | Detail |
|----------|------|--------|
|          |      |        |

#### Page | 21

| M3a | Determine what Occupancy                  | Within t                         | the <b>e-Noc</b>                     | le/xxx Lutron                                            | /Devices windov                                          | w, the device ID                                            |
|-----|-------------------------------------------|----------------------------------|--------------------------------------|----------------------------------------------------------|----------------------------------------------------------|-------------------------------------------------------------|
|     | Sensor event(s) that you wish to          | for vario                        | ous pre-p                            | rogrammed T                                              | rigger Events wil                                        | l populate. You                                             |
|     | use to trigger a CSI event.               | can use                          | that info                            | rmation to pro                                           | ogram CSI action                                         | is in <u>Step 4.</u>                                        |
|     |                                           | Qsx                              |                                      |                                                          | Qs and Radio                                             | oRA2                                                        |
|     |                                           | Dev                              | vices                                | Telnet                                                   | Devices Te                                               | elnet                                                       |
|     |                                           |                                  |                                      | 0                                                        |                                                          | + Q                                                         |
|     |                                           |                                  |                                      | ~                                                        | 前 19 left toilet                                         | A                                                           |
|     |                                           | 1412                             | 10 deskt                             | ор                                                       | i 13 roman tu<br>i 22 Device ID                          | 22                                                          |
|     |                                           | 1555                             | Pico Whit                            | te                                                       | 1 32 Device ID                                           | 32                                                          |
|     |                                           | 1924                             | HQWD-w                               | 5BRL                                                     | i 10 btn de<br>i 99 roman tul                            | sktop<br>o 6 button                                         |
|     |                                           | 2014                             | HQRD-6                               |                                                          | i≣ 7 showeren                                            | ntry                                                        |
|     |                                           | 2096                             | PID                                  |                                                          | 田 4 timeclock<br>薗 6 right toile                         | t /                                                         |
|     |                                           | 2/56                             | 6B Wired                             | A                                                        | 1 23 pico dem                                            | •                                                           |
|     |                                           | 2808                             | 6B Wired                             |                                                          | 27 roman tul<br>25 Hall Entry                            | o scones                                                    |
|     |                                           | 3889                             | RF Occup                             | bancy Ser                                                | 11 Device ID                                             | 11                                                          |
|     |                                           | 3929                             | CCT Con                              | troi Phan                                                | 面 37 OSC 37 b<br>面 28 OSC 28 1                           | ath<br>st floor                                             |
|     |                                           | For exar<br>data par             | mple, the rameters                   | top button or<br>associated wi                           | n this keypad ha<br>th it.                               | s the following                                             |
|     |                                           |                                  | Integ. II                            | C                                                        | Button                                                   | Operation                                                   |
|     |                                           |                                  |                                      |                                                          | Number                                                   | Туре                                                        |
|     |                                           | RR2                              | 37                                   |                                                          | 2 (default)                                              | <b>3</b> (for                                               |
|     |                                           | QS                               |                                      |                                                          |                                                          | occupied)                                                   |
|     |                                           | QSX                              | 3889                                 |                                                          | 2 (default)                                              | <b>3</b> (for                                               |
|     |                                           |                                  |                                      |                                                          |                                                          | occupied)                                                   |
|     |                                           | -Next, e<br>button t<br>the Spre | ither writ<br>that you v<br>eadsheet | e down this to<br>wish to monito<br>in <u>Appendix 8</u> | riad of number f<br>or on a sheet of<br>and enter it the | or each targeted<br>paper or print off<br>re for use later. |
| M3b | Proceed o <u>Step 4</u> if no other       |                                  |                                      |                                                          |                                                          |                                                             |
|     | control devices are required <del>.</del> |                                  |                                      |                                                          |                                                          |                                                             |

#### Mode 4: Timeclock Triggers

This is a derivative case to Mode 1/Mode 3 and can be used in the same general manner to control CSI products. Although these UI devices do not have buttons, their triggers are similar to a traditional button push. See Table below for details.

|                  | Table 8                                                       |                  |                                                                        |
|------------------|---------------------------------------------------------------|------------------|------------------------------------------------------------------------|
| Occupancy Sensor | DID                                                           | Button<br>Number | Trigger                                                                |
| TimeClock Event  | Available through the e-<br>Node/xxx Lutron/Devices<br>window | 5                | 1st timeclock event ==1<br>2 <sup>nd</sup> timeclock event==2,<br>etc. |

### Page | 22

| SubStep | Step                              | Detail     |                                 |                                 |                    |
|---------|-----------------------------------|------------|---------------------------------|---------------------------------|--------------------|
| M4a     | Determine what TimeClock events   | Within th  | e e-node/xxx Lut                | ron/Devices windo               | w, coding for      |
|         | that you wish to use to trigger a | triggered  | events will appea               | ar. You can use that            | information to     |
|         | CSI event.                        | program    | CSI action in <mark>Step</mark> | 4.                              |                    |
|         |                                   | Qsx        |                                 | Qs and Radi                     | oRA2               |
|         |                                   |            |                                 | Devices T                       | elnet              |
|         |                                   |            |                                 |                                 | + 9                |
|         |                                   |            |                                 | 19 left toilet<br>13 roman tu   | b 6button          |
|         |                                   |            |                                 |                                 | 22                 |
|         |                                   |            |                                 | 1 5 10 btn de                   | esktop             |
|         |                                   |            |                                 | 99 roman tu<br>7 shower e       | b 6 button<br>ntrv |
|         |                                   |            |                                 | 🛱 4 timeclock                   |                    |
|         |                                   |            |                                 | i b right toil<br>i 23 pico den | et<br>no           |
|         |                                   |            |                                 |                                 | b scones           |
|         |                                   |            |                                 | 11 Device II                    | ) 11               |
|         |                                   |            |                                 | □ 37 OSC 37 t<br>□ 28 OSC 28 t  | oath<br>Ist floor  |
|         |                                   |            |                                 | I   _                           |                    |
|         |                                   |            |                                 |                                 |                    |
|         |                                   | For exam   | ple, the top butto              | on on this keypad h             | as the following   |
|         |                                   | data para  | meters associate                | d with it.                      |                    |
|         |                                   |            |                                 |                                 |                    |
|         |                                   |            | Integ. ID                       | Button                          | Operation          |
|         |                                   |            |                                 | Number                          | Туре               |
|         |                                   | RR2        | 4                               | 5 (default)                     | <b>1</b> (Event 1  |
|         |                                   | &          |                                 |                                 | triggered          |
|         |                                   | QS         | 4                               | 5(default)                      | <b>2</b> (Event 2  |
|         |                                   |            |                                 |                                 | triggered)         |
|         |                                   | QSX        | 2004                            | 5 (default)                     | <b>1</b> (Event 1  |
|         |                                   |            |                                 |                                 | triggered          |
|         |                                   |            | 2004                            | 5(default)                      | <b>2</b> (Event 2  |
|         |                                   |            |                                 |                                 | triggered)         |
|         |                                   |            |                                 |                                 | <b>C</b> 1.1 . 1   |
|         |                                   | -Next, eit | ner write down ti               | his triad of number             | for each targeted  |
|         |                                   | button th  | iat you wish to m               | unitor on a sneet of            | paper or print off |
| Mah     | Brocood o Stop 4 if no other      | the sprea  | iusneet in <u>Append</u>        | uix o anu enter it th           | ere for use later. |
| 1140    | control devices are required      |            |                                 |                                 |                    |
|         | control devices are required.     |            |                                 |                                 |                    |

#### Mode 5. Lutron App Control

Lutron has made available compatible apps for both iOS and Android mobile devices. Depending upon the specific platform, a specific Lutron app can be used to control functions within Converging Systems' platforms.

See the list below for applicable app that should be utilized per Lutron platform:

### Page | 23

**Converging Systems Inc. 32420 Nautilus Drive Rancho Palos Verdes, CA 90275** © 2021 Converging Systems Inc. All Rights Reserved. E-Node, ILC-100, IMC-100, and IBT-100 are trademarks of Converging

Systems Inc. All other trademarks are the property of their respective owners

|                                 | Table 9                  |                       |                                                                                                    |
|---------------------------------|--------------------------|-----------------------|----------------------------------------------------------------------------------------------------|
| Compatible with CSI<br>Platform | Lutron Hardware Platform | Lutron<br>Connect App | Lutron Ap                                                                                                    |
| X                               | Caséta                   |                       | <ul> <li>Image: A start of the start of the start of</li></ul> |
| ✓                               | Radio RA Select          |                       | ~                                                                                                    |
| ✓                               | RadioRA2                 | <b>V</b>              |                                                                                                    |
|                                 | Homeworks QS             | <b>_</b>              |                                                                                                    |

Within each app are various types of UI controls from can be used to control CSI functions ranging from simple mirrors of existing Lutron hardware devices (i.e., seeTouch and Hybrid keypads but not standard dimmers) as well as dealer created phantom load(s) (and their Lutron auto-generated UI). See the listing below for these various types of UI control.

|                                                                                                    |                        | Table 10               |               |
|----------------------------------------------------------------------------------------------------|------------------------|------------------------|---------------|
| Main User Interface                                                                                          | Control <b>LKP</b>     | Control LR             | Control PL*   |
| Main UI Screen                                                                                               | Desktop<br>Control     | Pico Control           | Phantom Load  |
| 11:54t 🗢 🗔                                                                                                   | Area 001<br>10 desktop | Area 001<br>Pico White | Area 001<br>m |
| 4 Lights On                                                                                                  | TAI                    | XX.                    | On            |
| DEVICES         SCENES         SCHEDULES           Favorite Devices         ^           Add/Remove Favorites | TA2                    |                        |               |
| Area 001                                                                                                    | TA4                    | **                     |               |
|                                                                                                    | TA5                    | $\bigtriangledown$     |               |
| IU desktop Pico White HQWD-wSBRL                                                                             |                        | P                      | Q             |
| 6B WiredA 6B Wiredb g                                                                                        | Edit Devices           | Edit Device            |               |

QSX only

As with the above Mode 1-4 (described above), the same three Types of control are available

Table 11

| Туре | Description                                    | Reference/Link     |
|------|------------------------------------------------|--------------------|
| Α    | control of only Lutron devices                 | Type A Environment |
| В    | control only of a CSI device                   | Type B Environment |
| С    | concurrent control from one UI button of (i) a | Type C Environment |
|      | Lutron activity and a (ii) CSI activity.       |                    |

The following section details the capabilities that exist for each of these Control Types

### Page | 24

### Type 1 Environment - Using a "LKP" control to color pick a Lutron load (Ketra) (See Example 1)

Note for non-QSX environments just pick an Intensity of a load instead.

| Sub-Step | Step                       | Detail                                                                          |
|----------|----------------------------|---------------------------------------------------------------------------------|
| M5-T1a   | Program in a Ketra load to | -Select a button, select a Button Type and select your load. Select CCT and INT |
|          | expose its color picker    | for that load.                                                                  |
|          |                            |                                                                                 |
|          |                            |                                                                                 |
|          |                            |                                                                                 |
|          |                            |                                                                                 |
|          |                            |                                                                                 |
|          |                            | -IA6 IA1                                                                        |
|          |                            | -RED -JA2                                                                       |
|          |                            | JA3                                                                             |
|          |                            | -GREEN JA4                                                                      |
|          |                            | -BLUE JAS                                                                       |
|          |                            |                                                                                 |
|          |                            |                                                                                 |
|          |                            |                                                                                 |
|          |                            |                                                                                 |
|          |                            |                                                                                 |
|          |                            | Type θ Item Description θ Setting                                               |
|          |                            | Lighting - Zones 💱 Area 001 F c 100%, 🗌 (2700 K), Auto                          |
|          |                            |                                                                                 |
|          |                            |                                                                                 |

**Type 2a** Environment- Using a "LKP" or "LR" control to control a Lutron Device and a CSI Device (w/o color pickers or Ketra "KT" UI screen) (See Example 1)

| Sub-Step    | Step                                                                                                    | Detail                                                       |           |
|-------------|----------------------------------------------------------------------------------------------------|--------------------------------------------------------------|-----------|
| M5-<br>T2a1 | Program an available button<br>on a Lutron keypad as<br>normal for your supported<br>Lutron load within the<br>Lutron commissioning<br>software. | -Select a button, select a Button Type and select your load. | € setting |
| M5-         | Wait until Step 4 to link a CSI                                                                                                    |                                                              |           |
| T2-2        | action to the same button                                                                                                    |                                                              |           |
| IZdZ        | action to the same button                                                                                                    |                                                              |           |

Page | 25

#### Converging Systems Inc. 32420 Nautilus Drive Rancho Palos Verdes, CA 90275

| press programmed in sub- |  |
|--------------------------|--|
| step M5-T2a1 above       |  |

# Type 2b Environment- Using a "KT" control to color pick a Lutron Device and a "PL" control to color pick a CSI Device (see <u>Phantom Load</u> Insert for more information)

| Sub-Step | Step                                                                                                    | Detail                                                       |
|----------|----------------------------------------------------------------------------------------------------|--------------------------------------------------------------|
| M5-T2b1  | Program an available button on a<br>Lutron keypad as normal for your<br>supported Lutron load within the<br>Lutron commissioning software. | -Select a button, select a Button Type and select your load. |
| 5T-2b2   | Wait until <u>Step 4</u> to link a CSI action to the <u>same button</u> press programmed in sub-step 5T2b1 above                           |                                                              |

#### Type 3a Environment- Using any "LKP" or "LR" to control any CSI Device.

| Sub-    | Step                                                                                                    | Detail                                                                                                    |
|---------|----------------------------------------------------------------------------------------------------|----------------------------------------------------------------------------------------------------|
| Step    |                                                                                                    |                                                                                                    |
| M5-T2a1 | Program an available button on a<br>Lutron keypad for (i) Button<br>Operation and (ii) if appliable LED<br>Logic.            | -Since you are not connecting the CSI load within the Lutron<br>commissioning software, you only have to make sure the Button Type<br>(as appropriate) and the LED Logic if available with your platform) is set<br>properly.<br>Button Type: Single Action C LED Logic: Scene C Cycle Dim<br>Press On Double Tap Hold<br>The load connection of a specific button will only be programmed<br>outside of Lutron commissioning software (see next step). |
| M5-T3a2 | Wait until <u>Step 4</u> to link a CSI action<br>to the <u>same button</u> press<br>programmed in sub-step M5-T2a 1<br>above |                                                                                                    |

Type 3b Environment- Using a "PL" control to color pick a CSI Device (see <u>Phantom Loads</u> insert below). (<u>See</u> <u>Example 2</u>)

Page | 26

| Sub-Step | Step                                                                                                    | Detail                                                                                                    |
|----------|----------------------------------------------------------------------------------------------------|----------------------------------------------------------------------------------------------------|
| M5-T3b1  | Program an available button on a<br>Lutron keypad as normal for your<br>supported Lutron load within the<br>Lutron commissioning software. | -With phantom loads, there is no programming whatsoever required other than the establishment of the relevant Phantom Loads below. |
| M5-T3b2  | Wait until <u>Step 4</u> to link a CSI action<br>to the <u>same button</u> press<br>programmed in sub-step M5-T3b1<br>above                |                                                                                                    |

Page | 27

#### 3b. Information on how to create a Phantom Load within Lutron Commissioning software.

There are occasions where the control of variable controls (dimmers/sliders for Color Temperature/CCT, Intensity/INT, Hue, Saturation, Circadian levels) on CSI equipment is required but an applicable Lutron UI populated within the Lutron iOS or Android Apps does not properly support these Converging Systems' features (or at least presently). Accordingly, the use of Phantom loads (linked to one or more devices) can be used to accomplish this goal. Please refer to the applicable section below for your particular platform.

### (i) Lutron Essentials/Inclusive and RadioRA 2

| Stop   | Overview        | Detail                                                                                         |  |  |  |  |  |  |
|--------|-----------------|------------------------------------------------------------------------------------------------|--|--|--|--|--|--|
| 2b(i)1 | Create now      |                                                                                                |  |  |  |  |  |  |
| 20(1)1 | Phantom         | design program activate transfer                                                               |  |  |  |  |  |  |
|        |                 |                                                                                                |  |  |  |  |  |  |
|        | nhantom         | -Open <b>design</b> and add one (new) <b>device location</b> for each Phantom Load desired. A  |  |  |  |  |  |  |
|        | Zone Names)     | useful load to add would be a <b>RF Maestro</b> although a number of other (phantom)           |  |  |  |  |  |  |
|        | 20110 11011103) | devices could be used as well.                                                                 |  |  |  |  |  |  |
|        |                 | DEMaaatur                                                                                      |  |  |  |  |  |  |
|        |                 | Kr Maestro                                                                                     |  |  |  |  |  |  |
|        |                 |                                                                                                |  |  |  |  |  |  |
|        |                 |                                                                                                |  |  |  |  |  |  |
|        |                 |                                                                                                |  |  |  |  |  |  |
|        |                 |                                                                                                |  |  |  |  |  |  |
|        |                 | RF Maestro                                                                                     |  |  |  |  |  |  |
|        |                 |                                                                                                |  |  |  |  |  |  |
|        |                 | identification purposes                                                                        |  |  |  |  |  |  |
|        |                 |                                                                                                |  |  |  |  |  |  |
|        |                 | Change Colors Name which will appear                                                           |  |  |  |  |  |  |
|        |                 | Device Location learn Slider Page in the App                                                   |  |  |  |  |  |  |
|        |                 | Device Type                                                                                    |  |  |  |  |  |  |
|        |                 | Find compatible LED lamp types Select room or load where                                       |  |  |  |  |  |  |
|        |                 | Zone Name Zone 03 control will be operating                                                    |  |  |  |  |  |  |
| 1      |                 |                                                                                                |  |  |  |  |  |  |
|        |                 | a. If you want to add 3 sliders for a Hue/Saturation/Brightness set of GUI Sliders, you        |  |  |  |  |  |  |
|        |                 | would create <b>3</b> phantom loads (one for Hue/one for Saturation/and one for                |  |  |  |  |  |  |
|        |                 | Brightness) which will be named and programmed in step "c" below.                              |  |  |  |  |  |  |
|        |                 | b. If you want to add a <b>Color Temperature &amp; Intensity</b> set of GUI Sliders, you would |  |  |  |  |  |  |
|        |                 | create 2 phantom loads (one for CCT/and one for Brightness) which will be named and            |  |  |  |  |  |  |
|        |                 | programmed in step "c" below.                                                                  |  |  |  |  |  |  |
|        |                 |                                                                                                |  |  |  |  |  |  |
| l      |                 | c. After you have added required loads as described above, assign                              |  |  |  |  |  |  |
| l      |                 | -a unique name within the Device Location field, and                                           |  |  |  |  |  |  |
|        |                 | -an identifiable/useful name for Zone Name (that will subsequently appear within               |  |  |  |  |  |  |
|        |                 | the Lutron app).                                                                               |  |  |  |  |  |  |
|        |                 | -the <b>Device Type</b> to "LED/CFL Dimmer"                                                    |  |  |  |  |  |  |

Table 12
Phantom Loads with Essentials/Inclusive (for RadioRa2)

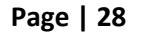

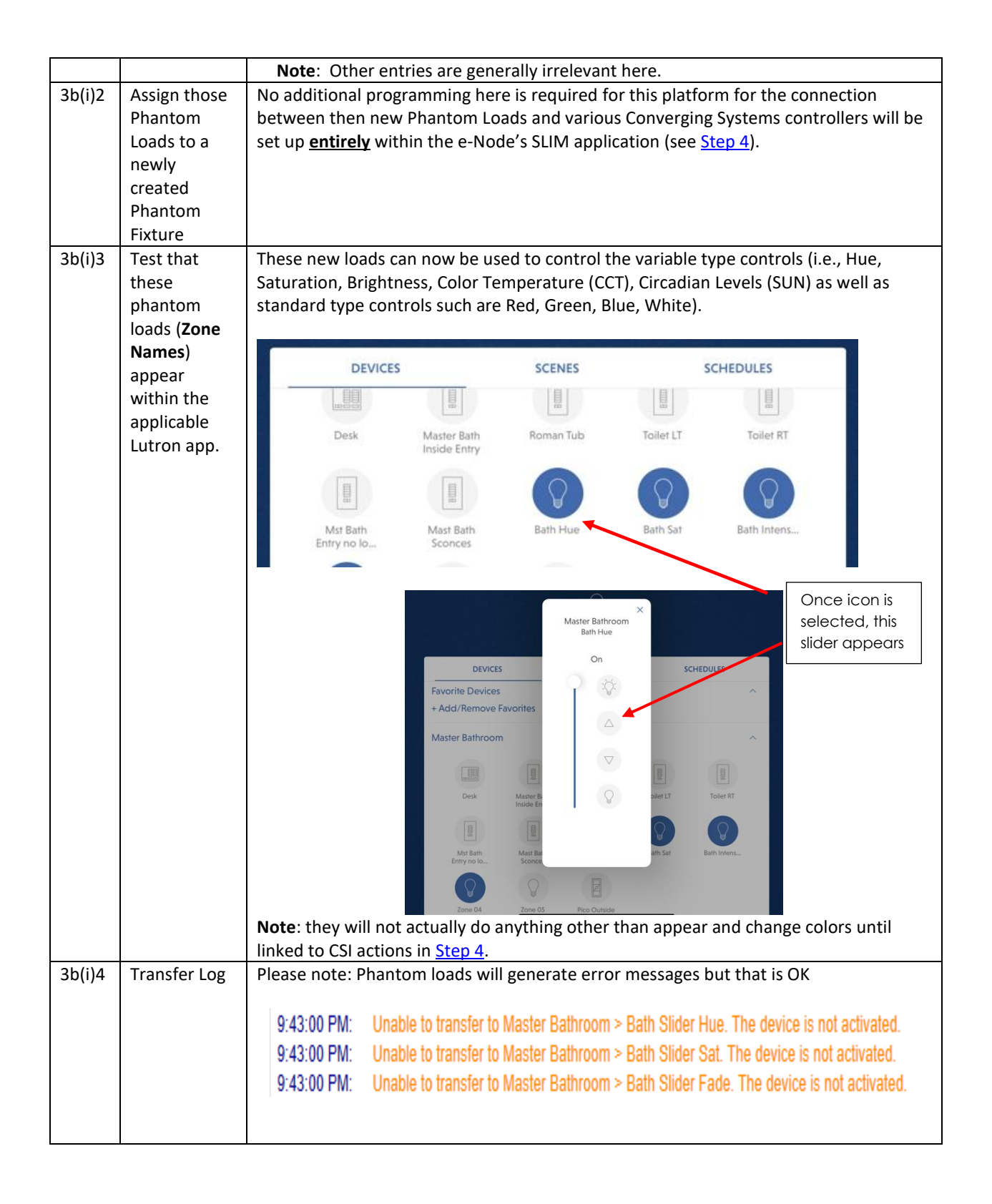

#### Page | 29

### (ii) Lutron Designer (for QS)

| Step    | Overview                                                                           | Detail                                                                                                    |                                                                                 |                                                                                                |                       |                                              |                                          |                                              |                 |                                  |                                 |
|---------|------------------------------------------------------------------------------------|----------------------------------------------------------------------------------------------------|---------------------------------------------------------------------------------|------------------------------------------------------------------------------------------------|-----------------------|----------------------------------------------|------------------------------------------|----------------------------------------------|-----------------|----------------------------------|---------------------------------|
| 3b(ii)1 | Create<br>new<br>Phantom<br>Loads<br>(new<br>phantom<br>Zone<br>Names)             |                                                                                                    | d                                                                               | esign loa                                                                                      | ds                    |                                              |                                          |                                              |                 |                                  |                                 |
|         |                                                                                    | Open design/loads and add one new Zone Name for each Phantom Load desired.                                                                                                    |                                                                                 |                                                                                                |                       |                                              |                                          |                                              |                 |                                  |                                 |
|         |                                                                                    | <ul> <li>a. If you wanted to add 3 sliders for a Hue/Saturation/Brightness set of GUI Sliders, you would create 3 phantom loads (one for Hue, one for Saturation/and one for Brightness), and name then with a useful name (under Zone Name) that could be used to control them within the Lutron app, and/or.</li> <li>b. If you wanted to add a Color Temperature &amp; Intensity set of GUI Sliders, you would create 2 phantom loads (one for CCT/and one for Brightness or Intensity), and again name them with a useful name (under Zone Name) that could be used to control them within a useful name (under Zone Name) that could be used to control them within the Lutron app.</li> <li>-Typically, when adding loads (i.e., Zone Names), add a useful name here (i.e., "Hue") for identification within the Lutron app, leave the Fixture Type "Undefined" and for Load Type pick "Incandescent/Halogen." And finally, the Zone Description is just for added information if desired.</li> </ul> |                                                                                 |                                                                                                |                       |                                              |                                          |                                              |                 |                                  |                                 |
|         |                                                                                    | Zone Name                                                                                                    | Zone Description                                                                | Fixture Type Undefined                                                                         | Fixture<br>Qty<br>1   | Fixtur                                       | Load #<br>4                              | Fee                                          | AFCI<br>No      | Prod<br>uct<br>Type              | Load Type                       |
|         |                                                                                    | Sat                                                                                                    | Sat                                                                             | Undefined                                                                                      | 1                     | 0                                            | 6                                        |                                              | No              | -                                | Incandescent/Haloge             |
|         |                                                                                    | Brightness                                                                                                    | Brightness                                                                      | Undefined                                                                                      | 1                     | 0                                            | 7                                        |                                              | No              | -                                | Incandescent/Haloge             |
|         |                                                                                    | ССТ                                                                                                    | ССТ                                                                             | Undefined                                                                                      | 1                     | 0                                            | 8                                        |                                              | No              | -                                | Incandescent/Haloge             |
| 3b(ii)2 | Assign<br>those<br>Phantom<br>Loads to a<br>newly<br>created<br>Phantom<br>Fixture | -Open <b>de</b><br>"phantor<br>multiple<br>-Expand<br>available                                                                                                    | de<br>esign/ equip<br>n loads" car<br>phantom lo<br>the + mark i<br>(not-yet As | esign equ<br>oment and add<br>n be used but th<br>ads.<br>The first of the p<br>signed) entry. | a DPM A<br>nis is a g | t<br>Adaptive<br>ood exa<br>DPI<br>n load ar | e, for e<br>mple c<br>M Adap<br>nd assig | xampl<br>of a loa<br>tive 1<br>gn <b>Zor</b> | e. Ma<br>ad tha | ny ot<br>at acco<br><b>mes</b> a | her<br>ommodate<br>bove to each |

#### Table 13 Phantom Loads with Designer (for QS/QSX)

Page | 30

|         |                                                                                                    | tive 1 ×                                                 | Edit Assig                                                                                              | ined To                                                                                                    |                                       |                                                       |                      |                        |
|---------|----------------------------------------------------------------------------------------------------|----------------------------------------------------------|----------------------------------------------------------------------------------------------------|----------------------------------------------------------------------------------------------------|---------------------------------------|-------------------------------------------------------|----------------------|------------------------|
|         |                                                                                                    |                                                          |                                                                                                    | Outp                                                                                                    | ut                                    |                                                       |                      |                        |
|         |                                                                                                    |                                                          |                                                                                                    |                                                                                                    | Area                                  | Zone Name                                             |                      | Load #                 |
|         |                                                                                                    |                                                          |                                                                                                    | 1                                                                                                    | Area 001                              | ССТ                                                   |                      | 8                      |
|         |                                                                                                    | ige Summary                                              |                                                                                                    | 2                                                                                                    | Area 001                              | Sat                                                   |                      | 6                      |
|         |                                                                                                    |                                                          |                                                                                                    | 3                                                                                                    | Area 001                              | Hue                                                   | Ì                    | 4                      |
|         |                                                                                                    |                                                          |                                                                                                    | 4                                                                                                    | Area 001                              | Brightness                                            |                      | 7                      |
|         |                                                                                                    |                                                          |                                                                                                    |                                                                                                    |                                       |                                                       |                      |                        |
| 30(11)3 | rest that<br>these<br>phantom<br>loads<br>(Zone<br>Names)<br>appear<br>within the<br>applicable<br>Lutron<br>app. | Inese new loads<br>Saturation, Brigh<br>standard type co | can now be<br>tness, Color<br>ntrols such<br>Pice White HO<br>68 Wiredb<br>68 Wiredb<br>c<br>Brightness | e used t<br>Temp<br>are Rec<br>work-wsbrite<br>work-wsbrite<br>work-w | to control<br>erature (C<br>d, Green, | the variable ty<br>CCT), Circadian I<br>Blue, White). | Area 0<br>Hue<br>37% | trois (i.e<br>(SUN) as |
|         |                                                                                                    | linked to CSI action                                     | ons in Step                                                                                             | 4.                                                                                                    | ining othe                            | a man appeal a                                        |                      | inge colt              |
| 3b(ii)4 | Transfer<br>Log                                                                                                   | 9:20:55 PM                                               | Area 001\DF                                                                                             | PM Ada                                                                                                    | ptive 1 >>                            | Device not addre                                      | essed                |                        |
|         |                                                                                                    | Please note: Pha<br>error messages b                     | ntom device<br>out that is O                                                                            | es to w<br>K                                                                                                    | hich phar                             | itom loads are o                                      | connec               | ted will               |

STEP 4. Enter Connectivity Data to Link Lutron button operations to Converging Systems operation

You have 255 data fields within our **S**mart Lutron Interface **M**onitor (**SLIM**) embedded into every e-Node (regardless of model) that will enable:

- Any Lutron button push or event to trigger a Converging Systems operation, or
- Any Lutron slider movement to trigger a Converging Systems operation.

Here is how it works:

**Backgrounder on Lutron Connectivity.** The Flowchart in <u>Figure 1</u> shows that if a (i) <u>Lutron identified user</u> <u>interface device</u> (i.e. keypad, time clock or other UI with a known **Device ID** ("**DID**"), along with a (ii) <u>known Button Number</u> ("**BN**") on that UI device, and an associated (iii) <u>Mode of Operation</u> ("**MO**") output string (Press, Release, extended Hold, Double Tap, etc. for that button or event is evoked, the Converging Systems' SLIM software logic within the e-Node will **translate** that button action into a compatible CS-Bus command that is directed to all CS-Bus compatible controllers on the CS-Bus (or to a compatible DMX output command within the e-Node/dmx). The steps below will show the necessary programming steps.

| Step | Step               | Detail                                                                                      |
|------|--------------------|---------------------------------------------------------------------------------------------|
| 4a   | Obtain Device      | If you have a Type A Platform (QSX), proceed to Type A below, otherwise go to the           |
|      | IDs ( <b>DID</b> ) | <b>Type B</b> Platform Controller section below in this same step.                          |
|      |                    |                                                                                             |
|      |                    | For <u>Type B</u> Platform Controllers (QS and RR2)                                         |
|      |                    | There are two ways to gather this data.                                                     |
|      |                    |                                                                                             |
|      |                    | If you wish to automatically canture the <b>DID</b> information using a Converging Systems' |
|      |                    | Snyglass Discovery process refer to Step 4h1 helow                                          |
|      |                    | -If you wish to simply gather all relevant <b>DID</b> information from a Lutron Integration |
|      |                    | Report, refer to Step 4b2 below.                                                            |
|      |                    |                                                                                             |
| 4b1  | Spyglass           | -Make sure that (i) you have followed steps in Steps 3a/3b/3c above connecting the          |
|      | Method             | targeted Lutron processor to your e-Node/xxx, and (ii) your Lutron system is powered        |
|      |                    | on and on the same subnet as your e-Node/xxx, and (iii) you have supplied the correct       |
|      | (For <u>Type B</u> | username and password.                                                                      |
|      | Platform           |                                                                                             |
|      | Controllers        | -Provided these steps are followed the first feedback available will be the entry           |
|      | oniy)              | "Connected."                                                                                |
|      | Note: this         | -Provided these steps are followed, then all available devices seen by a Type B             |
|      | method             | Platform processor can now be discovered. Once discovered, the Device ID (" <b>ID</b> ")    |
|      | works with         | number for the specific device along with its Lutron alias name will appear.                |
|      | RA2, Select,       |                                                                                             |
|      | HWQS. For          | -Select the Lutron/Device tab. You should see the Lutron Auto-Discovery Field on the        |
|      |                    | left as shown below.                                                                        |

### "SLIM" Tab Programming

#### Page | 32

|     | HWI see            |                                                                                                    |
|-----|--------------------|----------------------------------------------------------------------------------------------------|
|     | Appendix 11        | E-NODE kitchen new                                                                                                    |
|     |                    |                                                                                                    |
|     |                    |                                                                                                    |
|     |                    | 1. Connected must appear                                                                                                    |
|     |                    | Devices       Teinet         Image: Base of the state of the state of                                           |
|     |                    | Image: Image: |
|     |                    | Device ID 7                                                                                                    |
|     |                    | ■ 43 Device ID 43 FOUR CTECEPTIIOIS                                                                                                    |
|     |                    | 3. Start observing Auto-Discovery                                                                                                    |
|     |                    |                                                                                                    |
| 462 | Integration        | -Now after pressing a single button on any Lutron connected UI device (that has<br>already been activated within the Lutron commissioning software) its <b>DID</b> number and<br>alias name will auto-populate. Continue this process for all activated UI devices (i.e.,<br>including triggering Occupancy Sensors and all timeclock events). Once your Auto-<br>Discovery window is populated with all devices, proceed to the next step.<br><b>Note</b> : This process is especially useful when the Lutron programmer or the laptop<br>running Lutron software is not available to provide a current Lutron Integration<br>Report. <b>By using the Spyglass method, the e-Node installer on his own can easily<br/>capture the Device ID of any button or time clock event easily and connect to Lutron<br/>without Lutron installer assistance. In larger installations, it is often more efficient to<br/>use the <b>Integration Report Method</b> described in <b>Step 4b2</b> below, but this <b>Spyglass</b><br/><b>Method</b> is a foolproof method to capture <b>DIDs</b> from all targeted interfaces from which<br/>you desire to control Converging Systems equipment.</b>                                                                                                    |
| 402 | Report             | -Generate an Integration Settings Report by selecting <b>Settings/Integration</b> (in                                                                                                    |
|     | Method -           | Essentials or Inclusive) or <b>Tools/Configure Integration</b> (in Designer). Then select the                                                                                                    |
|     | Manual Entry       | ID tab and write down for future reference all the relevant IDs (DID) listed next to                                                                                                    |
|     |                    | checked or enabled entries.                                                                                                    |
|     | (For <u>Type B</u> |                                                                                                    |
|     | Platform           |                                                                                                    |
|     | controllers        |                                                                                                    |
|     | only)              |                                                                                                    |

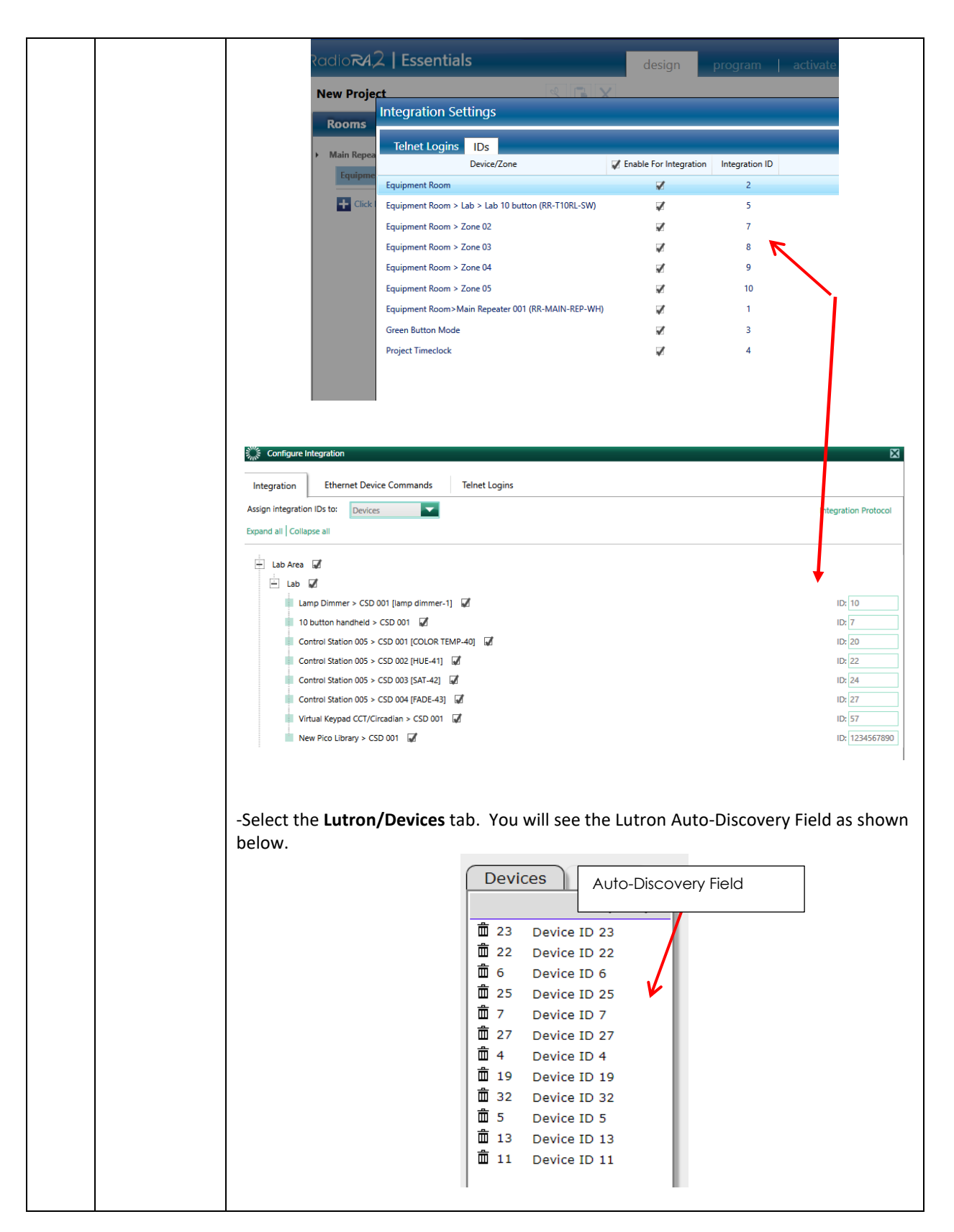

Page | 34

|    |                            | -Next, enter on the first available line, a useful Name for the interface under "Name"<br>and the exact numeral of that <b>DID</b> under ID.<br><b>Example</b> . In this case "Pico Remote" has been entered and its corresponding Device ID<br>of 7 appears (which was either auto-discovered or manually entered from the<br>Integration Settings/ID report).                                                                                                    |
|----|----------------------------|----------------------------------------------------------------------------------------------------|
| 4c | Customizing<br>Alias Names | -Select the Lutron/Devices tab. You will see the Lutron Auto-Discovery Field as shown<br>below.<br>Names (or Alias Name)<br>Pevices<br>23 Device ID 23<br>22 Device ID 22<br>24 6 Device ID 22<br>25 Device ID 25<br>27 Device ID 27<br>27 Device ID 27<br>27 Device ID 27<br>29 Device ID 27<br>20 Device ID 27<br>20 Device ID 27<br>20 Device ID 27<br>21 Device ID 19<br>23 Device ID 19<br>23 Device ID 13<br>21 Device ID 11<br>-Next, in order to assist in programming within the SLIM Table, rename any generic or<br>poorly defined entry above to an applicable name (with 20 or fewer alpha or numeric<br>character with no special characters in the new name).<br>Example. In the example below the imported device entitled "Device ID 7" has been<br>renamed to <b>10 Button</b> . |

|    |                                                                              | Devices Telnet<br>+ Q<br>節 7 10 button<br>節 57 Virtual CCT<br>節 14 PICO<br>節 102 Device ID 102<br>節 255<br>節 64 Device ID 64<br>節 210 Device ID 210                                                                                                    |
|----|------------------------------------------------------------------------------|----------------------------------------------------------------------------------------------------|
| 4d | Determining<br>ID number<br>(for future<br>use with SLIM<br>programming<br>) | -Open Lutron software<br>-Generate an Integration Settings Report by selecting Settings/Integration (in<br>Essentials or Inclusive) or Tools/Configure Integration (in Designer). Then select the<br>ID tab and write down for future reference all the relevant IDs (DID) listed next to<br>checked or enabled entries.                                                                                                    |
|    |                                                                              | Configure Integration       Image: Configure Integration       Ethernet Device Commands       Telnet Logins         Assign Integration IDs to:       Devices       Image: Configure Integration Protocol       Image: Configure Integration Protocol         Expand all Collapse all       Image: Configure Integration CSD 001 [amp dimmer-1]       Image: Configure Integration CSD 001 [amp dimmer-1]       Image: Co |

### Page | 36
| 4e<br>4f | Lookup or<br>remember<br>Button<br>Number(s)<br>(BN) for any<br>buttons that<br>you desire to<br>trigger an<br>event.<br>Launch the<br>Lutron Data<br>Table<br>Programming                                                                                                    | <ul> <li>Determine the Button Number on any User Interface that you wish to trigger a<br/>Converging Systems motor or lighting event (Refer to <u>Appendix 1</u> of this document<br/>for those BN for most User Interfaces.)</li> <li>Record those numbers separately so that in the next step you can enter them within<br/>the Lutron Programming Data Table.</li> <li>Select Lutron/Table Immediately the Data Table Programming Grid will appear.</li> </ul> |                                                                                                    |                              |                                                                                                    |                                                                                               |                                                                                                    |                                                                                               |                                                                                                    |
|----------|----------------------------------------------------------------------------------------------------|----------------------------------------------------------------------------------------------------|----------------------------------------------------------------------------------------------------|------------------------------|----------------------------------------------------------------------------------------------------|-----------------------------------------------------------------------------------------------|----------------------------------------------------------------------------------------------------|-----------------------------------------------------------------------------------------------|----------------------------------------------------------------------------------------------------|
|          | Grid                                                                                                    |                                                                                                    | Т                                                                                                    | rack                         |                                                                                                    | Data Ta                                                                                       | ble Programmir                                                                                                    | ng Grid                                                                                       |                                                                                                    |
|          |                                                                                                    |                                                                                                    | C                                                                                                    | Lutron ID                    | Address                                                                                                 | Device                                                                                        | Command                                                                                                    | Value                                                                                         |                                                                                                    |
|          |                                                                                                    |                                                                                                    |                                                                                                    | 23,2,3                       | 2.1.1                                                                                                   | LED                                                                                           | RGBW                                                                                                    | 65.240.0.0                                                                                    | <b>^</b>                                                                                                   |
|          |                                                                                                    |                                                                                                    |                                                                                                    | 23,3,3                       | 2.1.2                                                                                                   | LED                                                                                           | RGB                                                                                                    | 240.0.0                                                                                       | - 11                                                                                                    |
|          |                                                                                                    |                                                                                                    |                                                                                                    | 23,4,3                       | 2.1.1                                                                                                   | LED                                                                                           | SET                                                                                                    | 141                                                                                           | - 11 - 12                                                                                                  |
|          |                                                                                                    |                                                                                                    |                                                                                                    | 614,2,3                      | 2.1.1                                                                                                   | LED                                                                                           | EFFECT                                                                                                    | 1                                                                                             | - 11 - 12                                                                                                  |
| 4f       | Enter<br>Programming<br>Identifiers in<br>the Lutron<br>Data Table<br>Programming<br>Grid (on a<br>line-by-line<br>basis) for<br>each<br>operation you<br>wish to<br>program.<br>Note: This<br>first section<br>will describe<br>how to enter<br>Lutron button<br>information.<br>Step4g below<br>describes<br>how to enter<br>Converging<br>systems<br>resulting | -Right clic<br>is the Lut                                                                                                    | k on the<br>ron ID C<br>,3 2.1.<br>o will ap<br>o will ap<br>ly progr<br>ar in the<br>se, ther<br>nore da<br>ne <b>Butto</b><br><u>1</u> for a<br>nter mo | e field of th<br>Data Field. | he first (d<br>ht click l<br>ID<br>hower<br>ias name<br>vn select<br>he mouse<br>eld, ente<br>Il Button | EED<br>LED<br>Dere<br>Butto<br>S (referent<br>or box un<br>e button,<br>r a Button<br>Numbers | uent unused ) I         FADE_DOWN       60         n       Action       >         Press<       •         nced in Step4c)       der ID. Pick an         and now proce       now proce         n Number (BN)       s), and now proce | ROW under l<br>or default ir<br>applicable c<br>eed to the ne<br>with your ke<br>oceed to the | Lutron ID. This<br>mported name<br>hoice with<br>ext <b>Data Field</b><br>eyboard (see<br>next <b>Date</b> |

| Lighting                                                                         | -Within the Action Data Field, select from the available choices for type of button or                                                                                                    |
|----------------------------------------------------------------------------------|----------------------------------------------------------------------------------------------------|
| operations                                                                       | 5. UI action that has been previously programmed within your Lutron system (i.e., Press,                                                                                                    |
| Translatio                                                                       | n_                                                                                                    |
| Here you of<br>programm<br>a particulo<br>button or<br>trigger act<br>from Lutro | Note:Although there are a number of choices available in the Data Table pull downningmenu, only those choices originally programmed within Lutron setup software willoperate when selected. As an example, if you programmed a Press for a button pushwithin Lutron software, you cannot expect to override that existing functionalitywith a conflicting selection in the Data Table Programming Grid—you must go backoninto the Lutron software and change the programming for that button type, if |
| to activate                                                                      | e a available.                                                                                                    |
| particular                                                                       |                                                                                                    |
| Motor or<br>Lighting<br>operation<br>with<br>Convergin<br>Systems                | -After completing one Data Table line entry, hit the $1$ (" <b>Download</b> " icon) to<br>download and save programming for that line and advance to the Converging Systems<br>resulting action entry programming instructions in the next Steps to complete the<br>programming for each line.                                                                                                    |
| products.                                                                        | ID Button Action X<br>Shower T Press T                                                                                                    |
|                                                                                  | SHORTCUT HINTS.<br>-If you simply wish to skip any entries, select the X icon (above) and the popup box will<br>disappear and you can start again or simply move on.                                                                                                    |

| 4g | Enter Converging<br>Systems Motor or | -Left click<br>is the Con                                                                                                    | -Left click on the field of the first (or subsequent) <b>ROW</b> under <b>Address</b> . This is the Converging Systems controller <b>Address Data Field</b> . |                                                                                         |                                                                                    |                                                                                                    |                                                                                                    |  |  |  |
|----|--------------------------------------|----------------------------------------------------------------------------------------------------|----------------------------------------------------------------------------------------------------|-----------------------------------------------------------------------------------------|------------------------------------------------------------------------------------|----------------------------------------------------------------------------------------------------|----------------------------------------------------------------------------------------------------|--|--|--|
|    | Lighting Resulting<br>Operations.    | <ul> <li>-Enter the specific Address (Z.G.N) for the controller that you wish to link operations with the Lutron previously identified button operation programmed in Step 4d.</li> <li>Note: It is assumed that you have already assigned Zone/Group/Node addresses (Z.G.N) to all controllers as further detailed in <u>Appendix 3</u> herein using the Pilot Application.</li> </ul>                                                                                                    |                                                                                                    |                                                                                         |                                                                                    |                                                                                                    |                                                                                                    |  |  |  |
|    |                                      |                                                                                                    |                                                                                                    |                                                                                         |                                                                                    |                                                                                                    |                                                                                                    |  |  |  |
|    |                                      | Track Command                                                                                                    |                                                                                                    |                                                                                         |                                                                                    |                                                                                                    |                                                                                                    |  |  |  |
|    |                                      |                                                                                                    | Lutron ID                                                                                                    | Address                                                                                 | Device                                                                             | Command                                                                                              | Value                                                                                                |  |  |  |
|    |                                      | ₫©1                                                                                                    | 11,3,3                                                                                                    | 2.1.0                                                                                   | LED                                                                                | RECALL                                                                                               | 1                                                                                                    |  |  |  |
|    |                                      | -Within th<br>class of cc<br>projection                                                                                                    | er in <b>Z.G</b><br>ne <b>Device D</b> a<br>ontroller than<br>o screen cor                                                                                    | ata Field, ri<br>it you wish<br>itrol, and LE                                           | at using P<br>ght click in<br>to control<br>E <b>D</b> for light                   | the Data Field a<br>(i.e., <b>MOTOR</b> fo                                                           | en entries<br>and select the<br>or shading and                                                       |  |  |  |
|    |                                      |                                                                                                    | Track                                                                                                    |                                                                                         |                                                                                    | Command                                                                                              |                                                                                                    |  |  |  |
|    |                                      |                                                                                                    | Lutron ID                                                                                                    | Address                                                                                 | Device                                                                             | Command                                                                                              | Value                                                                                                |  |  |  |
|    |                                      | ₫©1                                                                                                    | 11,3,3                                                                                                    | 2.1.0                                                                                   | LED                                                                                | RECALL                                                                                               | 1                                                                                                    |  |  |  |
|    |                                      | Select LED or MOTOR as applicable                                                                                                    |                                                                                                    |                                                                                         |                                                                                    |                                                                                                    |                                                                                                    |  |  |  |
|    |                                      | - Within the desired controller not indicate exact synthesis and the second synthesis and the synthesis and the second synthesis and the synthesis and the synthesynthesis and the synthesynthesynthesis and the s | time <b>Comman</b><br>frommand fro<br>time to tim<br>s, In the event<br>te the desir                                                                          | nd Data Fiel<br>om the pullo<br>e, Convergi<br>ent that an<br>red commar<br>nted in the | d, right cliq<br>down menu<br>ng System<br>available v<br>nd, simply<br>current De | ck in the Data Fi<br>J.<br>s adds supporte<br>ersion of e-Nod<br>enter that comr<br>evice Driver Too | eld and select the<br>ed commands to its<br>e Web Pilot does<br>mand using the<br>Ikit in lieu of an |  |  |  |
|    |                                      | controller<br>not indica<br>exact synt<br>available                                                                                                    | s, in the event<br>te the desir<br>ax docume<br>pulldown ch                                                                                                   | ent that an<br>ed commar<br>nted in the<br>noice.                                       | available v<br>nd, simply<br>current <u>De</u>                                     | ersion of e-Nod<br>enter that comr<br>evice Driver Too                                               | e Web Pilot do<br>nand using the<br><u>lkit</u> in lieu of a                                         |  |  |  |

# Page | 39

|    |                                      |                                                                                                    |                                                                    | Track              |             |                   | Comn    | nand           |                         |  |  |
|----|--------------------------------------|----------------------------------------------------------------------------------------------------|--------------------------------------------------------------------|--------------------|-------------|-------------------|---------|----------------|-------------------------|--|--|
|    |                                      |                                                                                                    |                                                                    | Lutron ID          | Address     | Device            | Com     | mand           | Value                   |  |  |
|    |                                      |                                                                                                    | <b>面</b> ①1                                                        | 11,3,3             | 2.1.0       | LED               | ON 🗲    |                | 1                       |  |  |
|    |                                      |                                                                                                    | ±±⊂02                                                              | 0,0,3              | 2.1.0       | MOTOR             |         | ON             | <u>^</u>                |  |  |
|    |                                      |                                                                                                    | ±±03                                                               | 0,0,3              | 2.1.0       | LED               | RECA    | OFF            |                         |  |  |
|    |                                      |                                                                                                    | ±±04                                                               | 0,0,3              | 2.1.0       | LED               | RECA    | FADE_          | UP                      |  |  |
|    |                                      |                                                                                                    | ±±⊂5                                                               | 0,0,3              | 2.1.0       | LED               | RECA    | FADE_I         | DOWN                    |  |  |
|    |                                      |                                                                                                    | <u>ش</u> 06                                                        | 0,0,3              | 2.1.0       | LED               | RECA    | SAT D          | OWN                     |  |  |
|    |                                      |                                                                                                    | <b>面</b> 07                                                        | 0,0,3              | 2.1.0       | LED               | RECA    | HUE U          | JP                      |  |  |
|    |                                      |                                                                                                    | <u>ش</u> 08                                                        | 0,0,3              | 2.1.0       | LED               | RECA    | HUE_D          | DOWN                    |  |  |
|    |                                      |                                                                                                    | شC,                                                                | 0,0,3              | 2.2.0       | LED               | RECA    | RECAL          | L                       |  |  |
|    |                                      |                                                                                                    | <b>前</b> 〇 <u>10</u>                                               | 0,0,3              | 2.2.0       | LED               | RECAL   | STORE          | · · ·                   |  |  |
|    |                                      |                                                                                                    |                                                                    |                    |             |                   |         |                |                         |  |  |
|    |                                      | - Fir                                                                                                    | nally,, wit                                                        | hin the <b>V</b> a | alue Data   | Field, and        | where   | e suppo        | orted, enter a numeral  |  |  |
|    |                                      | for                                                                                                    | any comm                                                           | nand ente          | ered withi  | n the <b>Con</b>  | nmand   | Date F         | Field that requires     |  |  |
|    |                                      | suc                                                                                                    | h a value,                                                         | , such as a        | RECALL r    | าumber or         | a STO   | RE nun         | nber, etc.              |  |  |
|    |                                      |                                                                                                    |                                                                    |                    |             |                   |         |                |                         |  |  |
|    |                                      |                                                                                                    |                                                                    |                    |             |                   |         |                |                         |  |  |
|    |                                      | -Aft                                                                                                    | ter comple                                                         | eting one          | Data Tabl   | le line ent       | ry, rep | eat <b>Ste</b> | ep 4f and Step 4g until |  |  |
|    |                                      | con                                                                                                    | completed. Refer to the Example Section for more information here. |                    |             |                   |         |                |                         |  |  |
|    |                                      |                                                                                                    |                                                                    |                    |             |                   |         |                |                         |  |  |
| 4h | Shortcut Hints (and Icon references) | -To <b>Delete</b> a Line—Select the icon on any line that you wish to delete<br>-To <b>Replicate</b> a Line—Select the icon on any line to copy that line. The<br>line will be copied immediate below the selected line and all subsequent |                                                                    |                    |             |                   |         |                |                         |  |  |
|    |                                      | -To Sort the data table numerically—Select the<br>table and the entire table will automatically sort.<br><b>Note</b> : Depending upon which e-Node platform you are using, some or all of                                                  |                                                                    |                    |             |                   |         |                |                         |  |  |
|    |                                      | the                                                                                                    | se feature                                                         | es specifie        | ed within t | his step <b>n</b> | nay no  | t be av        | vailable                |  |  |
| 4i | Additional<br>Programming Notes      | There is no requirement for the order in which you add commands.                                                                                                    |                                                                    |                    |             |                   |         |                |                         |  |  |
|    |                                      | There are a total of 255 unique <b>Date Entry</b> lines. You can use multiple lines with overlapping or repeating entries for the purpose of creating macros. For instance:                                                                |                                                                    |                    |             |                   |         |                |                         |  |  |
|    |                                      | -You can have duplicate entries which contain the same Lutron IDs but<br>which reference different Converging Systems Address/ Device/ Command/<br>Values.                                                                                 |                                                                    |                    |             |                   |         |                |                         |  |  |
|    |                                      | -Also, you can have duplicate entries which contain the same <b>Address/</b><br><b>Device/ Command/Values</b> but which reference different Lutron IDs.                                                                                    |                                                                    |                    |             |                   |         |                |                         |  |  |

# Page | 40

#### STEP 5. Test

| Step | Step                      | Detail                                                                                                    |
|------|---------------------------|----------------------------------------------------------------------------------------------------|
| 5a   | Test with Lutron buttons. | Press various buttons on all Lutron UI devices and see if<br>proper operations are occurring on Converging Systems'<br>devices. |
|      |                           | If not go to the next <u>Troubleshooting</u> section.                                                                           |

Page | 41

**STEP 6. Troubleshooting Level A**--using the built-in "Telnet" or "Trace" within the webapplication with the e-Node/xxx

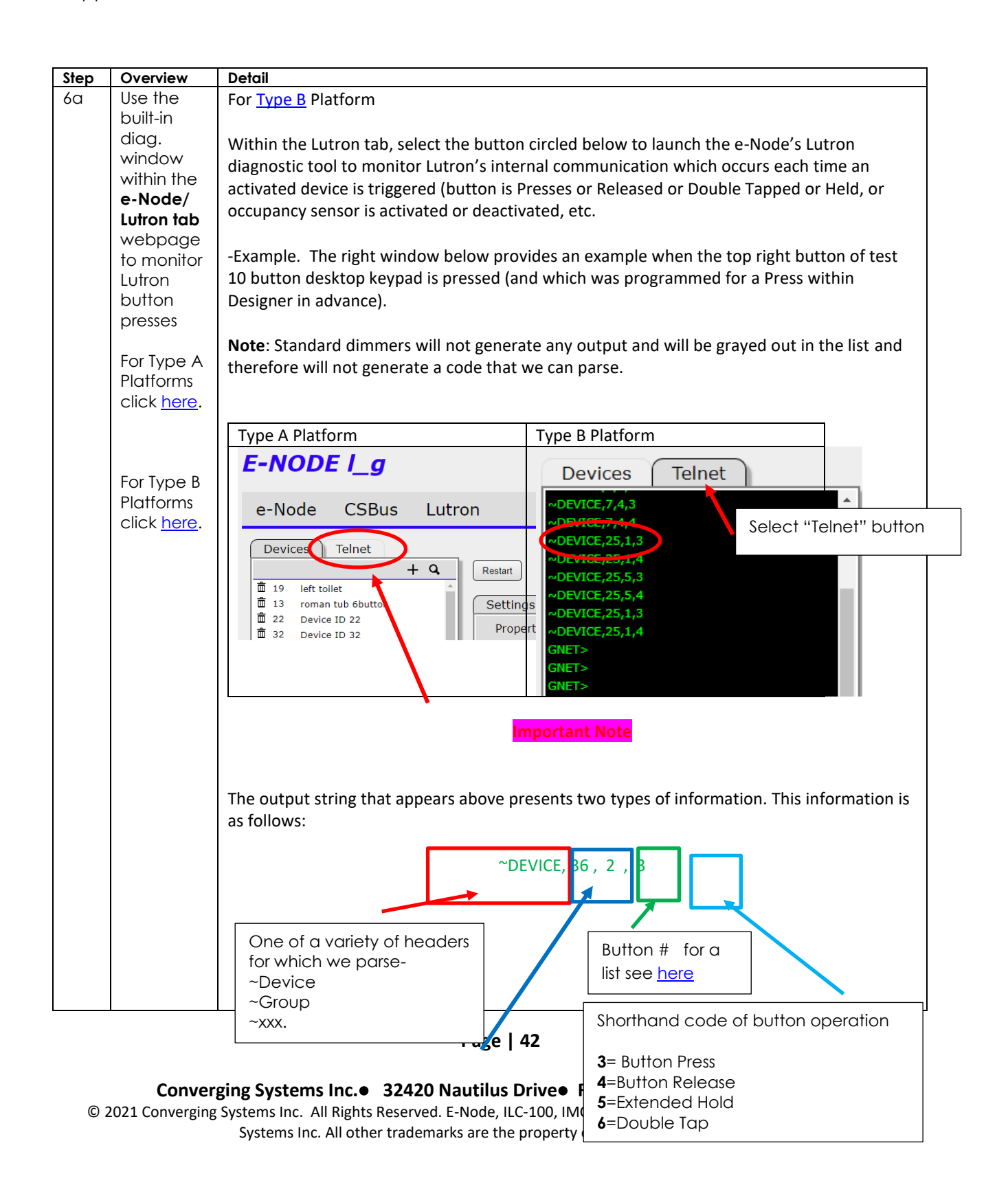

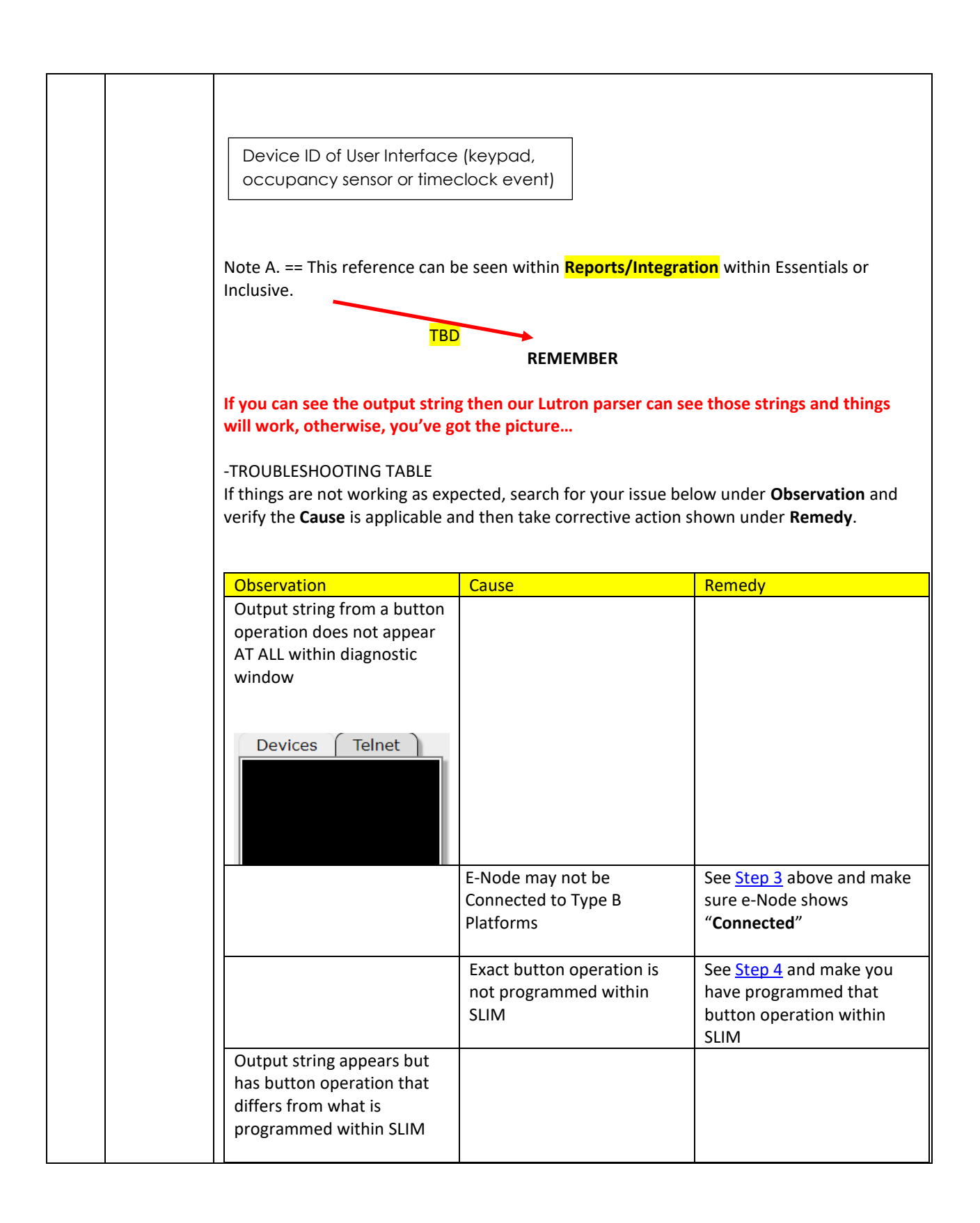

#### Page | 43

| r  | 1                                                                                                    |                                                                                                    |                                                                                                    |                                                                                                    |
|----|----------------------------------------------------------------------------------------------------|----------------------------------------------------------------------------------------------------|----------------------------------------------------------------------------------------------------|----------------------------------------------------------------------------------------------------|
|    |                                                                                                    | A "3 is seen from Lutron but<br>a "4" is programmed within<br>SLIM<br><b>e-Node</b><br>Devices                                                                                                    |                                                                                                    |                                                                                                    |
|    |                                                                                                    | m                                                                                                    | LED RECALL 24                                                                                                    |                                                                                                    |
|    |                                                                                                    |                                                                                                    | A different button operation<br>is programmed within SLIM<br>from that which is<br>programed within Lutron<br>(i.e., a "3" is seen from<br>Lutron while a "4" is<br>programmed within SLIM                                       | Either change within<br>Designer the operation of<br>the button to match what<br>was programmed within<br>SLIM. Or change the<br>programming within SLIM<br>to match what was<br>programmed within Lutron. |
|    |                                                                                                    |                                                                                                    |                                                                                                    |                                                                                                    |
|    |                                                                                                    | Consult the e-Node documenta information.                                                                                                    | tion or see <u>Appendix 10</u> for mo                                                                                                    | re troubleshooting                                                                                                    |
| 65 | Use the e-<br>Node Pilot<br>app.to<br>monitor<br>traffic<br>received<br>by the e-<br>Node/xxx<br>to start | We highly recommend launchin<br><b>TRAFFIC</b> window to make sure t<br>seen on the CS-BUS. We can aln<br>commands appearing in the VIE<br><i>properly entered</i> .<br>In order to remotely monitor ac<br>e-Node Pilot standalone applica | ng the <u>e-Node Pilot application</u><br>the proper commands that hav<br>nost guarantee that if there are<br>EW TRAFFIC window, then the <b>L</b><br>ctual commands flowing to a pa<br>ation, select the <b>View Traffic</b> Ta | and selecting the <b>VIEW</b><br>e been programmed can be<br>e no appropriate CS-BUS<br>autron SLIM entries were not<br>articular controller, within the<br>b, and select the <b>Discover e-</b>           |
|    | to start<br>your<br>trouble-                                                                              | <b>Node</b> button. Monitor the traffi                                                                                                    | ic in the right window to troubl                                                                                                    | eshoot the system.                                                                                                    |
|    | shooting<br>process.                                                                                      | As an example, say you wanted                                                                                                    | to send a <b>Red</b> out to a device v                                                                                                    | vith address <b>Z/G/N</b> =2.1.5                                                                                                    |
|    |                                                                                                    | BSKP 2110L<br>E-NODE MKIII EXP (022 ) 2.1.5<br>Keypad<br>1 2 3<br>4 5 6<br>Here the Keypad "1" is pressed<br>red initially from the factory).                                                                                              | FADE                                                                                                    | 100%<br>0%<br>100%<br>onds out a Recall 1 (which is a                                                                                                    |

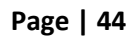

|  | In effect, by pressing this button, this command is transmitted to our bus:                                                                                                    |
|--|----------------------------------------------------------------------------------------------------|
|  | #2.1.5.LED.VALUE=RECALL,1                                                                                                    |
|  | In this case, if <b>NOTIFY</b> is set to BOTH (that is to say, VALUE data and COLOR data are both turned on), a response comes back on the bus (starting with a "!" mark) from that unit with an address of 2.1.5.                                                                                                    |
|  | The <b>LED.COLOR</b> response shows that the H/S/B specification for red is Hue=240. Sat=240 and Fade=240.                                                                                                    |
|  | File         Interface         Logging         View         Help           e-Nodes         Found         [13:54:09]         (192.168.10.22) #2.1.5.LED=RECALL, 1(PRI 8);           E-NODE         MkIII         EXP         [13:54:11]         (192.168.10.22) #2.1.5.LED_RECALL, 1(PRI 8);           [13:54:11]         (192.168.10.22) #2.1.5.LED_COLOR=0.240.240;         [13:54:11]         (192.168.10.22) #2.1.5.LED_VALUE=240.0.0; |
|  | Alternatively, the <b>LED.VALUE</b> response shows the R/G/B specification for red is Red=240, Green=0, and Blue-0). Depending upon your configuration your addresses will vary as well as the specification for a selected color.                                                                                                    |

# Examples

The following examples apply to all supported Lutron platform. All examples are relevant for RadioRA2 (RA2), HomeWorks QS (HWQS), HomeWorks QSX (HWQSX) with some overlay with functionality available with HomeWorks Illumination (HWI). In some cases, additional features available with HomeWorks platforms are described where applicable *within the specific example*. In those cases, refer to your particular platform within these examples.

#### Example 1

Following is a simple example all of the button programming on the specified 10-button RadioRA2 keypad or HomeWorks'/QS or QSX seeTouch keypad(\*\*\*-T10RL. The layout of the example keypad might be as follows:

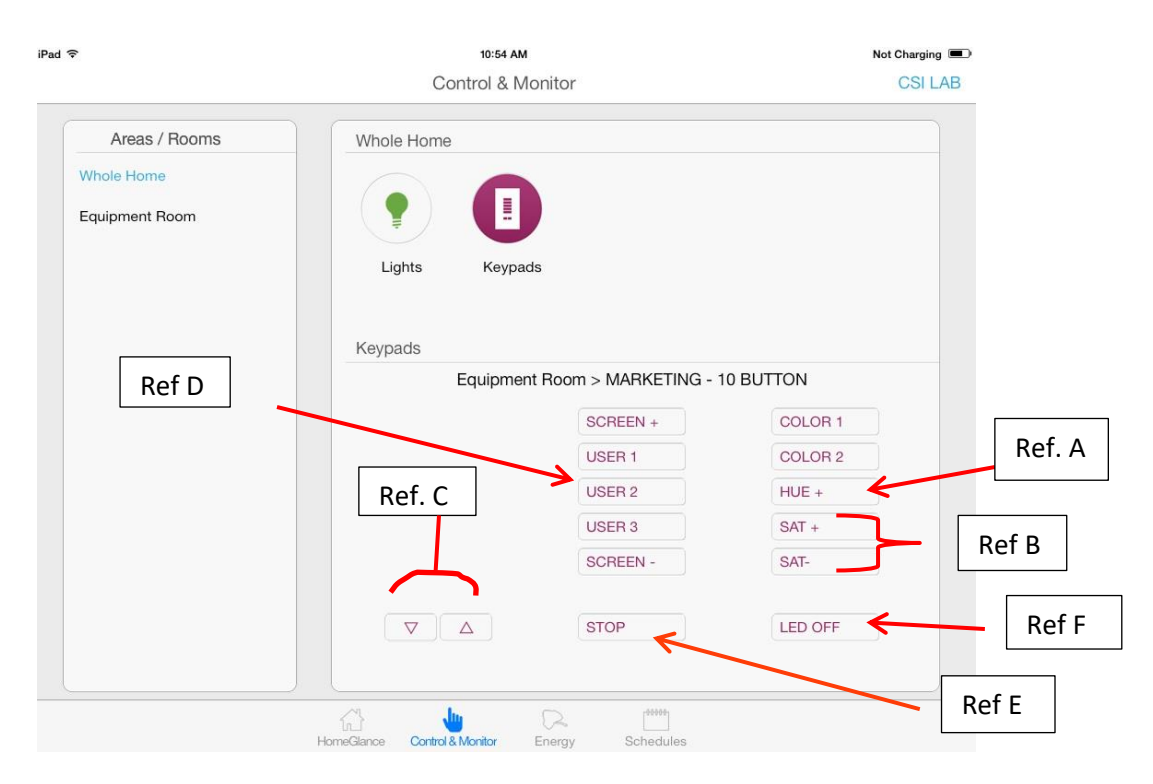

The logic or operation of the various buttons can be described as follows:

• [Ref A] One button when pressed will trigger colored LEDS to start the process of visiting briefly each color around the color wheel (called Hue). A single HUE+ button goes clockwise, while a HUE- (if present) button would just go counterclockwise.

#### Page | 46

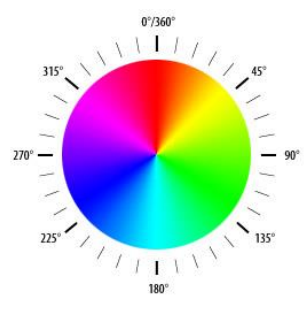

Figure 5

• [Ref B] Two buttons would control Saturation+ (UP) and Saturation – (DOWN). Saturation is the absence or presence of white in a particular color.

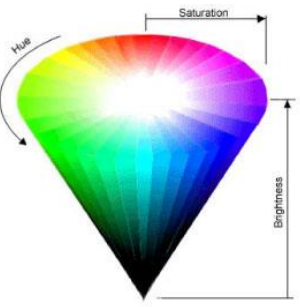

#### Figure 6

- [Ref C] The normal Lutron fade buttons would control brightness as opposed to shifting the color itself to some unexpected shade.
- [Ref D] Additional buttons User 1/User 2/User3 can be thought of a Recall of a scene (previously stored color).
- [**Ref D**] An option exists that if a User(n) button is depressed for an extended period of time it could be multipurposed as a Store Button if Lutron programming can give us a discrete button operation in this case
- [Ref E] Color adjustment STOP button (which would stop any auto sequencing set into motion with the HUE or SAT commands).
- [Ref F] Standard OFF button

All of this magic can be quickly programmed within e-Node pilot or the Web-Pilot application. And as you can see, nearly everything to make this work, exists outside of standard Lutron application programming (except if you want to tweak a particular button's operation). Depending upon your specific environment, simply adjust the example below with the following:

- Specific Device IDs for your Lutron devices (see Device ID field below)
- Specific Button ID numbers for the specific button on a device. See Button ID field below)
- Specific Ref # for the *button operation* type
   Note: see <u>Appendix 1</u> for more information. In general, use a "3" for a Press, a "4" for a Release, a "5" for a Hold and a "6" for a Double Tap, as permitted by your Lutron platform)
- Your specific Converging Systems device **Z/G/N** address. See **Z/G/N** field below.

## Page | 47

#### Converging Systems Inc. 32420 Nautilus Drive Rancho Palos Verdes, CA 90275

© 2021 Converging Systems Inc. All Rights Reserved. E-Node, ILC-100, IMC-100, and IBT-100 are trademarks of Converging Systems Inc. All other trademarks are the property of their respective owners

Here is a Web-Pilot example showing these fields

|     | Lutror               | Button Ider | ntifier  |           |                    |                                |                                 |
|-----|----------------------|-------------|----------|-----------|--------------------|--------------------------------|---------------------------------|
| Dev | vice                 | Button ID   | Ref # fo | r Button  |                    |                                |                                 |
|     |                      |             |          | Z.G.N add | dress              | g Controller To<br>evice Class | rigger Event Device Class/Value |
|     |                      | Track       | Address  | Device    | Command<br>Command | Value                          |                                 |
|     |                      | 514         | 271      | LED       | RECALL             | 1                              | <u>^</u>                        |
|     |                      | 524         | 271      | LED       | RECALL             | 2                              | - 11                            |
|     | <u>面</u> の3          | 5.3.4       | 2.7.1    | LED       | HUE UP             | -                              |                                 |
|     | ±04<br>亩℃4           | 5.4.4       | 2.7.1    | LED       | SAT UP             |                                |                                 |
|     | 亩Os                  | 5.5.4       | 2.7.1    | LED       | SAT DOWN           |                                |                                 |
|     | <b>面</b> 06          | 5,16,4      | 2.1.0    | LED       | OFF                |                                |                                 |
|     | <b>亩</b> 07          | 5,6,4       | 2.1.0    | MOTOR     | UP                 |                                |                                 |
|     | <u>ش</u> 08          | 5,7,4       | 2.7.1    | LED       | RECALL             | 10                             |                                 |
|     | ŵ0 <sub>9</sub>      | 5,7,5       | 2.7.1    | LED       | STORE              | 10                             |                                 |
|     | <b>前〇1</b> 0         | 5,8,4       | 2.7.1    | LED       | RECALL             | 11                             |                                 |
|     | 面①1 <mark>1</mark>   | 5.8.5       | 2.7.1    | LED       | STORE              | 11                             | <b>•</b>                        |
|     |                      | Track       |          |           | Command            |                                |                                 |
|     |                      | Lutron ID   | Address  | Device    | Command            | Value                          |                                 |
|     |                      | 5,0,4       | 2.7.1    |           | OTODE              | 11                             | ▲                               |
|     |                      | 5,8,5       | 2.7.1    |           | BECALL             | 11                             |                                 |
|     | □ □□ 12<br>  前の12    | 5.9,4       | 2.7.1    |           | STORE              | 12                             |                                 |
|     | <u>面</u> の13<br>前の14 | 5 10 4      | 111      | MOTOR     | DOWN               | 12                             |                                 |
|     | 直015                 | 5,17,4      | 2.7.1    | LED       | STOP               |                                |                                 |
|     | ±⊡016                | 5,17,4      | 1.1.1    | MOTOR     | STOP               |                                |                                 |
|     | ±±±±€17              | 5,24,3      | 2.7.1    | LED       | FADE_DOWN          |                                |                                 |
|     | <b>前〇18</b>          | 5,24,4      | 2.7.1    | LED       | STOP               |                                |                                 |
|     | <b>前</b> 〇19         | 5,25,3      | 2.7.1    | LED       | FADE_UP            |                                |                                 |

#### Figure 7

STOP

LED

#### Lutron Platform Programming Detail

±±©20

5,25,4

2.7.1

For more information on this programming example, refer to the table below for your Lutron platform for specific entries that should be made to complete the programming for each Lutron UI button.

#### Page | 48

#### Converging Systems Inc. 32420 Nautilus Drive Rancho Palos Verdes, CA 90275

© 2021 Converging Systems Inc. All Rights Reserved. E-Node, ILC-100, IMC-100, and IBT-100 are trademarks of Converging Systems Inc. All other trademarks are the property of their respective owners

| Lutron Platform     | Section   |
|---------------------|-----------|
| RadioRA2/HWQS/HWQSX | Section 1 |
| Illumination        | Section 2 |

## Section 1 RA2/HomeWorks QS (where difference exist-see notes)

#### Background on HomeWorks QS/ QSX

Additional functionality exists within HW QS/ QSX (over RadioRA2) which impacts the features available with the Converging Systems/Lutron interface. These areas fall into the following categories

-Ability to program Double Tap and Hold features.

-Ability to program on-button LED logic to simulate status of Converging Systems controllers (both Motor and LED controllers)

|                             |                |               |                      | Table 14                      |                            |       |                |             |       |
|-----------------------------|----------------|---------------|----------------------|-------------------------------|----------------------------|-------|----------------|-------------|-------|
| Marked<br>Lutron<br>Button* | Button<br>Type | LED<br>Logic* | Variables*           | Desired Action**              | CS-Bus<br>Address<br>(ZGN) | C     | S Bus resultan | t command** |       |
| Color 1                     | Type 1A-       | Scene         | y <sup>×</sup> Enode | -On button push, causes       | 2.7.1                      | DID   | Device         | Cmd         | Value |
|                             | SA             |               |                      | controller to go to           |                            | 7,1,3 | LED            | RECALL      | 1     |
|                             |                |               | (State 1)            | Preset 1 ( <b>Recall, 1</b> ) |                            |       |                |             |       |
| Color 2                     | Type 1A-SA     | Scene         | y <sup>x</sup> Enode | -On button push, causes       | 2.7.1                      | DID   | Device         | Cmd         | Value |
|                             |                |               |                      | controller to go to           |                            | 7,2,3 | LED            | RECALL      | 2     |
|                             |                |               | (State 1)            | Preset 2 ( <b>Recall, 2</b> ) |                            |       |                |             |       |
| HUE UP                      | Type 2-DA      | Room          | y <sup>x</sup> Enode | -On button push, causes       | 2.7.1                      | DID   | Device         | Cmd         | Value |
|                             |                |               | (un-                 | controller to go start        |                            | 7,3,3 | LED            | HUE_UP      |       |
|                             |                | Note:         | affected)            | incrementing the <b>HUE</b>   |                            |       |                |             |       |
|                             |                | logic         |                      | variable.                     |                            |       |                |             |       |
|                             |                | is set        |                      |                               | 2.7.1                      | DID   | Device         | Cmd         | Value |
|                             |                | to            | y <sup>×</sup> Enode | -With a button release,       |                            | 7,3,4 | LED            | STOP        |       |
|                             |                | Room          | (un-                 | the incrementing              |                            |       |                |             |       |
|                             |                |               | affected)            | operation will                |                            |       |                |             |       |
|                             |                |               |                      | immediately STOP              |                            |       |                |             |       |
| SAT UP                      | Type 2-DA      | Room          | y <sup>×</sup> Enode | -On button push, causes       | 2.7.1                      | DID   | Device         | Cmd         | Value |
|                             |                |               | (un-                 | controller to go start        |                            | 7,4,3 | LED            | SAT_UP      |       |
|                             |                | Note:         | affected)            | incrementing the SAT          |                            |       |                |             |       |
|                             |                | logic         |                      | variable.                     |                            |       |                |             |       |
|                             |                | is set        |                      |                               |                            |       |                |             |       |
|                             |                | to            | y <sup>×</sup> Enode | -With a button release,       |                            |       |                |             |       |
|                             |                | Room          | (un-                 | the incrementing              | 2.7.1                      | DID   | Device         | Cmd         | Value |
|                             |                |               | affected)            | _                             |                            | 7,4,4 | LED            | STOP        |       |

|        |            |                 |                                  | operation will                                                     |                     |              |                 |              |             |
|--------|------------|-----------------|----------------------------------|--------------------------------------------------------------------|---------------------|--------------|-----------------|--------------|-------------|
|        |            | -               | × <b>–</b> •                     | immediately STOP                                                   |                     | 010          |                 |              |             |
| SAT    | Type 2-DA  | Room            | y^Enode                          | -On button push, causes                                            | 2.7.1               |              |                 | Cma          | value       |
| DOWN   |            |                 | (un-                             | controller to go start                                             |                     | 7,5,3        | LED             | SAT_DOWN     |             |
|        |            | Note:           | affected)                        | incrementing the SAT                                               |                     |              |                 |              |             |
|        |            | logic<br>is set |                                  | variable.                                                          |                     |              |                 |              |             |
|        |            | to              | v <sup>x</sup> Enode             | -With a button release                                             | 271                 | DID          | Device          | Cmd          | Value       |
|        |            | Boom            | y Enoue                          | the incrementing                                                   | 2.7.1               | 7.5.4        | LED             | STOP         |             |
|        |            | Noom            | affected)                        | operation will                                                     |                     | , ,          |                 |              |             |
|        |            |                 | anecteu)                         | immediately cease.                                                 |                     |              |                 |              |             |
| LED    | Type 1-    | Scene           | y <sup>x</sup> Enode             | -On button push, causes                                            | 2.1. <mark>0</mark> | DID          | Device          | Cmd          | Value       |
| ON/OFF | SADP       |                 | (on)                             | controller to turn any                                             | -                   | 7,16,3       | LED             | ON           |             |
|        |            |                 | 、 <i>,</i>                       | already OFF LEDS to                                                |                     |              |                 |              |             |
|        |            |                 |                                  | turn previous <b>ON</b> state                                      |                     |              |                 |              |             |
|        |            |                 |                                  |                                                                    |                     |              |                 |              |             |
|        |            |                 |                                  | -On double press,                                                  | 2.1. <mark>0</mark> | DID          | Device          | Cmd          | Value       |
|        |            |                 |                                  | causes controller to                                               |                     | 7,16,3       | LED             | OFF          |             |
|        |            |                 | -Enode                           | turn any already ON                                                |                     |              |                 |              |             |
|        |            |                 | (off)                            | LEDS to turn <b>OFF</b>                                            |                     |              |                 |              |             |
| SCREEN | Type 1-SA  | Scene           | y <sup>x</sup> Screen            | -On button push, causes                                            | 2,1,1               |              | Device          | Cmd          | Value       |
| UP     |            |                 | (UP)                             | connected projection                                               |                     | 7,6,3        | MOTOR           | UP           |             |
|        |            |                 |                                  | screen to MOVE <b>UP</b>                                           |                     | 212          |                 |              |             |
|        |            |                 |                                  | Note: With Type 3                                                  |                     |              | Device          |              | Value       |
|        |            |                 |                                  | programming, a button                                              |                     | 7,6,4        | WUTUR           | 510P         |             |
|        |            |                 |                                  | release will not issue a                                           |                     |              |                 |              |             |
|        |            |                 |                                  | STOP command                                                       |                     |              |                 |              |             |
| USER 1 | Type 1-SAH | Scene           | y <sup>x</sup> Enode             | -On button push, causes                                            | 2.7.1               |              | Device          | Cmd          | Value       |
|        |            |                 | (on)                             | LEDS to go to a USER 1                                             |                     | 7,7,3        | LED             | RECALL       | 10          |
|        |            |                 |                                  | setting (in this case                                              |                     |              |                 |              |             |
|        |            |                 |                                  | <b>RECALL</b> location #10)                                        |                     |              |                 |              |             |
|        |            |                 |                                  | If the button is UELD                                              |                     |              |                 |              |             |
|        |            |                 | v <sup>×</sup> Enodo             | for a proprogrammed                                                | 271                 | DID          | Device          | Cmd          | Value       |
|        |            |                 | (Usor 1)                         | amount of time a                                                   | 2.7.1               | 7.7.4        | LED             | STORE        | 10          |
|        |            |                 |                                  | command is sent to the                                             |                     | - /- / -     |                 |              |             |
|        |            |                 |                                  | CS-Bus device to STORE                                             |                     |              |                 |              |             |
|        |            |                 |                                  | the current color setting                                          |                     |              |                 |              |             |
|        |            |                 |                                  | into its specified                                                 |                     |              |                 |              |             |
|        |            |                 |                                  | memory location (i e                                               |                     |              |                 |              |             |
|        |            |                 |                                  | memory location #10)                                               |                     |              |                 |              |             |
| USER 2 | Type 1-SAH | Scene           | v <sup>x</sup> Enode             | -On button push causes                                             | 2.7.1               | DID          | Device          | Cmd          | Value       |
|        |            | ocene           | (on)                             | LEDS to go to a USER 1                                             | 2.7.1               | 7,8,3        | MOTOR           | RECALL       | 11          |
|        |            |                 |                                  | setting (in this case                                              |                     | , ,-         | _               | 1            |             |
|        |            |                 |                                  | <b>RECALL</b> location #11)                                        |                     |              |                 |              |             |
|        |            |                 |                                  |                                                                    |                     |              |                 |              |             |
|        |            |                 |                                  | I -II LINE DULLON IS HELD                                          |                     |              |                 |              |             |
|        |            |                 |                                  | for a preprogrammed                                                | 2.7.1               | DID          | <u>Devic</u> e  | Cmd          | Value       |
|        |            |                 | v <sup>×</sup> Enode             | for a preprogrammed amount of time. a                              | 2.7.1               | DID<br>7,8,4 | Device<br>MOTOR | Cmd<br>STORE | Value<br>11 |
|        |            |                 | y <sup>×</sup> Enode<br>(User 2) | for a preprogrammed<br>amount of time, a<br>command is sent to the | 2.7.1               | DID<br>7,8,4 | Device<br>MOTOR | Cmd<br>STORE | Value<br>11 |

Page | 50

|        |            |       |                       | the current color setting<br>into its specified<br>memory location (i.e.<br>memory location #11) |       |         |        |          |       |
|--------|------------|-------|-----------------------|--------------------------------------------------------------------------------------------------|-------|---------|--------|----------|-------|
| USER 3 | Type 1-SAH | Scene | y <sup>×</sup> Enode  | -On button push, causes                                                                          | 2.7.1 | DID     | Device | Cmd      | Value |
|        |            |       | (on)                  | LEDS to go to a USER 1                                                                           |       | 7,9,3   | MOTOR  | RECALL   | 12    |
|        |            |       |                       | setting (in this case<br><b>RECALL</b> location #12)                                             |       |         |        |          |       |
|        |            |       |                       | -If the button is HFLD                                                                           | 2.7.1 | Lut. ID | Device | Cmd      | Value |
|        |            |       | v <sup>×</sup> Enode  | for a preprogrammed                                                                              | 2.7.1 | 7,9,4   | MOTOR  | STORE    | 12    |
|        |            |       | (User 3)              | amount of time. a                                                                                |       |         |        |          |       |
|        |            |       | (,                    | command is sent to the                                                                           |       |         |        |          |       |
|        |            |       |                       | CS-Bus device to STORE                                                                           |       |         |        |          |       |
|        |            |       |                       | the current color setting                                                                        |       |         |        |          |       |
|        |            |       |                       | into its specified                                                                               |       |         |        |          |       |
|        |            |       |                       | memory location (i.e.                                                                            |       |         |        |          |       |
|        |            |       |                       | memory location #12)                                                                             |       |         |        |          |       |
| SCREEN | Type 1-SA  | Scene | y <sup>×</sup> Screen | -On button push, causes                                                                          | 1.1.1 | DID     | Device | Cmd      | Value |
| DOWN   |            |       | (DOWN)                | connected projection                                                                             |       | 7,10,3  | MOTOR  | DOWN     |       |
|        |            |       |                       | screen to MOVE DOWN                                                                              |       |         |        |          |       |
|        |            |       |                       | <b>Note</b> : With Type 3<br>programming, a button<br>release will not issue a<br>STOP command   |       |         |        |          |       |
| STOP   | Type 1-SA  | Scene | y <sup>x</sup> Screen | -On button push, causes                                                                          | 1.1.1 | DID     | Device | Cmd      | Value |
|        |            |       | (STOP)                | connected projection                                                                             |       | 7,10,4  | MOTOR  | STOP     |       |
|        |            |       |                       | screen to STOP, if it is currently moving.                                                       |       |         |        |          |       |
| FADE   | Lower      |       | N/A                   | -On button push, FADES                                                                           | 2.7.1 | DID     | Device | Cmd      | Value |
| DOWN   |            |       |                       | LEDS DOWN                                                                                        |       | 7,24,3  | LED    | FADE_DOW |       |
|        |            |       |                       |                                                                                                  |       |         |        | IN       |       |
|        |            |       |                       |                                                                                                  |       | DID     | Device | Cmd      | Value |
|        |            |       |                       | -On button release,                                                                              | 2.7.1 | 7,24,4  | LED    | STOP     |       |
|        |            |       |                       | STOPS the fade process                                                                           |       |         |        |          |       |
| FADE   | Raise      |       | N/A                   | -On button push, FADES                                                                           | 2.7.1 | DID     | Device | Cmd      | Value |
| UP     |            |       |                       | LEDS UP                                                                                          |       | 7,25,3  | LED    | FADE_UP  |       |
|        |            |       |                       |                                                                                                  |       |         |        |          |       |
|        |            |       |                       | -On button release,                                                                              | 2.7.1 |         | Device | Cmd      | Value |
|        |            |       |                       | STOPS the fade process                                                                           |       | 7,25,4  | LED    | STOP     |       |

Note: (color indicates Single Action, Dual Action or Raise Lower button logic—see Appendix 1)

\* Only relevant for HW platforms.

\*\*With RadioRA2 other than dimming buttons, buttons if individual buttons are targeted to take on a certain personality, then all buttons on that device need to follow-suit. Therefore, additional buttons in some cases may need to be dedicated to perform dual functions.

## Page | 51

## Converging Systems Inc. 32420 Nautilus Drive Rancho Palos Verdes, CA 90275

© 2021 Converging Systems Inc. All Rights Reserved. E-Node, ILC-100, IMC-100, and IBT-100 are trademarks of Converging Systems Inc. All other trademarks are the property of their respective owners

#### HWI

Additional detail will be provided here in the future. See <u>Appendix 11</u> for more information.

Page | 52

## Example 2

Following is a more advanced example of slider control using phantom (dummy) loads and UI available within the relevant Lutron app. The intent is that we will have 3 or more sliders that can control Hue/Sat/Brightness. The layout for this example might be as follows:

Contained within <u>Appendix 5</u> is more detail on this topic.

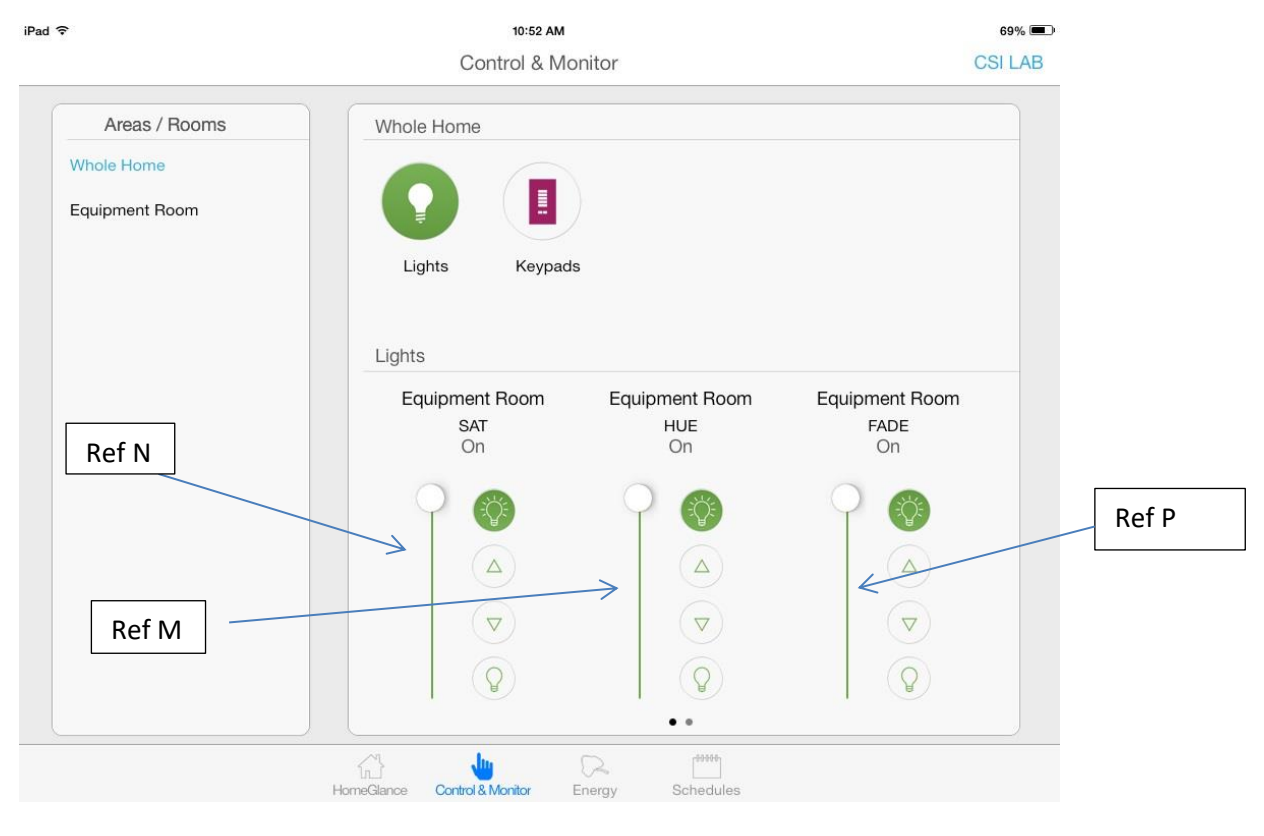

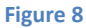

The logic or operation of the various buttons can be described as follows:

• [Ref M] One slider when adjusted will change the Hue for a selected output device. In reality Hue is best represented by a wheel, but with the Lutron App, a simple slider performs the same function. The bottom 0% represents Red, with Green at 33%, Blue at 66% (and Red again at 100%).

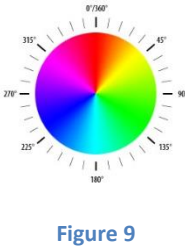

Page | 53

• [Ref N] One slider when adjusted will change the Saturation for a selected output device (to and from the white center in this figure.) As saturation increases, colors appear more "pure." As saturation decreases, colors appear more "washed-out."

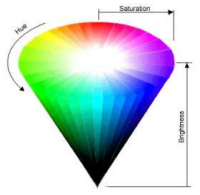

#### Figure 10

• [Ref P] One slider when adjusted will change the Brightness for a selected output device. As brightness increases, the intensity of that color becomes greater (toward the arrow pointer). As brightness decreases, the intensity of that color weakens (toward the center from any location in the space).

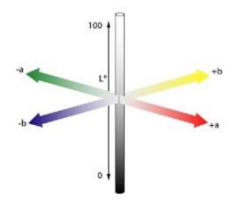

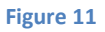

All of this magic can be quickly programmed within e-Node pilot or the Web-Pilot application. And as you can see, nearly everything to make this work, exists outside of standard Lutron application programming (except if you want to tweak a particular button's operation. Depending upon your specific environment, simply adjust the example below with the following:

- The specific **Device IDs** for your Lutron devices (see **Device ID** field below)
- The specific **Button ID** for your Lutron devices (see **Device ID** field below). **Note**: In this case, just enter a "**1**" for the Button ID. All sliders are a "**1**"
- The Button ID number (not needed in this example because it is a slider) Note: In this case with sliders there is no need to determine the specific Button ID number, for our SLIM software will read the variable output of each slider and map it accordingly
- The specific Converging Systems device **Z/G/N** address. See **Z/G/N** field below.

#### Page | 54

Here is an e-Node Web-Pilot example showing these fields

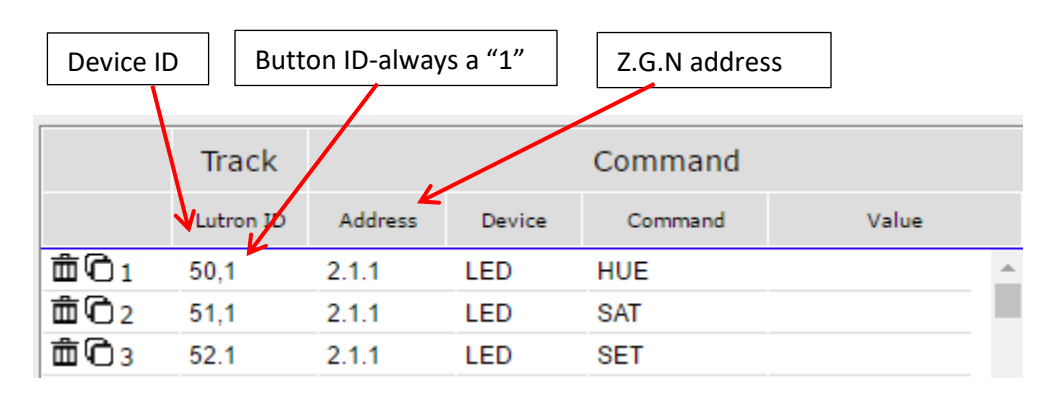

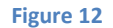

**Note**: Please note that the number in parenthesis we refer to as the Index number of which there are 255 discrete pairs. Index 1 on the left column causes Index 1 on the right to operate. Similarly Index 2 on the left column causes Index 2 on the right to operate, and so on.

For more information on this programming example, refer to the table below for specific entries that should be made to complete the programming for each Lutron UI button.

| Marked Lutron<br>Button* | Desired Action                                                                                                    | CS-Bus<br>Address<br>(ZGN) | CS Bus resultant command                                                                                         |     |            |       |  |  |
|--------------------------|----------------------------------------------------------------------------------------------------|----------------------------|----------------------------------------------------------------------------------------------------|-----|------------|-------|--|--|
| Hue Slider               | -On movement of slider from 0% to<br>100%, Hue commands are transmitted<br>to CS-Bus system.                                                                                                    | 2.7.1                      | DIDDeviceCmdValue8,1LEDHUE                                                                                       |     |            |       |  |  |
|                          | <b>Note:</b> HUE of 0 or 100% equates to<br>RED, while a HUE of 80 equates of<br>GREEN, and a HUE of 160 equates to<br>BLUE                                                                                                    |                            | <b>Note</b> : there is no trailing characters after the HUI command in this slider case                          |     |            |       |  |  |
| Sat Slider               | -On movement of slider from 0% to<br>100%, SAT commands are transmitted<br>to CS-Bus system.<br><b>Note:</b> SAT of 0 is fully saturated (very<br>white) while a SAT of 100 preserves<br>the HUE of the original selected color | 2.7.1                      | DID     Device     Cmd     Value       7,1     LED     SAT   Note: there is no trailing characters after the SAT |     |            |       |  |  |
| Brightness<br>Slider     | -On movement of slider from 0% to<br>100%, Brightness (FADE) commands<br>are transmitted to CS-Bus system.                                                                                                    | 2.7.1                      | DID<br>6,1                                                                                                    | LED | Cmd<br>SET | Value |  |  |

#### Page | 55

|              | <b>Note:</b> FADE of 0 is fully OFF (dark) while a FADE of 100 is fully ON            |       | <b>Note</b> : there is no trailing characters after the SET command in this slider case |                                    |                           |                |    |  |
|--------------|---------------------------------------------------------------------------------------|-------|-----------------------------------------------------------------------------------------|------------------------------------|---------------------------|----------------|----|--|
| CCT Slider   | -On movement of slider from 0% to                                                     | 2.7.1 | DID Device Cmd Value                                                                    |                                    |                           |                |    |  |
| (Color       | 100%, Correlated Color Temperature                                                    |       | 10,1 LED CCT                                                                            |                                    |                           |                |    |  |
| Temperature) | (CCT) commands are transmitted to                                                     |       |                                                                                         | •                                  | •                         | •              | 1  |  |
|              | CS-Bus system.                                                                        |       |                                                                                         |                                    |                           |                |    |  |
|              | Note: CCT of 0% equates to a CCT of 1800K while CCT of 100% equates to a CCT of 7000K |       | Note: the<br>comman                                                                     | ere is no trail<br>d in this slide | ling character<br>er case | rs after the C | CT |  |

Page | 56

## Example 3

Following is a more advanced example of slider control using dummy loads and UI available within any <u>Lutron app</u>. The intent is that we will have 3 sliders that can control Red/Green/Blue or 4 sliders to control R/G/B/W or additional sliders to control Color Temperature or Circadian tuning. The layout for this example might be as follows:

Contained within <u>Appendix 5</u> is more detail on this topic.

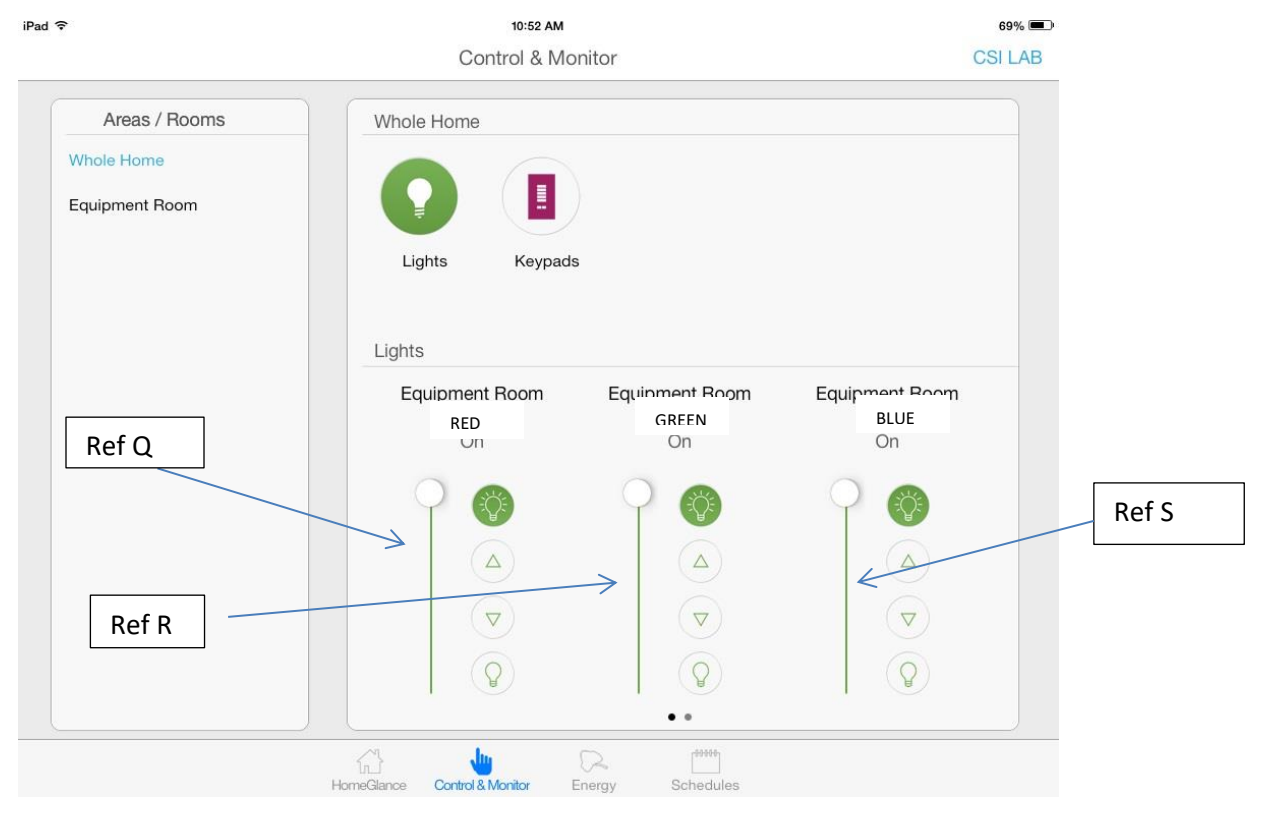

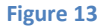

The logic or operation of the various buttons can be described as follows:

• [Ref Q, R, S] One slider when adjusted will change the Red component for a selected output device. Another slider when adjusted will change the Green component, while another slider will change the Blue component. Optionally for RGBW systems, the 4<sup>th</sup> slider can change the white component.

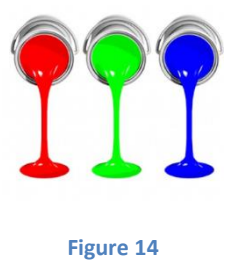

Page | 57

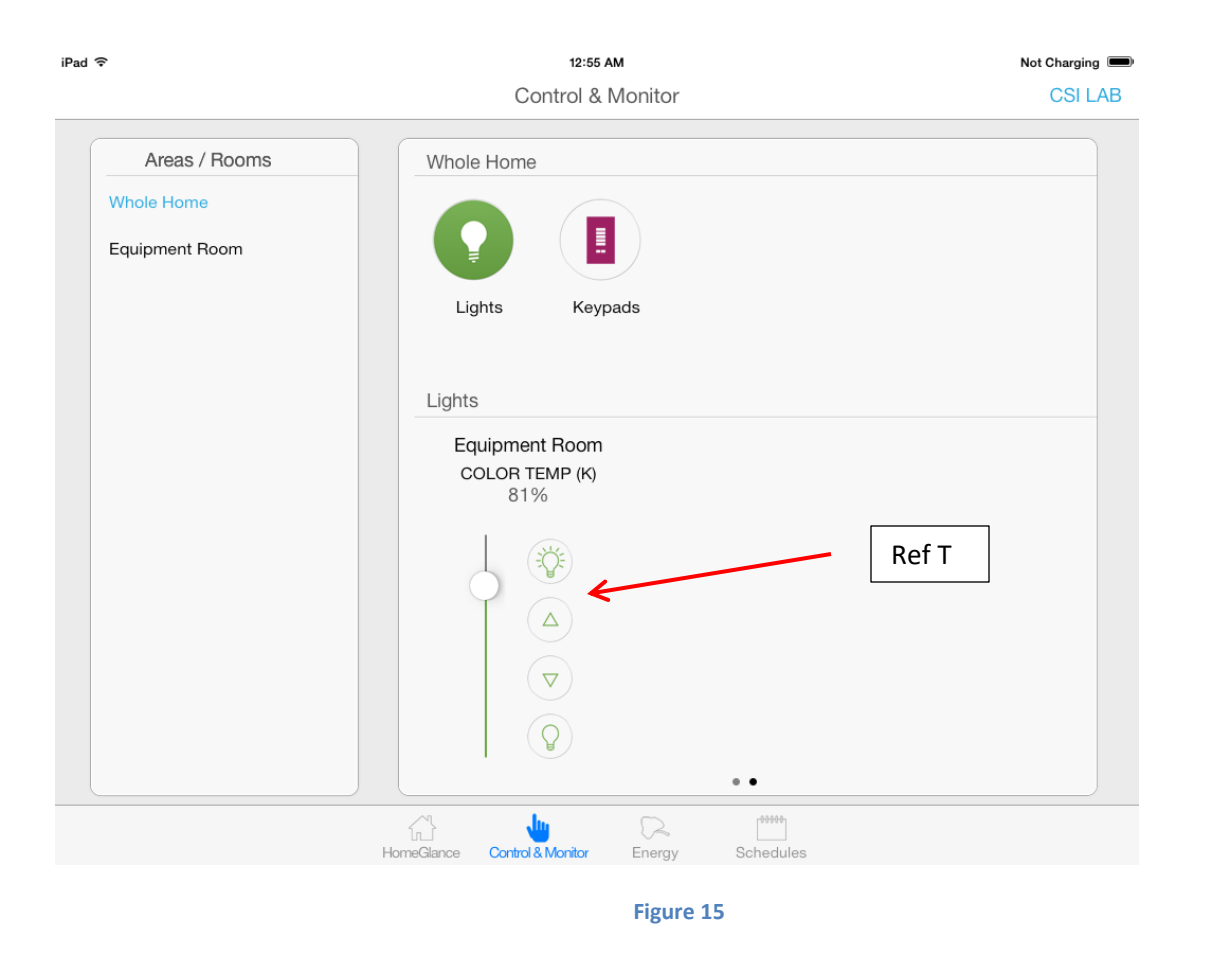

• [Ref T] One slider when adjusted will change the Color Temperature for a selected RGB or RGBW supported device (i.e., our own RGB and RGBW FLLA strips). The bottom range is 1700K (for RGBW) and 1800K (for RGB). The top range is 7000K. The Lutron reference of 0 to 100% correlates to the range between the lowest and highest color temperature possible.

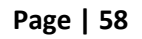

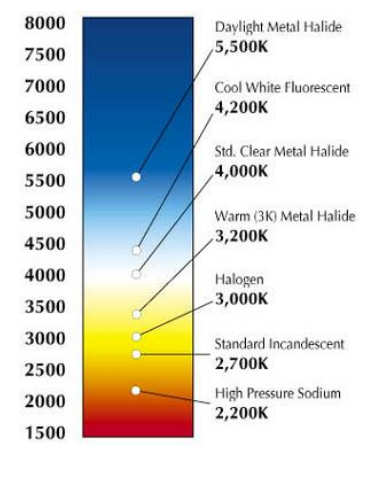

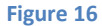

All of this magic can be quickly programmed within e-Node pilot or the Web-Pilot application. And as you can see, nearly everything to make this work, exists outside of standard Lutron application programming (except if you want to tweak a particular button's operation). Depending upon your specific environment, simply adjust the example below with the following:

- The specific **Device IDs** for your Lutron devices (see **Device ID** field below)
- The specific **Button ID** for your Lutron devices (see **Device ID** field below). **Note**: In this case, just enter a "**1**" for the Button ID. All sliders are a "**1**"
- The Button ID number (not needed in this example because it is a slider) Note: In this case with sliders there is no need to determine the specific Button ID number, for our SLIM software will read the variable output of each slider and map it accordingly
- The specific Converging Systems device Z/G/N address. See Z/G/N field below.

Here is an e-Node Web Pilot example showing these fields for RGB or RGBW (index 4 covers white)

| Device ID   | Butto    | n ID-always | a "1"  | Note No Ref # for Button Action |       |   |  |  |
|-------------|----------|-------------|--------|---------------------------------|-------|---|--|--|
|             |          |             |        |                                 |       |   |  |  |
|             | Track    |             |        | Command                         |       |   |  |  |
| <b>V</b> L, | utrop ID | Address     | Device | Command                         | Value |   |  |  |
| 直01 53      | 3,1      | 2.1.1       | LED    | RED                             |       | * |  |  |
| Ê☐ C2 54    | 4,1      | 2.1.1       | LED    | GREEN                           |       |   |  |  |
| ÊÊÔ3 58     | 5,1      | 2.1.1       | LED    | BLUE                            |       |   |  |  |
| ÊÊÛ4 50     | 6,1      | 2.1.1       | LED    | WHITE                           |       |   |  |  |

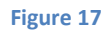

Here is an e-Node Web-Pilot examples showing a simple example for Color Temperature (CCT)

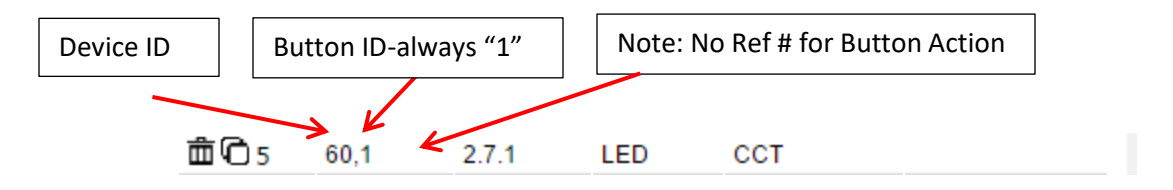

**Note**: Please note that the number next to the two icons we refer to as the Index number of which there are 255 discrete entries. Index 1 is a unique operation. Each additional index entry will be performed by the SIIM software and any irrelevant or faulty entries will be skipped until the entire table of entries is processed.

For more information on this programming example, refer to the table below for specific entries that should be made to complete the programming for each Lutron UI button.

| Table 16                 |                                                      |                            |                                                                                         |        |       |       |  |
|--------------------------|------------------------------------------------------|----------------------------|-----------------------------------------------------------------------------------------|--------|-------|-------|--|
| Marked Lutron<br>Button* | Desired Action                                       | CS-Bus<br>Address<br>(ZGN) | CS Bus resultant command                                                                |        |       |       |  |
| Red Slider               | -On movement of slider from 0% to                    | 2.1.1                      | DID                                                                                     | Device | Cmd   | Value |  |
|                          | 100%, Red component is transmitted to CS-Bus system. |                            | 53,1 LED <b>RED</b>                                                                     |        |       |       |  |
|                          |                                                      |                            | <b>Note</b> : there is no trailing characters after the HUE command in this slider case |        |       |       |  |
| Green Slider             | -On movement of slider from 0% to                    | 2.1.1                      | DID                                                                                     | Device | Cmd   | Value |  |
|                          | 100%, Green component is transmitted                 |                            | 54,1                                                                                    | LED    | GREEN |       |  |
|                          | to CS-Bus system.                                    |                            |                                                                                         |        |       |       |  |
|                          |                                                      |                            | Note: there is no trailing characters after the SAT command in this slider case         |        |       |       |  |
| Blue Slider              | -On movement of slider from 0% to                    | 2.1.1                      | DID                                                                                     | Device | Cmd   | Value |  |
|                          | 100%, Blue component is transmitted to               |                            | 55,1                                                                                    | LED    | BLUE  |       |  |
|                          | CS-Bus system.                                       |                            |                                                                                         |        |       |       |  |

| Page | 60 |
|------|----|
|------|----|

## Converging Systems Inc. 32420 Nautilus Drive Rancho Palos Verdes, CA 90275

© 2021 Converging Systems Inc. All Rights Reserved. E-Node, ILC-100, IMC-100, and IBT-100 are trademarks of Converging Systems Inc. All other trademarks are the property of their respective owners

|              |                                                                                                    |       | Note: the<br>SET com                                                            | <b>Note</b> : there is no trailing characters after the SET command in this slider case   |       |       |  |  |  |
|--------------|----------------------------------------------------------------------------------------------------|-------|---------------------------------------------------------------------------------|-------------------------------------------------------------------------------------------|-------|-------|--|--|--|
| White Slider | -On movement of slider from 0% to                                                                                                    | 2.1.1 | DID                                                                             | Device                                                                                    |       | Value |  |  |  |
|              | to CS-Bus system (RGBW systems only).                                                                                                    |       | 6,1                                                                             | LED                                                                                       | WHILE |       |  |  |  |
|              |                                                                                                    |       | Note: the<br>WHITE co                                                           | <b>Note</b> : there is no trailing characters after the WHITE command in this slider case |       |       |  |  |  |
| CCT Slider   | -On movement of slider from 0% to                                                                                                    | 2.7.1 | DID                                                                             | Device                                                                                    | Cmd   | Value |  |  |  |
| (Color       | 100%, Correlated Color Temperature                                                                                                    |       | 10,1                                                                            | LED                                                                                       | ССТ   |       |  |  |  |
| Temperature) | (CCT) commands are transmitted to CS-<br>Bus system.<br><b>Note:</b> CCT of 0% equates to a CCT of<br>1800K while CCT of 100% equates to a<br>CCT of 7000K |       | Note: there is no trailing characters after the CCT command in this slider case |                                                                                           |       |       |  |  |  |

#### Additional Examples

#### Example 4

Following is a more advanced example of concurrent (or nearly concurrent) support of a Ketra fixture (using a KT control) and matching set of Covnerging Systems FLLA llinear strips (using a PL control). At the current time, the Lutron APP Ketra popup can only control Ketra bulbs but similar control is still pssible of FLLA devices to select CCT and INT (intensity). In this case two user interfaces

slider control using dummy loads and UI available within any <u>Lutron app</u>. The intent is that we will have 3 sliders that can control Red/Green/Blue or 4 sliders to control R/G/B/W or additional sliders to control Color Temperature or Circadian tuning. The layout for this example might be as follows:

Contained within <u>Appendix 5</u> is more detail on this topic.

## Page | 61

Case 2a control: This case involves using a single button on a Lutron hardware UI to control Lutron loads and Converging Systems load to a specified color temperature (CCT), for instance.

| Programming | Within Designer                               | Within e-Node/xxx Lutron tab (web                                                                                      |              |              |            |  |
|-------------|-----------------------------------------------|----------------------------------------------------------------------------------------------------|--------------|--------------|------------|--|
| Steps       |                                               | server)—Ta                                                                                                    | ble subtag   |              |            |  |
|             | -Within Program devices, link a particular    | -Using the I                                                                                                    | DID for the  | 1st phantor  | n load     |  |
|             | button press or operation to a Ketra setting  | (i.e., 4440 k<br>as below                                                                                              | oellow), pro | gram it to c | ontrol CCT |  |
|             | which is identified within Designer as Lutron |                                                                                                    | ZGN          | Cmd          | Val        |  |
|             | Device ID of 4220 1)                          |                                                                                                    | 2010         | Cillu        | vai        |  |
|             | Device ID of 4220,1)                          | 4440,1                                                                                                    | 2.1.1        | CCI          |            |  |
|             |                                               |                                                                                                    |              |              |            |  |
|             |                                               | -Using the DID for the 2 <sup>nd</sup> phantom load (i.e.,<br>4460 below), program it to control Intensity<br>as below |              |              |            |  |
|             |                                               | Program IA                                                                                                    | A1 to contro | a specific   | load with  |  |
|             |                                               | the command CCT=2700                                                                                                   |              |              |            |  |
|             |                                               | DID ZGN Cmd Val                                                                                                    |              |              |            |  |
|             |                                               | 4460,1 2.1.1 SET                                                                                                    |              |              |            |  |
|             |                                               |                                                                                                    |              |              |            |  |
|             |                                               |                                                                                                    |              |              |            |  |

Type 1 or Type 2 Control. Program using Lutron software as usual to control a Lutron platform on its own. U

<u>-Type 3 Control.</u> Given we are trying to program both platforms to simply go to 2700K, this (advanced ) user interface is not necessary. Here 2700K can be programmed as a static value within Lutron (for a control) and similarly 2700K can be programmed as a static value as well within CSI's SLIM programmer (see above).

Type 4 Control. Typically not necessary for the control of Lutron devices

Case 2b control: This case involves using the Lutron Ketra popup UI to control Ketra to a specific advanced level (CCT + INT) and a separate set of UI controls to mimic the output on a Converging Systems support output device (CCT +INT here as well.

Type 1 or Type 2 Control. This case focuses on a Type 3 control

Type 3 Control. Set the Lutron Ketra bulb using the existing feature set of the Type 3 control. Then

Page | 62

| Programming | Within Designer                                | 1 | Within e-Node/xxx Lutron tab (web |               |                         |               |  |  |
|-------------|------------------------------------------------|---|-----------------------------------|---------------|-------------------------|---------------|--|--|
| Steps       |                                                |   | server)—Ta                        | ble subtag    |                         |               |  |  |
|             | -Type Type 3 control will autopopulate for the |   | -Using the D                      | DID for the 1 | 1st phanton             | n load        |  |  |
|             | Ketra bulb.                                    | ( | (i.e. <i>,</i> 4440 b             | ellow), pro   | gram it to c            | ontrol CCT    |  |  |
|             |                                                | i | as below                          |               |                         |               |  |  |
|             | -Create two phantom loads for sliders that     |   | DID                               | ZGN           | Cmd                     | Val           |  |  |
|             | will be used for the e-Node                    |   | 4440,1                            | 2.1.1         | ССТ                     |               |  |  |
|             | a. Create one phatom load and name it CCT      |   |                                   |               |                         |               |  |  |
|             | b. Create a second phantom load and name       | - |                                   | •             | •                       |               |  |  |
|             | if Intensity                                   | - | -Using the D                      | DID for the 2 | 2 <sup>nd</sup> phanton | n load (i.e., |  |  |
|             |                                                | 4 | 4460 below                        | ), program    | it to contro            | l Intensity   |  |  |
|             |                                                | 1 | as below                          |               |                         |               |  |  |
|             |                                                |   |                                   |               |                         |               |  |  |
|             |                                                | 1 | Program TA                        | 1 to contro   | l a specific l          | oad with      |  |  |
|             |                                                | 1 | the command CCT=2700              |               |                         |               |  |  |
|             |                                                |   | DID ZGN Cmd Val                   |               |                         |               |  |  |
|             |                                                |   | 4460,1 2.1.1 SET                  |               |                         |               |  |  |
|             |                                                |   |                                   |               |                         |               |  |  |
|             |                                                |   |                                   |               |                         |               |  |  |

Type 4 Control. Typically not necessary for the control of Lutron devices

<u>Type 3 Control.</u> Program using Lutron software as usual to control a Lutron Ketra platform on its own. Currently, this interface does not control variable features witin Converging Sytems controls such as Hue, Saturation, Color Temperature or Circadian so a separate set of controls need to be adopted to yield the same results on Converging Sytems products as Ketra products (see Type 4 below)

Program using Lutron software as usual to control a Lutron platform on its own.

The most common method of interfacing \Lutron to CSI controls is through mapping a discrete keypad button (see Case 2/3 above ) to a CSI function This is handled in section x to xx. I

**Example 1**: If the Lutron user wanted to set a Ketra bulb to 2700K concurrently with setting a CSI linear strip to the same value, a button within a Type 2 control above could be used to activate this setting. Here is how that button would be programmed on both platforms (Lutron and CSI)

| Programming | Within Designer | Within e-Node/xxx Lutron tab (web server) |
|-------------|-----------------|-------------------------------------------|
| Steps       |                 |                                           |

Page | 63

| Program TA1 to active Ketra to 2700K<br>(The TA1 button might have a device ID of |   |         | Using the Table subtab, program ) program<br>TA1 to control a specific load with the<br>command CCT=2700 |     |      |  |  |  |
|-----------------------------------------------------------------------------------|---|---------|----------------------------------------------------------------------------------------------------|-----|------|--|--|--|
| 3440 which could be found within the                                              | 1 | DID     | ZGN                                                                                                    | Cmd | Val  |  |  |  |
| Integration Report)                                                               |   | 34401,1 | 2.1.1                                                                                                    | ССТ | 2700 |  |  |  |
|                                                                                   |   |         |                                                                                                    |     |      |  |  |  |

with a button (i.e., TA1 above) progfthe respective button programmed within Designer to activate the Ketra fixture and within the e-Node/xxx controller And Lutron tab

Within some Lutron installations will be Ketra fixtures that are associated with their own UI (see in Case 4 above)

to arious Lutron platforms have varying degrees of intelligence built into their button LED logic to indicate status of loads, scenes and other system information. This section is focused on HomeWorks QSX (although much of the information is also relevant to QS).

Within Designer, after a button type is selected (see the Figure below-left entry), an applicable LED Logic option should be selected (see the Figure below-right entry). An applicable LED Logic option should be selected based upon the requirements of the project. See the Table below to see the conditions that must be met in order for the LED Logic to turn on or off its LED indicator.

# Appendix 1

# Lutron (LED) Button Logic/Lutron Button Types

It is important to understand the codes that are emitted from any Lutron User Interface. This section will identify those codes and alternatives that are available to fine-tune your system. <u>Section 1</u> defines the logic available (whether a button can emit a certain output), and <u>Section 2</u> identifies Lutron defined **Button Numbers** that will be transmitted upon the selection of that (applicable) button/occupancy sensor state, or timeclock operation. <u>Section 3</u> reviews key parameters of Lutron LED button logic.

## Section 1 Keypad Button Logic

Depending upon the Lutron platform this section describes Lutron keypad logic available. This is important for depending upon the output string transmitted by Lutron, the mirror of that string must be programmed on the e-Node SLIM side. In other words, only if your platform supports a **Double Tap** (HomeWorks QS/QSX as opposed to RadioRA2 in general cases), then and only then can you program a **Double Tap** within e-Node SLIM software to operate. Similarly, if your particular button is programmed for a Press (a "3"), then you cannot program an e-Node SLIM button to respond to a Release ("4").

Please refer to your specific platform for detailed information.

| Lutron Platform | Section                  |
|-----------------|--------------------------|
| RadioRA2        | RA2 Keypad Button Logic  |
| HomeWorks QS    | HWQS Keypad Button Logic |
| Illumination    | HWI Keypad Button Logic  |

## RA2 Keypad Button Logic

|                | Table 17             |      |                              |                |                  |                                                                                                    |  |  |  |  |
|----------------|----------------------|------|------------------------------|----------------|------------------|----------------------------------------------------------------------------------------------------|--|--|--|--|
| Button<br>Type | Operation            | L    | itron system software output |                |                  | Cases where this type of button is desirable                                                                                                    |  |  |  |  |
|                |                      | Push | Release                      | Double<br>Push | Extended<br>hold |                                                                                                    |  |  |  |  |
| Type 1         | Standard<br>type     | "3"  | N/A                          | N/A            | N/A              | ON, OFF, HUE UP, MOTOR DOWN,<br>STOP                                                                                                    |  |  |  |  |
| Type 2         | Adv. Setting<br>type | N/A  | "4"                          | N/A            | "5"              | All of the above commands PLUS<br>User Recall button which you want<br>to double as a Store button when<br>held for 10 seconds.<br>Note: If you don't care about<br>doubling up on the functionality |  |  |  |  |

|        |         |     |     |     |     | of buttons, disregard Type 2 |
|--------|---------|-----|-----|-----|-----|------------------------------|
|        |         |     |     |     |     | buttons.                     |
| Type 3 | Special | "3" | "4" | N/A | N/A | FADE UP, or FADE DOWN        |
|        | FADE    |     |     |     |     | (or MOTOR UP, or MOTOR       |
|        | UP/DOWN |     |     |     |     | DOWN)                        |

**Type 1- Standard operation**. This is standard and most common operation that can be used for the bulk of Converging Systems' operations such as *ON*, *OFF*, *RECALL n*, *MOTOR UP*, *STOP* and to initiate a *HUE UP*, *SATURATION UP* or similar type operation. In this case the Lutron system generates a "**3**" from the Lutron processor, and no other output strings are possible.

**Note**: within RadioRa2, all buttons except the **FADE DOWN and FADE UP** buttons generate a "**3**" from the Lutron processor when these buttons are first depressed (except if they are programmed as a Type 2 button—see below). There is no separate output command stream generated by Lutron in this case for a button release.

Type 2-Advanced Settings. As an option, the Lutron programming software allows a hardware button to be pressed and held for ten seconds to generate a different output sequence. In this case, if the button is depressed and then released quickly, the Lutron system generates a "4" as a button operation. If the button is held for 10 seconds and then released, the Lutron system generates a "5" instead (note in this case there is never a "3" generated by ANY Button from the entire keypad that is being programmed). This is the recommended option where you (i) want to establish a dual mode of operation of a button (like to Recall a previously saved color and then to SAVE that color state for future recall). You can right click on the non-button areas of the keypad being programmed within the Lutron software and pick the Advanced Settings tab as seen in Figure 5 below.

Note: As long as there <u>no</u> other buttons on the keypad that you are programming that would be impacted by such a SAVE operation, Converging Systems recommends that this **Type 2 Advanced Setting** button type be used on all keypads that are dedicated to Converging Systems operation because separate button operations can be leveraged (together) saving money for the customer.

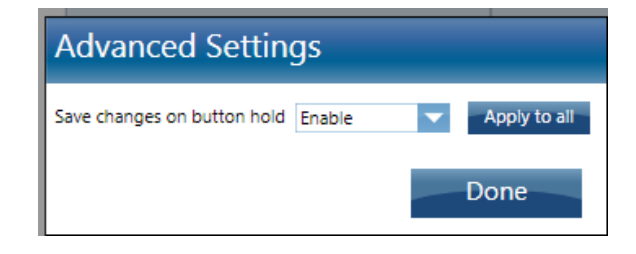

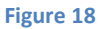

**Type 3- Special FADE (up and down) BUTTONS**. Within RadioRA2, these are the only two buttons that have a different operation. These buttons are reserved for FADE type operations. When these buttons are pressed, the Lutron system generates a "**3**" but when these buttons are released, there is the special case of a "**4**" being generated. This logic is particular good only for our FADE UP and FADE DOWN LED commands which would provide a STOP command when the button is released.

#### Page | 66

**Required Action (Potentially)**. Now with this information in mind, update any of your Lutron Essentials or Inclusive programming for each button programmed that you wish to trigger a Converging Systems' event in a unique way, if required. Also, take note within the Lutron Integration Report seen below in the Figure can be found the Integration IDs that will be used later in this Integration Note to link Lutron button pushes with Converging Systems' invoked CS-Bus commands.

| Integration Settings                                 |                          |                |  |  |  |  |  |  |
|------------------------------------------------------|--------------------------|----------------|--|--|--|--|--|--|
| Telnet Logins IDs                                    |                          |                |  |  |  |  |  |  |
| Device/Zone                                          | 🖌 Enable For Integration | Integration ID |  |  |  |  |  |  |
| Equipment Room                                       | ₹                        | 2              |  |  |  |  |  |  |
| Equipment Room > FADE                                | ₹                        | 6              |  |  |  |  |  |  |
| Equipment Room > HUE                                 | 1                        | 8              |  |  |  |  |  |  |
| Equipment Room > MARKETING > 10 BUTTON (RR-T10RL-SW) | $\checkmark$             | 5              |  |  |  |  |  |  |
| Equipment Room > SAT                                 | 1                        | 7              |  |  |  |  |  |  |
| Equipment Room > Variable                            | 1                        | 9              |  |  |  |  |  |  |
| Equipment Room>Main Repeater 001 (RR-MAIN-REP-WH)    | $\checkmark$             | 1              |  |  |  |  |  |  |
| Green Button Mode                                    | 1                        | 3              |  |  |  |  |  |  |
| Project Timeclock                                    | $\checkmark$             | 4              |  |  |  |  |  |  |
|                                                      |                          |                |  |  |  |  |  |  |

Figure 19

| Type<br>3B | Toggle<br>with Hold<br>("TGH")            | N/A | "4" | N/A | "5" | LED ON/OFF ( <b>ON</b> with a single press, <b>OFF</b> with a Hold) | Room |
|------------|-------------------------------------------|-----|-----|-----|-----|---------------------------------------------------------------------|------|
| Type 4     | RAISE/<br>LOWER<br>("RAISE")<br>("LOWER") | "3" | "4" | N/A | N/A | FADE UP, or FADE DOWN<br>(or MOTOR UP, or MOTOR<br>DOWN)            |      |

Page | 68

#### **HWQS Keypad Button Logic**

There are many ways within Lutron Designer that buttons can be programmed to control specific loads. Although, the Converging Systems **SLIM** programming tool can be used in nearly all cases to accurately map a Luton button operation (Press, Release, Hold and Double Tap) to a desired Converging Systems lighting or motor operation, a few recommended Lutron button programming Cases will usually suffice for most user demands.

Please review a comprehensive HWQS Table for a detailed summary of **nearly all** possible button/programming combinations to determine their applicability for use with Converging Systems' motor and lighting control products. Creative dealers will find nearly unlimited programming potentials exist and will be limited only by their own creativity,

#### Desired Operation and Applicable Button Type Programming within Designer and CSI's SLIM Programmer

|         | lable 18                                                         |                  |
|---------|------------------------------------------------------------------|------------------|
| Case    | Application                                                      | Generated Output |
| Type 1A | ALL OFF, ALL ON, MOTOR STOP, Select Recall, Select Color         | "3"              |
|         | Temperature (only).                                              |                  |
| Type 1B | Recall (for press) and Store (for a Hold)- two functions for one | "4" and "5"      |
|         | button.                                                          |                  |
| Type 1C | On with first press, Off with Double Tap                         | "3" and "6"      |
| Type 2A | Ramp UP (motor or LED) while pressed, and Stop when released     | "3" and "4"      |
| Type 4  | Raise or Lower (any programmed) LED Level (or jog Motor Up       | "3" and "4"      |
|         | Down) until released using Lutron dedicated Fade buttons         |                  |

Table 10

#### Detail

Type 1A- Single Action ("SA"). This is standard and most common operation that can be used for discrete operations such as ALL OFF, ALL ON, MOTOR STOP. In this case the Lutron system generates a "3" from its processor, and no other output strings are generated.

Type 1B- Single Action with Hold ("SAH"). This is a useful derivative case from the standard Single Action operation. This is most useful where you desire a single button to both select a previously stored Color or Motor position, but with the additional functionality, that an extended hold will transmit a separate software string that can be utilized by CS-BUS to invoke a STORE command. In this case the Lutron system generates a "4" from its processor upon a Button Press/Release, and a "5" upon a Hold.

Type 1C- Single Action with Double Press Option ("SADP"). This is a useful derivative case from the standard Single Action operation. This is most useful where you desire a single button to turn ON lighting elements with a single press, as well as turn OFF lighting elements with a double press. In this case the Lutron system generates a "3" from its processor upon a single Button Press, a "6" upon a double Button Press.

#### **Type 2A-Dual Action ("DA").** This is a useful selection for selections such as Hue UP, Hue

DOWN, Saturation UP, Saturation DOWN, Color Temperature UP, and Color Temperature DOWN. This is also useful for MOTOR JOG operations where you actually wish to hold the button until you want the motor to stop, at which point you would release the button. In this case the Lutron system generates a "3" from its processor upon a Button Press, a "4" upon a quick Button Release.

#### Page | 69

**Type 3A-Toggle ("TG")**. This is not particularly useful for either LED or MOTOR control applications. For ON/OFF toggle, see Type 1C.

**Type 3C-Toggle with Double Tap ("TC")**. This is an alternative choice to <u>Type 1C</u> for an ON/OFF toggle. The initial button press would turn on the light while a HOLD would turn the LED off. In this case the Lutron system generates a "**3**" from its processor upon a Button Press and a "6" on the Double Tap.

<u>Type 4- Special FADE ("RAISE", "LOWER")</u>. Within HomeWorks QS, these are the only two buttons that have a different operation. These buttons are reserved for FADE type operations. When these buttons are pressed, the Lutron system generates a "**3**" but when these buttons are released, there is the special case of a "**4**" being generated. This logic is particular good only for our FADE UP and FADE DOWN LED commands which would provide a STOP command when the button is released. Alternatively, these buttons could also be used similarly to Type 3 button for Motor operation.

#### Legend (color code below)

Table 19

Option not available for programming within Designer with this Button Type Programmed within Designer (for the specific case described) Not programmed within Designer (for the specific case described)

| Button<br>Type | Operation                                         | Lutron system software output<br>("#" below represents signal that occurs<br>upon a True for specific operations<br>programmed below) |         |                       | out<br>t occurs<br>tions | Cases where this type of button<br>is desirable                                                                                                    | Suggested<br>Programming<br>for LED Logic |
|----------------|---------------------------------------------------|----------------------------------------------------------------------------------------------------|---------|-----------------------|--------------------------|----------------------------------------------------------------------------------------------------|-------------------------------------------|
|                | <u>.</u>                                          |                                                                                                    |         |                       |                          |                                                                                                    |                                           |
|                |                                                   | Press On                                                                                                    | Release | Double<br>Tap         | Hold                     |                                                                                                    |                                           |
| Type 1A        | Single<br>Action ("SA)                            | "3"                                                                                                    |         |                       |                          | ALL OFF, RECALL (n), MOTOR STOP,<br>CCT UP, CCT DOWN, MOTOR UP,<br>MOTOR DOWN<br>*Application: this is a single action<br>type operation. If a MOTOR or LED<br>ramp is invoked, another SA button<br>must be programmed to stop the<br>ramp (STOP). | Scene OK                                  |
| Type 1B        | Single with<br>Hold<br>("SAH")                    | "4*                                                                                                    |         |                       | "5"                      | Application: A <i>Recall Preset</i> is<br>invoked when the button is pressed<br>(or released) and separate<br>operation (a <b>Store</b> ) is triggered<br>when the button is held.                                                                  | Scene OK                                  |
| Type 1C        | Single with<br>Double<br>Press option<br>("SADP") | "3"                                                                                                    |         | " <b>6</b> "<br>(3/6) |                          | LED ON/OFF (On with a single press,<br>OFF with a double press)<br><b>Application</b> : An alternative for a<br>single button that turns lights ON<br>with a press and turns lights OFF<br>with a double tap.                                       |                                           |

| Page | 70 |
|------|----|
|------|----|

| Turne   | Circula with | (( A ))  |         | ""         | "="         |                                          |          |
|---------|--------------|----------|---------|------------|-------------|------------------------------------------|----------|
| Type    | Single with  | 4        |         | 0          | 5           |                                          |          |
| 1BC     | Double       |          |         |            |             |                                          |          |
|         | Press option |          |         | (4/6)      |             |                                          |          |
|         | and Hold     |          |         |            |             | Application: Available for usual         |          |
|         | ontion       |          |         |            |             | applications—generally not               |          |
|         |              |          |         |            |             | applications generally not               |          |
|         | ("SADPH")    |          |         |            |             | recommended                              |          |
|         |              |          |         |            |             |                                          |          |
|         |              |          |         |            |             |                                          |          |
|         |              |          |         |            |             |                                          |          |
|         |              |          |         |            |             |                                          |          |
|         |              |          | HWQ     | SX DUAL AC |             | TON TYPES                                |          |
|         |              | Press On | Release | Double     | Hold        |                                          |          |
|         |              |          |         | Tan        |             |                                          |          |
| T       | Dual Asting  | ((2))    | (( a))  | тар        | NI / A      |                                          | C        |
| Type 2A | Dual Action  | <u></u>  | - 4.    |            | N/A         | SAT+/-, HUE+/-, CCT+/-, MOTOR            | Scene UK |
|         | ("DA")       |          |         |            |             | JOG UP, MOTOR JOG DOWN                   |          |
|         |              |          |         |            |             |                                          |          |
|         |              |          |         |            |             | Application: Ideal to invoke a ramp      |          |
|         |              |          |         |            |             | (on press) and to invoke a STOP (on      |          |
|         |              |          |         |            |             |                                          |          |
|         | D 14.11      | "?"      | // o.!! | "(6)"      |             | Telease)                                 |          |
| Type 2D | Dual Action  | "3"      |         |            |             |                                          |          |
|         | with Press,  |          |         | (3/4/6)    |             |                                          |          |
|         | Double       |          |         |            |             | Application: Available for usual         |          |
|         | Press & Hold |          |         |            |             | applications—generally not               |          |
|         | Ontion       |          |         |            |             | recommended                              |          |
|         |              |          |         |            |             |                                          |          |
|         | (DADPH)      |          |         |            | E ACTION    | DUTTONS                                  |          |
|         |              |          | HW      |            | E ACTION    | BUTTONS                                  |          |
|         |              | Press On | Release | Double     | Hold        |                                          |          |
| T       | Tanala       | ((2))    | ((2))   | тар        |             | (Circilente Trans 2, but ant for a       |          |
| туре за | roggie       | 3        | 3       |            |             | (Similar to Type 2, but <b>not</b> for a |          |
|         | ("IG")       |          |         |            |             | lighting ON/OFF toggle)                  |          |
|         |              |          |         |            |             |                                          |          |
|         |              |          |         |            |             | Application: Although intuition          |          |
|         |              |          |         |            |             | would suggest that this is applicable    |          |
|         |              |          |         |            |             | for an ON/OFE toggle (for lighting)      |          |
|         |              |          |         |            |             | it is not offective because once you     |          |
|         |              |          |         |            |             | It is not effective because once you     |          |
|         |              |          |         |            |             | release your finger an OFF is issued.    |          |
|         |              |          |         |            |             | See Type 3B below.                       |          |
| Туре ЗВ | Toggle with  |          |         |            | "5"         |                                          | Room     |
|         | Hold         |          |         |            |             | Application: Not generally               |          |
|         | ("TGH")      |          |         |            |             | recommended                              |          |
| -       | Toggle with  | "3"      |         | "6"        |             | (Similar to Type 1C but <b>not</b> for a |          |
| Tune 20 | Double Ter   | 3        |         | (2/0)      |             | lighting ON/OFF to acta                  |          |
| Type 3C | Louble Tap   |          |         | (5/0)      | l I         | ing intring Ony OFF (oggie)              |          |
|         | (and         |          |         |            |             |                                          |          |
|         | Release)     |          |         |            |             | Application: An alternative for a        |          |
|         | ("TDP")      |          |         |            |             | single button that turns lights ON       |          |
|         |              |          |         |            |             | with a press and turns lights OFF        |          |
|         |              |          |         |            |             | with a double tap.                       |          |
| Type    | Toggle with  |          |         | "6"        | " <u></u> " |                                          |          |
| Type    | Deuble Ter   |          |         | 0          |             | Annlingtion, Annil-11- for and           |          |
| 3BC     | Double Tap   |          |         |            |             | Application: Available for usual         |          |
|         | and Hold     |          |         |            |             | applications—generally not               |          |
|         | ("TDPH")     |          |         |            |             | recommended                              |          |
|         |              |          |         |            |             |                                          |          |
|         |              |          | ни      | VQSX RAISE | LOWER B     | BUTTONS                                  |          |
|         |              | Press On | Release | Double     | Hold        |                                          |          |
|         |              |          |         | Тар        |             |                                          |          |
| I       | 1            | 1        |         |            |             |                                          | 1        |

| Type 4 | RAISE/    | "3" | "4" |  | FADE UP, or FADE DOWN        |  |
|--------|-----------|-----|-----|--|------------------------------|--|
|        | LOWER     |     |     |  | (or MOTOR UP, or MOTOR DOWN) |  |
|        | ("RAISE") |     |     |  |                              |  |
|        | ("LOWER") |     |     |  |                              |  |

Page | 72
**Next Steps**. Now with this information in mind, update any of your Lutron Designer programming for any button programmed that you wish to trigger a Converging Systems' event in a unique way, if required.

#### Important Technical Note

In some cases, a button type (i.e., Toggle/<u>Case 3A</u>) may control a Lutron load in a different manner than is currently possible with a non-Lutron supported device. Specifically, one will see that the output from the Case 3A toggle is "3" and also "3" (regardless of the button toggle state), but a Lutron Ketra load may very well cycle on and off as expected. This is particularly true if the **Program Type** for that Toggle Button within Designer is set **to Conditional** and an **if/then/else condition** has been set that reads the button's LED state. In this case, A TRUE condition for the button LED (illuminated), enables a subsequent button press to turn off a Lutron load and a FALSE condition (non- illuminated button LED) enables a subsequent button press to tun on a Lutron load. From the point of view of a Lutron approved Integration Partner, currently we only see identical outputs regardless of the state of the toggle sequence. This difference relates not to a failure of design by Converging Systems but rather than architecture of the internal operations of the HWQSX system. Currently, we are exploring with Lutron an alternative approach for this Toggle Case 3A situation, but until as a new release is made, if a toggle-type operation is required, simply substitute a <u>Type 1C</u> format instead.

## HWI Keypad Button Logic

| Button<br>Type | Operation                  | Lutron system software output |         |                |                  | Cases where this type of button i desirable                                                                                                    |  |
|----------------|----------------------------|-------------------------------|---------|----------------|------------------|----------------------------------------------------------------------------------------------------|--|
|                |                            | Push                          | Release | Double<br>Push | Extended<br>hold |                                                                                                    |  |
| Type 1         | Standard<br>type           | "КВР"                         | "KBR"   | N/A            | N/A              | ON, OFF, HUE UP, MOTOR DOWN,<br>STOP                                                                                                    |  |
| Type 2         | Adv. Setting<br>type       | N/A                           | "KBR"   | "KBDT"         | "КВН"            | All of the above commands PLUS<br>User Recall button which you want<br>to double as a Store button when<br>held for 10 seconds.<br>Note: If you don't care about<br>doubling up on the functionality<br>of buttons, disregard Type 2<br>buttons. |  |
| Type 3         | Special<br>FADE<br>UP/DOWN | "KBP"                         | "KBR"   | N/A            | N/A              | FADE UP, or FADE DOWN<br>(or MOTOR UP, or MOTOR<br>DOWN)                                                                                                    |  |

#### Section 2-- Keypad Button IDs

Use these Button IDs for various Lutron keypads

Since Lutron often releases new keypads and other user interfaces, please refer to this link for the most update list available in order to determine Lutron auto-assigned button numbers.

http://www.convergingsystems.com/xby.html

If you cannot find a button number from either of these resources, you can use the Telnet or DIAG window to press a button to see its Button ID. For more information see, xxxx

# seeTouch<sub>®</sub> Keypad

QS Models (QSWS2-): 1B, 1RLD, 2B, 2BRL, 2BRLIR, 2RLD, 3B, 3BD, 3BRL, 3BRLIR, 5B, 5BRL, 5BRLIR, 7B RadioRA∗ 2 Models (RRD-W): 1RLD, 2RLD, 3BD, 3BRL, 3BSRL, 4S, 5BRL, 5BRLIR, 6BRL, 7B HomeWorks∗ QS/myRoom<sub>™</sub> Models (HQRD-W, HQWD-W, HQWA-W, HQRA-W, HQWAS-W): 1B, 1RLD, 2BS, 2RLD, 3BS, 3BD, 3BSRL, 4BS, 4S, 5B, 5BRL, 5BIR, 6B, 6BRL, 7B Clear Connect∗ Device Models (CCD-W): 6BRL

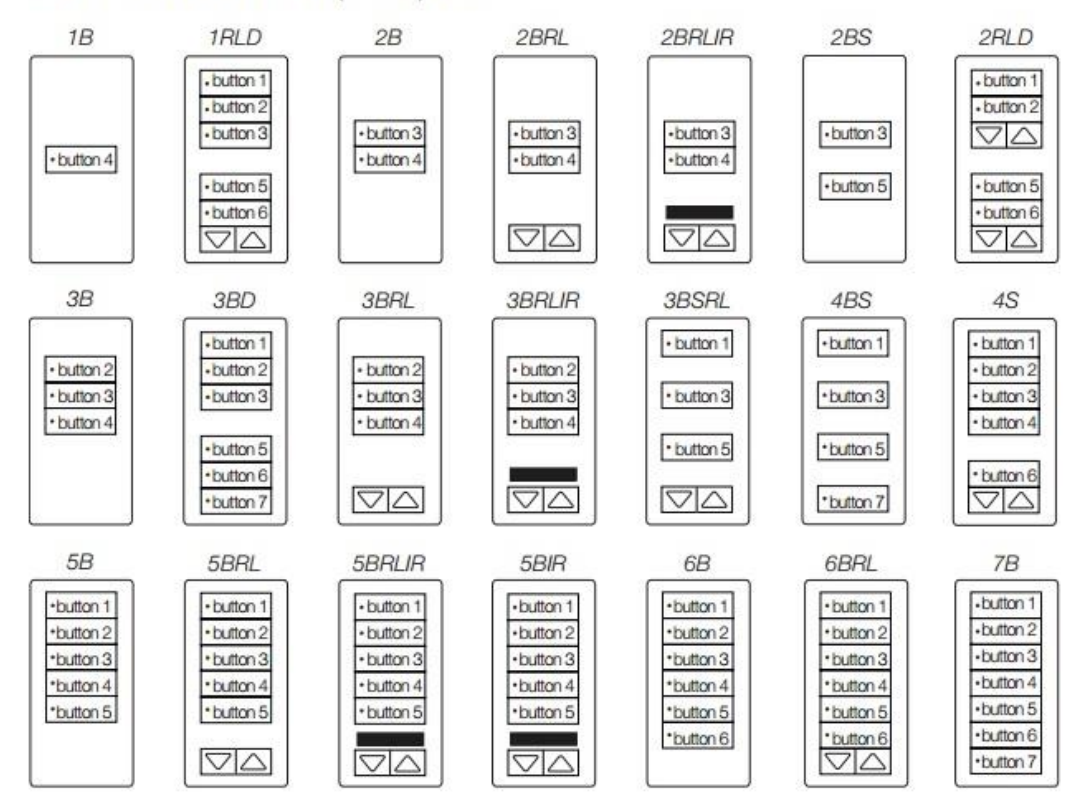

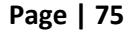

# Palladiom<sub>®</sub> Keypad

QS Models (QWP-): U-2W, U-3W, U-4W, U-RW,

S-2W, S-3W, S-4W, S-RW, S-22W, S-24W, S-42W, S-44W, S-2RW, S-4RW, S-RRW, B-2W, B-3W, B-4W, B-RW, B-22W, B-24W, B-42W, B-44W, B-2RW, B-4RW, B-RRW. HomeWorks<sub>®</sub> QS Models (HQWT-): U-P2W, U-P3W, U-P4W, U-PRW,

S-P2W, S-P3W, S-P4W, S-PRW, S-P22W, S-P24W, S-P42W, S-P44W, S-P2RW, S-P4RW, S-PRRW, B-P2W, B-P3W, B-P4W, B-PRW, B-P22W, B-P24W, B-P42W, B-P44W, B-P2RW, B-P4RW, B-PRRW.

myRoomm Models (MWP-): U-2W, U-3W, U-4W, U-RW,

S-2W, S-3W, S-4W, S-RW, S-22W, S-24W, S-42W, S-44W, S-2RW, S-4RW, S-RRW, B-2W, B-3W, B-4W, B-RW, B-22W, B-24W, B-42W, B-44W, B-2RW, B-4RW, B-RRW.

U.S. Style Faceplate

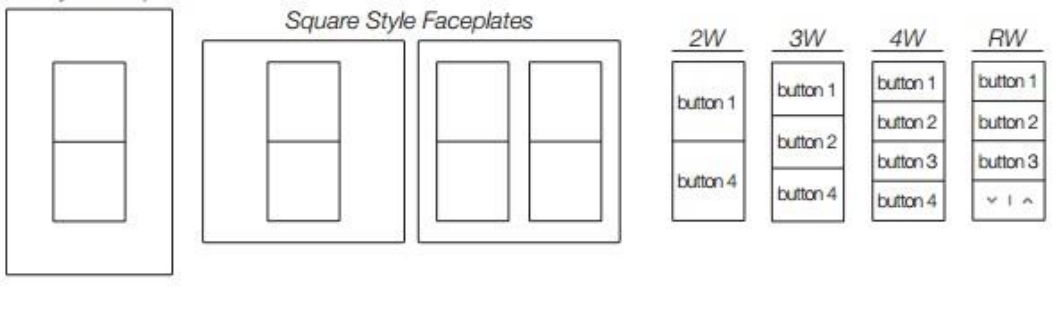

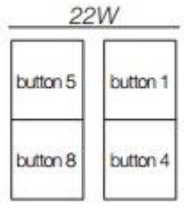

| 24       | W        |
|----------|----------|
|          | button 1 |
| button 5 | button 2 |
|          | button 3 |
| button 8 | button 4 |

| 42W      |            |  |  |
|----------|------------|--|--|
| button 5 |            |  |  |
| button 6 | Dutton 1   |  |  |
| button 7 | In these d |  |  |
| button 8 | DUUION 4   |  |  |

| 44       | W        |
|----------|----------|
| button 5 | button 1 |
| button 6 | button 2 |
| button 7 | button 3 |
| button 8 | button 4 |

| 2RW      |          |  |  |  |
|----------|----------|--|--|--|
| button E | button 1 |  |  |  |
| Cronud   | button 2 |  |  |  |
| hitton R | button 3 |  |  |  |
| DULIDITO | ~ 1 ^    |  |  |  |

| 4RW      |          |  |  |
|----------|----------|--|--|
| button 5 | button 1 |  |  |
| button 6 | button 2 |  |  |
| button 7 | button 3 |  |  |
| button 8 | ×1.^     |  |  |

| RF       | ?W       |
|----------|----------|
| button 5 | button 1 |
| button 6 | button 2 |
| button 7 | button 3 |
| ¥1.5     | ~ 1 ^    |

# Tabletop seeTouch<sub>®</sub> Keypad

RadioRA<sub>®</sub> 2 Models (RR-): T5RL, T10RL, T15RL HomeWorks<sub>®</sub> QS Models (HQR-, HQK-, HQQ-, HQM-, HQN-): T5RL, T10RL, T15RL, T5CRL, T10CRL, T15CRL

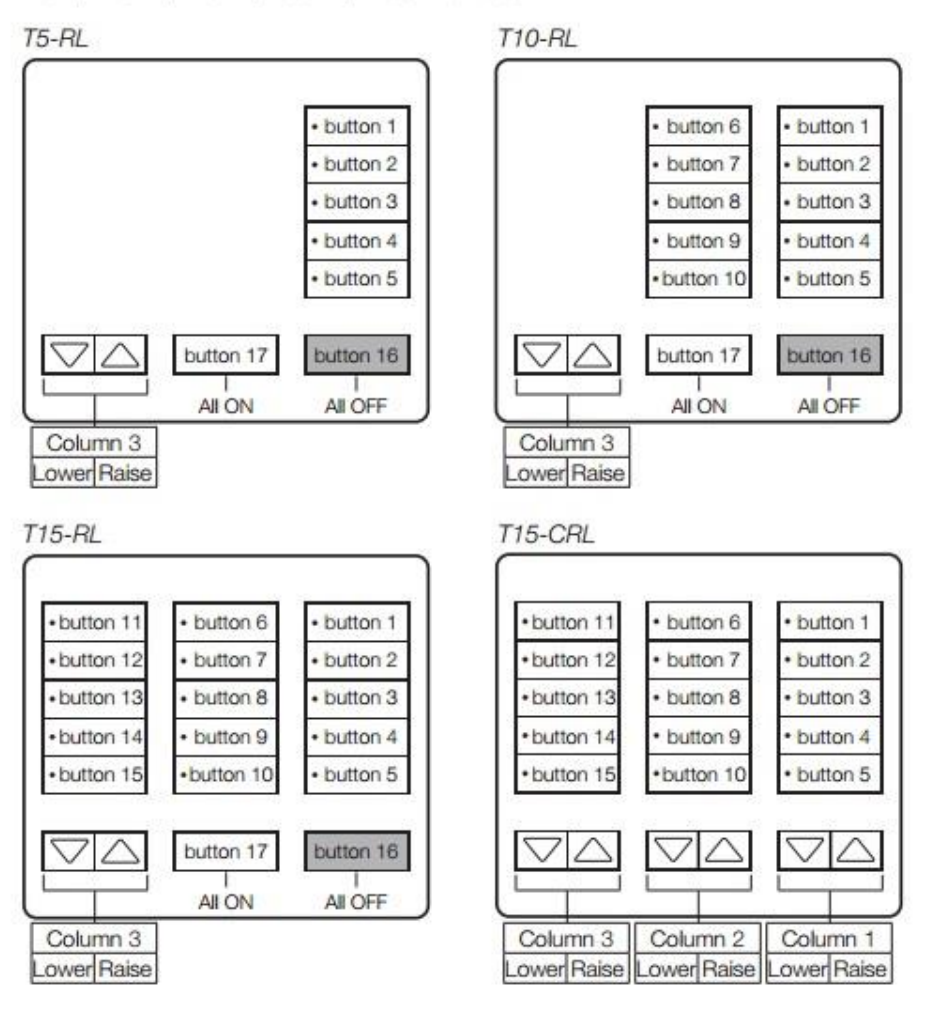

Page | 77

# **Pico**<sup>®</sup> Wireless Control

CURRENT Models: PJ-2B, PJ-2BRL, PJ-3B, PJ-3BRL, PJ2-2B, PJ2-2BRL, PJ2-3B, PJ2-3BRL, PJ2-4B LEGACY Models:

QS Models (QSR4P-, QSR8P-, QSRKP-, QSRMP-): 2, 2R, 2<sup>-</sup> RadioRA<sub>8</sub> 2 Models (RRD- P): 3BRL-L, 3BRL-S

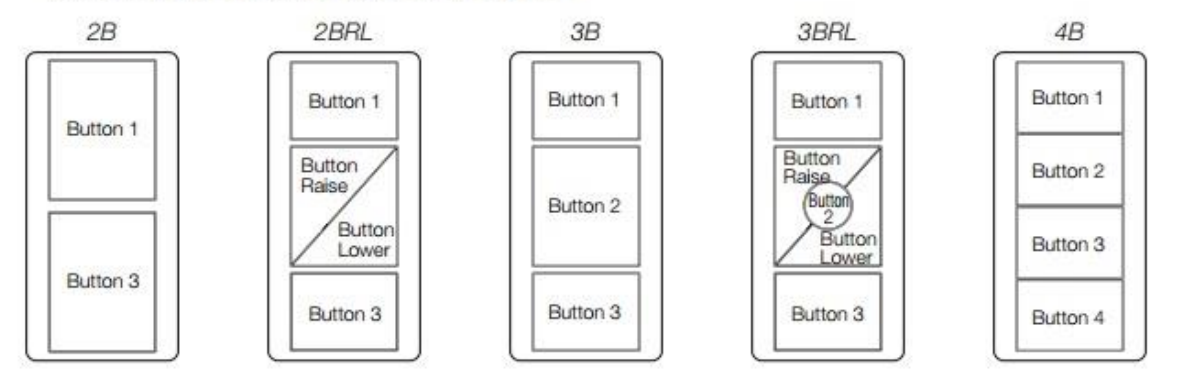

#### Section 4—Lutron Button LED Logic (primarily HWQSX and HWQS focused)

Various Lutron platforms have varying degrees of intelligence built into their button LED logic to indicate status of loads, scenes and other system information. This section is focused on HomeWorks QSX (although much of the information is also relevant to QS).

Within Designer, after a button type is selected (see the Figure below-left entry), an applicable LED Logic option should be selected (see the Figure below-right entry). An applicable LED Logic option should be selected based upon the requirements of the project. See the Table below to see the conditions that must be met in order for the LED Logic to turn on or off its LED indicator.

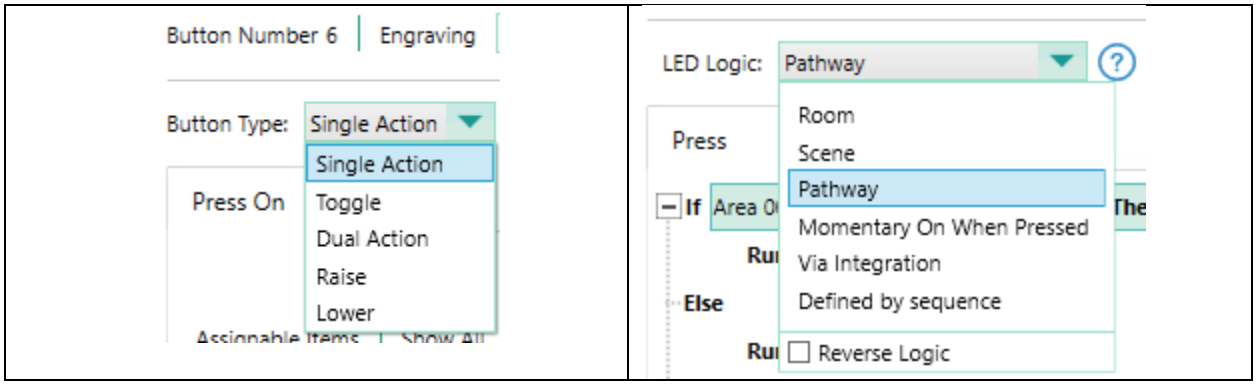

Figure 20

| LED Logic                 | LED Behavior                                                                         | Button LED status | <b>Any</b><br>Zone | All<br>Zones | Output<br>on at<br><b>any</b><br>level | Output<br>on at a<br>specific<br>level |
|---------------------------|--------------------------------------------------------------------------------------|-------------------|--------------------|--------------|----------------------------------------|----------------------------------------|
| Room                      | LED will be on if any Zone on at<br>any level                                        |                   | ~                  |              | ~                                      |                                        |
| Scene                     | LED will be on if all Zones on at specific level                                     | ON N              |                    | ~            |                                        | ~                                      |
| Pathway                   | LED will be on if all Zones on any level                                             | <b>O</b> N        |                    | ~            | ~                                      |                                        |
| Momentary on when pressed | LED will come on momentarily<br>when pressed (typically for<br>Single Action button) | Ì                 |                    |              |                                        |                                        |

#### Table 21

#### Page | 79

| Via Integration        | LED will be on only with integration commands                    | Status under the control of a connected external platform |
|------------------------|------------------------------------------------------------------|-----------------------------------------------------------|
| Defined by<br>Sequence | LED is controlled by the first sequence programmed on the button | As programmed                                             |

Currently, the Converging Systems integration with QSX listens to, but does not currently control, the Button's LED status (either On or Off). In order to deliver a fully operational systems to the end-user customer, it is incumbent on the Lutron installer to properly understand Lutron LED logic and how to program it for particular needs.

It is understood that the general design goal is that if a button's LED ("BLED") behaves in a certain fashion with one load, it should behave the same way with alternative loads. Accordingly, we can consider three cases that are of interest here:

| Mode     | Description                                                                        |
|----------|------------------------------------------------------------------------------------|
| <u>A</u> | Lutron button presses will only control Lutron loads                               |
| B        | Lutron button presses will only control Converging Systems loads                   |
| <u>C</u> | Lutron button presses will control both Lutron loads and Converging Systems' loads |

#### Mode A: Where Lutron will only control Lutron loads

This is the most basic case, where the Lutron button LED logic will perform as programmed. If properly programmed, it will provide an accurate feedback through the **BLED** of whether the loads are on, or on to a specific level, and in what areas. With this case, there are no implications for third-party devices since they are not part of the system.

### Mode B: Where Lutron will only control Converging Systems loads TBD

Currently, since the HQ QSX is not monitoring Converging Systems' load status, the button LED logic can be programmed to simulate (responsive) control. Here are some alternatives that will work

| Tactic     | Methodology For type of Button<br>Operation |                                             | LED Logic selection                                        | Outcome |  |  |  |  |
|------------|---------------------------------------------|---------------------------------------------|------------------------------------------------------------|---------|--|--|--|--|
| 1<br>(rec) | Phantom Loads                               | No programming of devices is necessary (and | Within the App, the icon<br>turns "on" or if the Slider is |         |  |  |  |  |

#### Table 22

#### Page | 80

#### Converging Systems Inc. 32420 Nautilus Drive Rancho Palos Verdes, CA 90275

© 2021 Converging Systems Inc. All Rights Reserved. E-Node, ILC-100, IMC-100, and IBT-100 are trademarks of Converging Systems Inc. All other trademarks are the property of their respective owners

|   |                     | therefore no button logic | up from "0". For Hue and      |                      |
|---|---------------------|---------------------------|-------------------------------|----------------------|
|   |                     | needs to be selected).    | CCT this not particularly     |                      |
|   |                     | Load auto appears in      | relevant but OK.              |                      |
|   |                     | app.                      |                               |                      |
| 2 | Momentary Button    | Type 1A- Single Option    | Select "Momentary when        | In this case the     |
|   | Logic               | Button (like an On        | pressed"                      | BLED will turn on    |
|   |                     | button or a separate Off  |                               | momentarily (but     |
|   |                     | button)                   |                               | not long term) when  |
|   |                     |                           |                               | the button is        |
|   |                     |                           |                               | pressed for ON       |
| 3 |                     | Single Action             | With conditional              | Led only stays on if |
|   |                     |                           |                               | set to a real Lutron |
|   |                     |                           | If LED is off, then Run ON    | load, otherwise if   |
|   |                     |                           | Action                        | goes off in 3        |
|   |                     |                           | If LED is on, then Run Off    | seconds              |
|   |                     |                           | Action                        |                      |
|   |                     |                           |                               |                      |
|   |                     |                           | Note: Still gives out all "3" |                      |
|   |                     |                           | so does not work              |                      |
| 4 | Integration Control | All                       | Provided the LED Logic is     |                      |
|   | of LED Logic (WIP)  |                           | set to "Via Integration" the  |                      |
|   |                     |                           | LED state will reflect the    |                      |
|   |                     |                           | setting of the light (most    |                      |
|   |                     |                           | relevant for Brightness))     |                      |

# Mode C: Where Lutron will control (i) Lutron Loads concurrently with (ii) Converging Systems loads

This is a more advanced case where a third-party device (not known to Lutron in a specific installation), is being controlled alongside a similar Lutron-known load. The Lutron button logic described in <u>Case 1</u> above will continue to work as programmed and since Lutron's core is reacting to known loads, the LED logic will continue to work with the assumption that any Converging Systems load is mirroring a parallel controlled Lutron load. In this case, given the parallel operation, even though Lutron is not monitoring the Converging Systems' load, the **BLED** will continue to operate as programmed.

#### **Converging Systems System Setup/Configuration**

Before proper operation between the Converging Systems' controllers and a third-party control system can begin, it will be first necessary for most applications to configure the Converging Systems' products using the e-Node Pilot (PC-based) application or the Web-Pilot application. Subsequently, matching communication parameters within the third-party control system are required-see specific directions for each system at

#### https://www.convergingsystems.com/inres\_atoz.php.

In case you have not previously configured a Converging Systems controller product, please refer to the following directions.

#### Background

The Converging Systems e-Node is an Ethernet communication device which can be used to connect a supported third-party control system to one or more Converging Systems motor and/or lighting controllers. Alternatively, the Converging Systems' IBT-100 serial interface device can be used alternatively to connect the same number of Converging Systems' controllers to a supported third-party control system in situations where Ethernet communication is not desired (but where bi-directional feedback is still required).

However, regardless of whether you desire to interface *more than one* lighting controller (or motor controller) each with its own controllable operation (i.e. its own Zone/Group/Node or Z/G/N address) with either the e-Node (Ethernet) and/or you desire *bi-directional communication/feedback* between your user interface (UI) and a particular motor or lighting controller, you must still follow the directions below under\_(i) e-Node Programming and (ii) ILC-xxx Programming in order to establish unique ZGN address(es) for connected loads and turn on the NOTIFY command which provides for that bi-directional communication.

**Note**: The IBT referenced in these following documents is not compatible with Lutron interfaces since the support requirements of the Lutron platforms requires IP (Internet Protocol) platforms.

Please download <u>Hardware and Software Setup Guide</u> from the Converging Systems website which can be navigated to at <u>www.convergingsystems.com</u> under

| For LED Lighting | Resources/Installation Guides/LED Lighting/General/Installation Guides/Hardware and Software Initial Setup/Commissioning Guide or find it here |
|------------------|----------------------------------------------------------------------------------------------------|
|                  | https://www.convergingsystems.com/lighting_install_library.php                                                                                 |
| For Motors       | Resources/Installation Guides/Motor Control/General/Installation Guides/Hardware and                                                           |
|                  | Software Initial Setup/Commissioning Guide or find it here                                                                                     |
|                  |                                                                                                    |
|                  | https://www.convergingsystems.com/motor_install_library.php                                                                                    |

#### Page | 82

-Complete all the setup steps in the referenced document and then AND ONLY THEN proceed to the remainder of the instructions within this Integration Note.

#### Appendix 3

#### **Background on Addressing**

This information is only relevant for when you *start* adding buttons and sliders within the GUI section of your Lutron. All Converging Systems' devices (loads or controllers as opposed to communication devices) that are connected to a communication device (e-Node Ore-Node/dmx) will be addressed using a unique Zone/Group/Node addressing scheme (Z/G/N). Those addresses are referred to within g! Tools as Zone, Group and Node Addresses.

**Background on ZGN Addresses**: The largest group is referred to as the **Zone**, which might be associated with a floor of a building. The next smaller group is referred to as the **Group**, which might be associated with a room on that floor of a building. Finally, the smallest entity is referred to as the **Node**, or the particular unit in that Room or Group, and within that Floor of Zone. From the factory, all lighting devices have a default address of **Zone**=2, **Group**=1, **Node**=0 ("0" refers to an undefined unit).

**Range of Z/G/N Addresses**: Enter a number between 1 and 254 for **Z**one numbers, **G**roup numbers, and **N**ode numbers.

Please note -- no two controllers should be assigned the same Z/G/N address. If you want multiple controllers to behave in parallel use the Shadow address concept and assign any secondary units to the same Shadow address as the target Controller.

**Background on Bi-Directional Feedback (bi-direction feedback is currently not supported with Lutron-WIP)**: Once a load device (CS-Bus controllers) is programmed using the e-Node Pilot application to a non-zero value, then **AND ONLY THEN** can those devices can be queried or monitored for state data (color or motor position) which is quite useful in auto-updating sliders and numerical readouts.

The figure below describes this hierarchy.

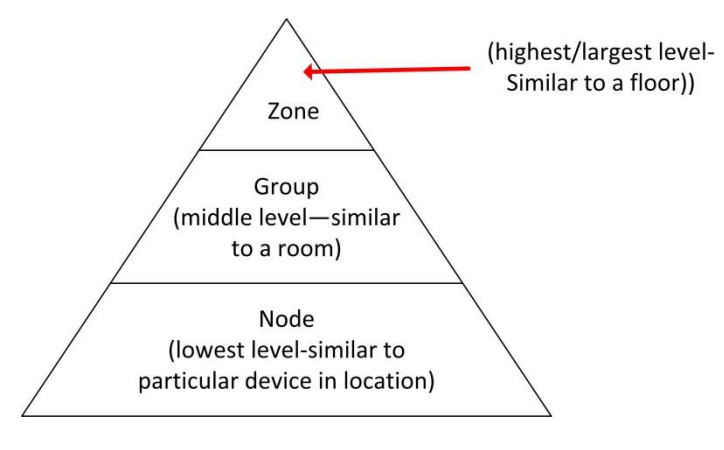

Figure 21

#### YOU MUST HAVE PRE-ASSIGNED Z/G/N ADDRESSES TO ALL LOADS BEFORE PROCEEDING WITH Lutron

interfacing. See the Converging Systems' documentation on the e-Node Pilot application for more information here.

At this point after you assigned **Z/G/N** address to all loads (ILC-100 or ILC-400 controllers as well as DMX channel). it would be useful to write down a "map" of all interconnected loads and their re-assigned **Z/G/N** Addresses for use when programming within the Lutron Tab.

Specifically, if you had more than one ILC-100/ILC-400 controllers (or DMX device), you could give them (through the e-Node Pilot application) addresses as follows:

#### Table 23

| ILC unit             | Zone/Group/Node Address              |  |  |
|----------------------|--------------------------------------|--|--|
| First Unit           | 2.1. <b>1</b>                        |  |  |
| 2 <sup>nd</sup> unit | 2.1. <b>2</b>                        |  |  |
| nth unit             | 2.1.3 or some other number up to 254 |  |  |

#### **COLOR SPACE ISSUES**

Note on Color Space.

<u>Converging Systems recommends that only the HSB (Hue, Saturation and Brightness color space is used for it is</u> <u>infinitely more accurately and user friendly to control color</u>. Although **Figure 8** below shows both HSB and RGB on the same UI, this is probably more confusing for the typical user than the simple subset of HSB (hue, saturation, brightness) controls. **Since there is no concept of dimming within the RGB color space, having RGB sliders only frustrates the user who may just want to dim an existing-colored output.** However, if the User is intent on having RGB sliders, we would recommend leaving the Brightness slider to get accurate dimming.

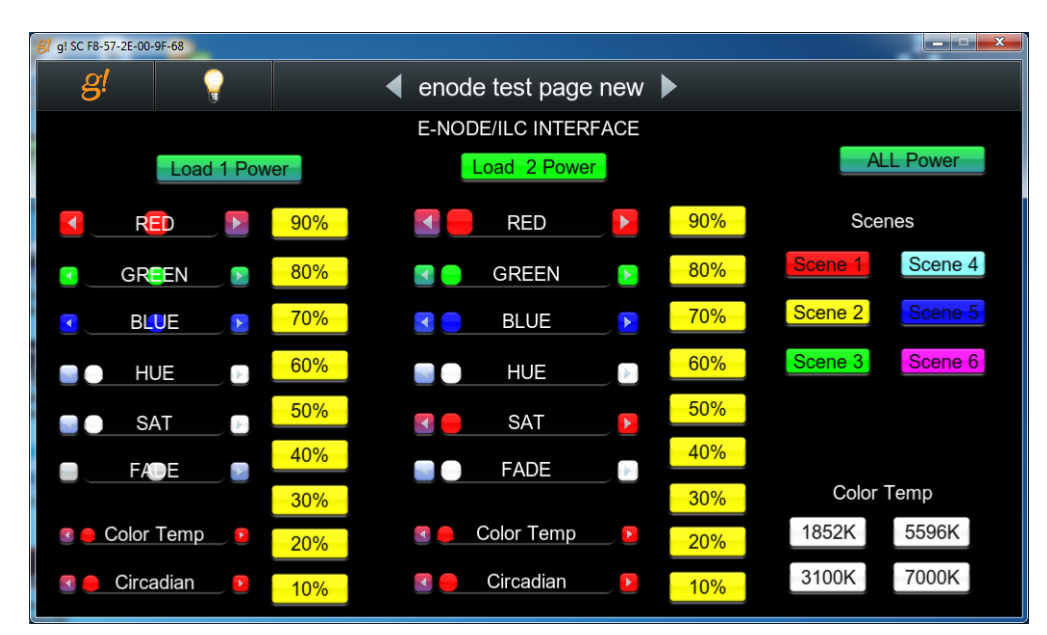

#### Figure 22

**Note:** this UI is not currently available from within Lutron but the concept is still valid with respect to the type of sliders shown—we recommend showing Hue/Saturation and Brightness sliders for accurate color control.

#### **Lutron App Slider Application Notes**

This section details Level 2 more sophisticated programming techniques. Two important topics will be covered:

-Lutron LED Button Logic handling -Slider utilization within the Home Control+ application.

The following illustrations provide some sample user interfaces (UI) where sliders are integrated for the Home Control+ application. In addition, detailed examples showing programming steps that can be followed to ensure that the Lutron indicator LED logic implemented on Lutron hardware dimmers and Lutron touchscreen buttons operate predictably. A sample project with all of these steps embedded is also available as a download from Converging Systems' website.

#### A. Standard Keypad Control—Standard Buttons with Operational Lutron Button LED indicators

Below can be seen a screen that reveals standard and actual hardware Lutron keypad previously programmed. Some of these buttons refer to the control of Converging System's LED lighting control products, while other buttons refer to the control of Converging Systems' motor (projection screen) control products. Your specific application may vary.

**Programming Steps**. Actual programming steps are detailed on pages 11-13 above. No changes are required to generate this specific screen within the Home Control + application.

| 1 🗢                         | 10:54 AM<br>Control & M      | onitor               | Not Charging |
|-----------------------------|------------------------------|----------------------|--------------|
| Areas / Rooms<br>Whole Home | Whole Home                   |                      |              |
| Equipment Room              |                              |                      |              |
|                             | Lights Keypad                | ls                   |              |
|                             | Keypads                      |                      |              |
|                             | Equipmen                     | t Room > MARKETING - | 10 BUTTON    |
|                             |                              | SCREEN +             | COLOR 1      |
|                             |                              | USER 1               | COLOR 2      |
|                             |                              | USER 2               | HUE +        |
|                             |                              | USER 3               | SAT +        |
|                             |                              | SCREEN -             | SAT-         |
|                             |                              | STOP                 | LED OFF      |
|                             |                              |                      |              |
|                             | HomeGlance Control & Monitor | Energy Schedules     |              |

Figure 23

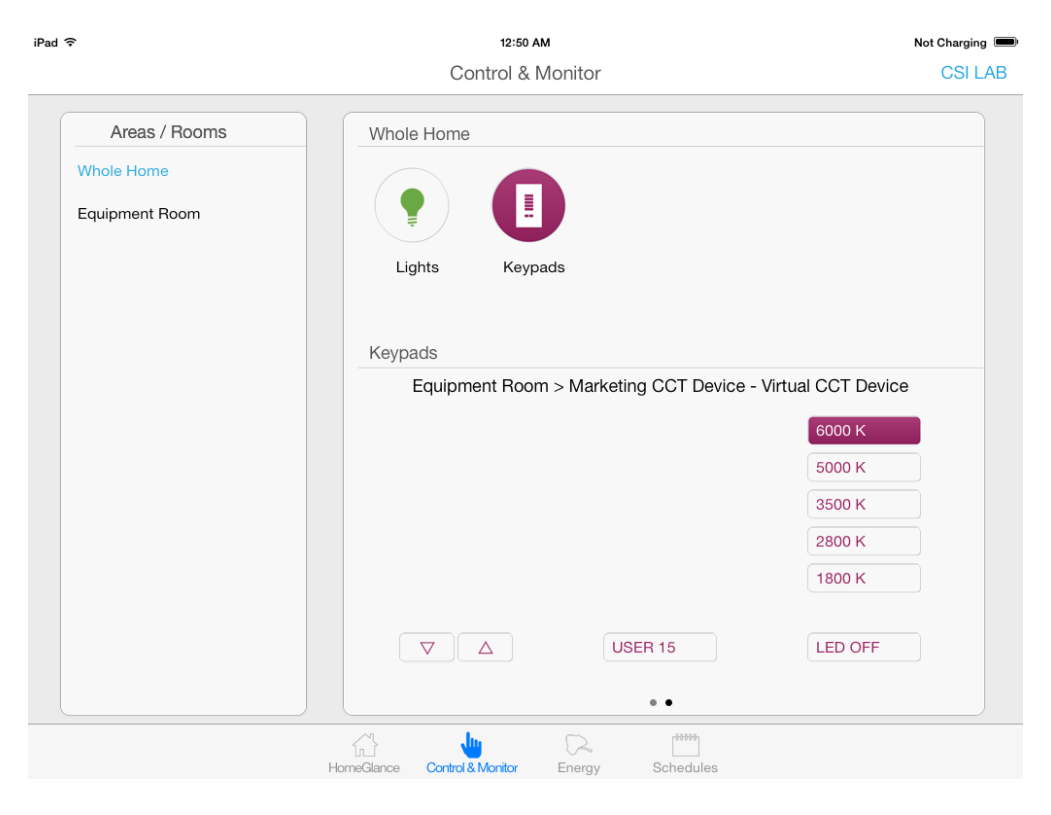

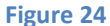

B. Slider Control (Full color Hue, Saturation, Brightness as well as Correlated Color Temperature Control--CCT)

Below can be seen two screens that reveal (i) standard **Hue**, **Saturation**, and **Brightness** control as well (ii) **Correlated Color Temperature** (CCT) control. All of these controls are derived from the creation of set of Lutron phantom keypads with the Lutron Essentials or Inclusive applications but which utilize a derivative of the standard CS-Bus command set to interrelate with sliders only.

**Programming Steps**. Please refer to **Example xx** for more information here.

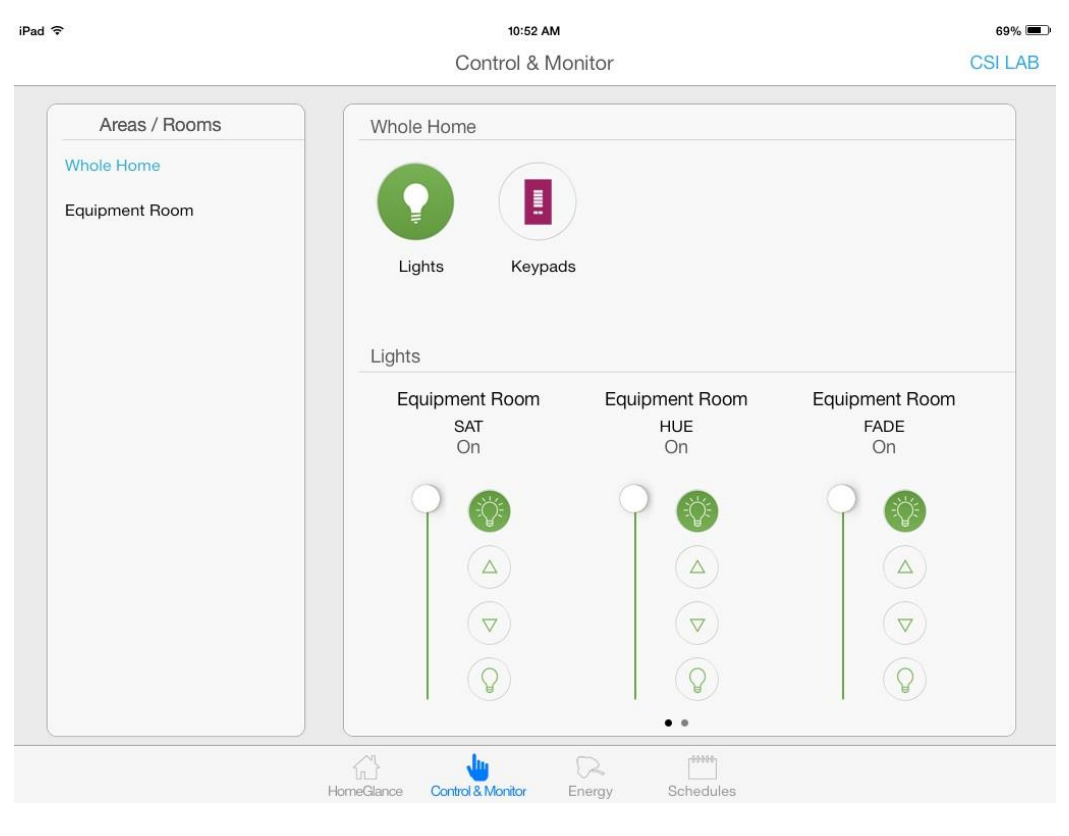

Figure 25

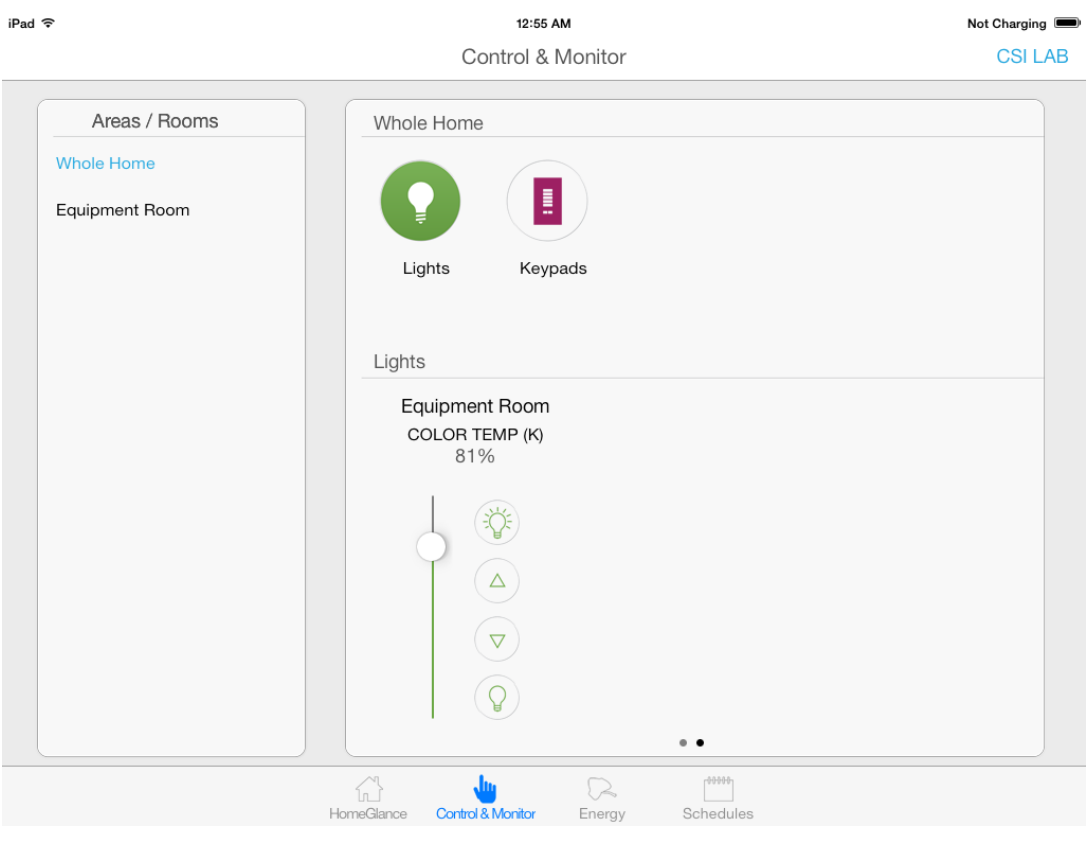

Figure 26

#### ADVANCED Lutron PROGRAMMING

#### AP Topic 1

1.0 How to set up group control of loads using sliders with feedback available to sliders.

Addressing Background CS-Bus controllers can be address with a unique Zone/Group/Node (ZGN) address. Up to 254 entries can be used for each field. The first field is the **Zone** (or largest range), the middle field is the **Group**, and the last field is the **Node**. No two loads can share the same **Z/G/N** address. As an example, if you will be populating a pair of two controllers within each of two rooms on two floors of a building here would be the suggested addressing that could be used.

| Table 24 |                                           |                                           |  |  |  |
|----------|-------------------------------------------|-------------------------------------------|--|--|--|
|          | Floor One                                 | Floor Two                                 |  |  |  |
| Room 1   | 2.1.1 for first controller in room. 2.1.2 |                                           |  |  |  |
|          | for second controller in this room        |                                           |  |  |  |
| Room 2   | 2.2.1 for first controller in room. 2.2.2 |                                           |  |  |  |
|          | for second controller in this room        |                                           |  |  |  |
| Room 3   |                                           | 3.1.1 for first controller in room. 3.1.2 |  |  |  |
|          |                                           | for second controller in this room        |  |  |  |
| Room 4   |                                           | 3.2.1 for first controller in room. 3.2.2 |  |  |  |
|          |                                           | for second controller in this room        |  |  |  |

Group Addressing. In certain cases, it is desirable is simply send a wildcard address for a group of controllers to all respond in unison rather than programming each individually to respond through macros. There are two problems with macros in general. One is that often they are executed serially which means that if you had two hundred loads referenced within a macro, the timing of the execution of the last command sent out might be delayed from the first command sent out. In this case, not all LEDs would turn on or OFF at the same time, potentially. The second issue involves the actual programming time required to program scores or even hundreds of commands for a simple ALL OFF button.

Within the CS-Bus software protocol is the concept of utilizing a "0" within any address field as a surrogate for defined numbers ranging from 1 to 254 within that same field. Thus, if you issued a command of #2.1.0.LED=ON:<cr>, all units with addresses of 2.1.1 to 2.1.254 would immediately respond. Please see the table below for an example of how various wildcards could be used.

| Table 25                    |                                    |  |  |  |
|-----------------------------|------------------------------------|--|--|--|
| Specific controller address | Specific command that will trigger |  |  |  |
|                             | targeted controller                |  |  |  |
| 2.1.1                       | 2.1.0 or 2.0.0 or 0.0.0            |  |  |  |
| 2.1.2                       | 2.1.0 or 2.0.0 or 0.0.0            |  |  |  |
| 2.1.3                       | 2.1.0 or 2.0.0 or 0.0.0            |  |  |  |
| 2.2.1                       | 2.2.0 or 2.0.0 or 0.0.0            |  |  |  |
| 2.2.2                       | 2.2.0 or 2.0.0 or 0.0.0            |  |  |  |

| Page | 91 |
|------|----|
|------|----|

#### Converging Systems Inc. 32420 Nautilus Drive Rancho Palos Verdes, CA 90275

© 2021 Converging Systems Inc. All Rights Reserved. E-Node, ILC-100, IMC-100, and IBT-100 are trademarks of Converging Systems Inc. All other trademarks are the property of their respective owners

| 2.2.254 | 2.2.0 or 2.0.0 or 0.0.0   |
|---------|---------------------------|
| 5.254.4 | 5.254.0 or 5.0.0 or 0.0.0 |

NOTIFY Command Background Converging Systems has a **NOTIFY** function which automatically provides color state feedback (from the targeted controller) provided a unique **Z**one/**G**roup/**N**ode (**Z**/**G**/**N**) address is provided with an action/argument payload to that specific controller. Specifically, if a command to invoke a color change is directed to a controller that has a **Z**/**G**/**N** address of 2.1.1, that specific controller with that address will respond back to the automation system as to its specific color state if and only if there is a color state change impacted on that specific controller.

In some cases, as has been discussed above, there might be a requirement to send a group command or all hail command to more than one controller. In this case, the group command would be directed not to a single controller or load but to a series of controllers. To reduce bus traffic when a series of controllers is given the same command, *only the first controller whose node number is 1 greater than the wildcard command of "0" will respond* (which reduces bus traffic by up to 243 messages). The logic here is that if 254 controllers are all told to turn **Red**, only the surrogate for that group of controllers will respond and within the CS-Bus messaging logic that surrogate is the controller with a node of "1." So for example, if a **#2.1.0.LED.VALUE=240.0.0:<cr>** command is transmitted to 254 controllers, they will all turn to **Red**, but only the controller with an address of **2.1.1** will respond with its new color status. In this case, a command on the bus from that surrogate controller would come back as follows: **!2.1.1.LED.VALUE=240.0.0** (the exclamation mark indicates that it is a message from CS-Bus device rather from an automation controller). Please see the diagram on the next page for the theory of operation here.

Initial State of Light Output (on Off condition)

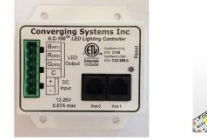

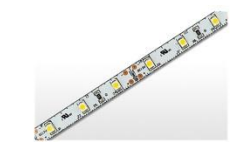

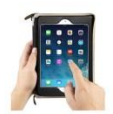

Argument/Action Issued to a specific Z/G/N address of 2.1.1 to go to Red #2.1.1.LED.VALUE=240.0.0;<cr>

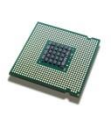

3<sup>rd</sup> Party control system receives response beginning with "!" and updates its applicable color slider or other registers to received value RGB Command received by a unique Z/G/N address (2.1.1). Controller recognizes a color state change and transmits back its color state as !2.1.1.LED.VALUE=240.0.0

Argument/Action Issued to a specific Z/G/N address of 2.1.1 to go to Red (again) #2.1.1.LED.VALUE=240.0.0;<cr> RGB Command received by a unique Z/G/N address (2.1.1). Controller recognizes that this was not a color state change and no response is provided (to reduce bus traffic since no new status needs to be provided)

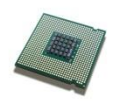

Nothing transmitted back to 3<sup>rd</sup> party control system

Argument/Action Issued to a **Group** Z/G/N address of 2.1.0 to go to Green #2.1.1.LED.VALUE=0.240.0;<cr> RGB Command received by a group Z/G/N address (2.1.0). All loads turns green but since command was transmitted to Group address, only Controller with first Node address greater than 0 (i.e. "1") within wildcard range will respond (i.e. 2.1.1 responds, but 2.1.2 to 2.1.254 do not respond)

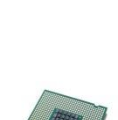

!2.1.1.LED.VALUE=0.240.0
is received, but no other Z/
G/N messages are received
Note: !2.1.0 LED.VALUE
=0.240.0. is never received.

Figure 27

## Page | 93

#### DMX Setup/Programming

**Note on DMX Lighting Devices.** There are many third-party lighting devices available in the marketplace that support the DMX512 lighting standard ("standard for digital communication). DMX devices were originally utilized for theatrical interior and architectural lighting application only, but recently their adoption rate has grown in other areas where colored lighting is desired. DMX 3-color lighting fixtures utilize the Red, Green, Blue (RGB) color space which although practical for theatrical uses and the trained lighting designer is quite limited for traditional dimming application *for the technology inherently lacks the most basic dimming slider* which would preserve a specific hue while lowering the brightness to full off. But that has all changed now...

**Converging Systems' e-Node/dmx.** Converging Systems has developed an adaptation of its lighting/dimming technology currently available within its ILC-x00 line of LED controllers and has re-purposed that technology into a separate product known as the e-Node/dmx. The existing e-Node/Lutron drivers compatible with the ILC-x00 LED controllers can also drive directly the e-Node/dmx (color engine/dmx translator), and the e-Node/dmx makes the necessary color adjustments within its own processor to translate incoming commands to outgoing DMX commands **and transmits those directly onto** *a DMX bus*. What is unique about this implementation is that the Converging Systems' hue-accurate dimming technology (with a built-in dimmer slider) can now drive DMX fixtures by using <u>SLIM</u> software already in existence within Converging Systems' products. (See the listing of commands that are supported with the e-Node/dmx device see <u>LED Commands</u> in this document.)

#### Converging Systems e-Node/dmx Hardware/Software Setup

There are two steps required to complete the process of Integrating 3<sup>rd</sup> party DMX fixtures with many of the User Interface controls available through Lutron. These Steps have to be created in the proper sequence, first complete Step1, then complete Step 2. These steps are as follows:

| Step 1 | Connect the e-Node/dmx to existing 3 <sup>rd</sup> DMX fixtures and discover them and assigned Zone/Group/Node addresses to fixtures using the color computer wizard native to the e-Node dmx which |
|--------|----------------------------------------------------------------------------------------------------|
|        | <b>Example1:</b> Why would you want to control a DMX fixtures with WW or WWW luminaries with two or three sliders when a single-Color Temperature Slider could suffice?                             |
|        | <b>Example2:</b> Why would you opt for a Red, Green and Blue set of sliders to mix colors when color science can provide you with a single color control widget to select your color seamlessly?    |
| Step 2 | Link using the e-Node/dmx's innovative SLIM technology to map any button, slider, occupancy                                                                                                    |
|        | sensor or timeclock event to any LED parameter (i.e., Hue, Saturation, Brightness, Color                                                                                                    |
|        | Temperature, Circadian level, Recall, Stores, plus many more)                                                                                                    |

Now let's get started with Step 1.

| Step | Action                                                                                      |
|------|---------------------------------------------------------------------------------------------|
| 1    | Please download the "Converging Systems Hardware/Software Setup Guide for e-Node/dmx" from  |
|      | the Converging Systems website which can be navigated to at www.convergingsystems.com under |

Page | 94

#### Converging Systems Inc. 32420 Nautilus Drive Rancho Palos Verdes, CA 90275

© 2021 Converging Systems Inc. All Rights Reserved. E-Node, ILC-100, IMC-100, and IBT-100 are trademarks of Converging Systems Inc. All other trademarks are the property of their respective owners

|   | Resources/Installation Guides/LED Lighting/Installation Guides/Gateway (e-Node/xxx & IBT-100) and search under "Installation Guide" for the following document                                                                                                    |
|---|----------------------------------------------------------------------------------------------------|
|   | "e-Node Installation, Programming and Interface Guide"                                                                                                    |
|   | Or alternatively within this page navigate the above location:                                                                                                    |
|   | https://www.convergingsystems.com/lighting_install_library.php                                                                                                    |
|   | Within this document is a link to a Quick Start Guide that will enable you to blast through Step1 in just minutes. It contains hyperlinks to most of the industry's DMX fixture types and quick instructions on how to set up the e-Node/dmx to match those fixture(s)' features and settings. In case you wish to jump directly to this invaluable document, it can be found here:                                                        |
|   | www.convergingsystems.com go to Resources/Installation Guides/LED Lighting/General/Installation Guides/Gateway (e-Node/xxx & IBT-100) and search under Programming Manuals for "e-Node/dmx Multi-Channel DMX Control."                                                                                                    |
|   | Should you desire to learn more of the numerous options available for more sophisticated needs, feel free to peruse the full document.                                                                                                    |
| 2 | Warning: Only after you have completed Step 1 above, proceed through the remainder of the instructions set forth in this Integration Note starting with the section entitled <u>Lutron/Converging</u> <u>Systems Integration Process</u> in order to enable Lutron connectivity to any function available through the e-Node/dmx using the e-Node's sophisticated color computer and SLIM technology to make Lutron connectivity seamless. |

#### Lutron Programming Spreadsheet

| Telnet Username                  |  |
|----------------------------------|--|
| Telnet Password                  |  |
| IP address of the Lutron primary |  |
| processor                        |  |

#### (note **RED BOLD Column Entries** below are required for Programming)

|       |                                                                                       |             |           | Table 26                                           |                                                                                       |                               |
|-------|---------------------------------------------------------------------------------------|-------------|-----------|----------------------------------------------------|---------------------------------------------------------------------------------------|-------------------------------|
| Lutro | Lutron button targeted for connection to Converging<br>Systems LED or Motor operation |             |           | Desired outcome<br>when Lutron button<br>is pushed | Command that needs<br>to be entered into e-<br>Node Pilot<br>application <sup>1</sup> |                               |
| Index | Button                                                                                | Integration | Button    | Button                                             | Descriptive                                                                           | Actual programming            |
|       | Allas                                                                                 |             | Number    | LOGIC                                              | Summary-                                                                              | string                        |
|       | Recall 1                                                                              | (e.g.) 5.   | (e.g.) 1. | (e.g.) 3 <b>.</b>                                  | (e.g.)Color goes to<br>Recall 1                                                       | (e.g.)<br>#2.1.1.LED=RECALL.1 |
| (1)   |                                                                                       |             |           |                                                    |                                                                                       |                               |
| (2)   |                                                                                       |             |           |                                                    |                                                                                       |                               |
| (3)   |                                                                                       |             |           |                                                    |                                                                                       |                               |
| (4)   |                                                                                       |             |           |                                                    |                                                                                       |                               |
| (5)   |                                                                                       |             |           |                                                    |                                                                                       |                               |
| (6)   |                                                                                       |             |           |                                                    |                                                                                       |                               |
| (7)   |                                                                                       |             |           |                                                    |                                                                                       |                               |
| (8)   |                                                                                       |             |           |                                                    |                                                                                       |                               |
| (9)   |                                                                                       |             |           |                                                    |                                                                                       |                               |
| (10)  |                                                                                       |             |           |                                                    |                                                                                       |                               |
| (11)  |                                                                                       |             |           |                                                    |                                                                                       |                               |
| (12)  |                                                                                       |             |           |                                                    |                                                                                       |                               |
| (13)  | _                                                                                     |             |           |                                                    |                                                                                       |                               |
| (14)  |                                                                                       |             |           |                                                    |                                                                                       |                               |
| (15)  |                                                                                       |             |           |                                                    |                                                                                       |                               |
| (16)  |                                                                                       |             |           |                                                    |                                                                                       |                               |
| (17)  |                                                                                       |             |           |                                                    |                                                                                       |                               |
| (18)  |                                                                                       |             |           |                                                    |                                                                                       |                               |
| (19)  |                                                                                       |             |           |                                                    |                                                                                       |                               |
| (20)  |                                                                                       |             |           |                                                    |                                                                                       |                               |
| (21)  |                                                                                       |             |           |                                                    |                                                                                       |                               |
| (22)  |                                                                                       |             |           |                                                    |                                                                                       |                               |
| (23)  |                                                                                       |             |           |                                                    |                                                                                       |                               |
| (24)  |                                                                                       |             |           |                                                    |                                                                                       |                               |

## Page | 96

<sup>1</sup>Note: CS-Bus commands that can be utilized are described in a separate document entitled "Third-Party CS-Bus Device Driver Toolkit-Programmers Guide (DDK) which can be downloaded from <u>http://www.convergingsystems.com/inres\_programmingdesignkit.php</u>

<sup>2</sup>These entries are not required for programming but are only provided to assist in the programmer's ease of project documentation.

<sup>1</sup>These programming strings assume a pre-programmed CS-Bus device with a Zone address of 2, a Group address of 1, and Node address of 1. The factory default for lighting controllers is Z.G.N= 2.1.0 while the defaults for motor controllers is Z.G.N=1.1.0. The e-Node Pilot application is required to change the factory default address to a unique address. The device address shown above as #2.1.1 can be any address from 1-254 per field. This address would need to have been programmed for the specific device being controlled using the e-Node Pilot application also available from Converging Systems under <u>Downloads</u>.

#### **Common Mistakes**

#### **Common Mistakes**

1. Forgetting to set turn on the Telnet Login under the **TELNET** page (to ENABLE). The Lutron processor does require a valid username and password, If **TELNET** is set to no login, the e-Node and the Lutron processors will fail to communicate.

2. Forgetting to input accurate **Z**one/**G**roup/**N**odes addresses within the LUTRON tab. The factory defaults will work with some systems but certainly, if your particular lighting or motor controllers do not function, check these addresses.

3. Forgetting to press the **RESTART** button within e-Node Pilot application after changes on the **NETWORK**, **TELNET**, or **LUTRON** pages are made.

4. Forgetting to match a valid LUT for each related TRACK within e-Node Pilot or the web application.

5. Forgetting to properly use COMMAS within the Track/Lutron ID column or failure to properly use PERIODS within the Command/Address section of the e-Node Lutron Setup area.

#### Here is an example that works (commas with Lutron ID and periods with Address):

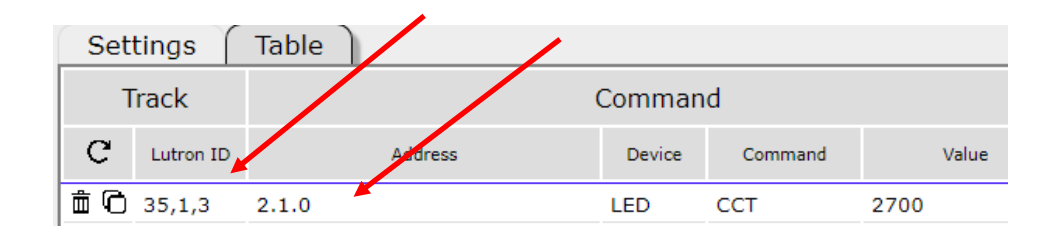

# Here is an example THAT WILL NOT WORK (periods with Lutron ID, commas with Address) and in the Case of selecting a command that requires a value—failure to enter a value)

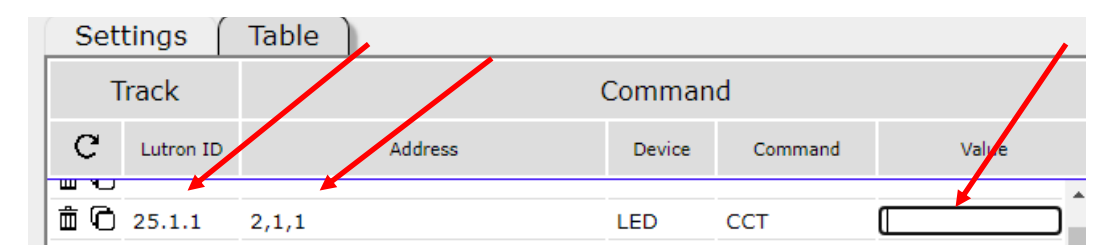

Appendix 10

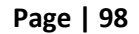

#### **Troubleshooting/System Monitoring**

#### **Using Telnet Tools**

| Step #  | Step Overview                                                               | Detail                                                                                                    |  |  |  |
|---------|-----------------------------------------------------------------------------|----------------------------------------------------------------------------------------------------|--|--|--|
| A10.1.1 | Launch MS-DOS Telnet application.                                           | -Enter the command prompt but typing in "CMD" in the search                                                             |  |  |  |
|         |                                                                             | box within your PC.                                                                                                    |  |  |  |
|         | Note: If the Telnet utility is not                                          |                                                                                                    |  |  |  |
|         | immediately available on your PC,                                           | Administrator: C:\Windows/system32\cmd.exe                                                                              |  |  |  |
|         | you will need to add it under Add                                           | Copyright (c) 2009 Microsoft Corporation. All rights reserved.                                                          |  |  |  |
|         | Programs—it is a Windows utility<br>available but not always installed.     | -Launch the Telnet application by typing in the following command followed by the IP address for your Lutron processor. |  |  |  |
|         |                                                                             | Administrator: C\Windows\system32\smd eve                                                                               |  |  |  |
|         |                                                                             | Mieweeest Hindeys [Heweien 6 1 7601]                                                                                    |  |  |  |
|         |                                                                             | Copyright (c) 2009 Microsoft Corporation. All right                                                                     |  |  |  |
|         |                                                                             | C:\Users\CSI>telnet 192.168.10.239                                                                                      |  |  |  |
|         |                                                                             |                                                                                                    |  |  |  |
| A10.1.2 | Monitor Lutron button pushes to                                             | Here is representative Telnet output stream indicating that a                                                           |  |  |  |
|         | verify if the Device ID, Button Push,                                       | button from the following device has been pushed.                                                                       |  |  |  |
|         | and Button operation are being<br>accurately transmitted through<br>Telnet. | Telnet 192.168.10.237                                                                                                   |  |  |  |
|         |                                                                             | ~DEVICE.5.1.4                                                                                                    |  |  |  |
|         |                                                                             | In this case, the parameters represented by this Telpet output                                                          |  |  |  |
|         |                                                                             | stream represent the following:                                                                                         |  |  |  |
|         |                                                                             | Device ID 5                                                                                                    |  |  |  |
|         |                                                                             | Button Number 1                                                                                                    |  |  |  |
|         |                                                                             | Button Operation 4                                                                                                    |  |  |  |
|         |                                                                             | Thus, if you are seeing a 5,1,4 from Lutron but you have                                                                |  |  |  |
|         |                                                                             | entered a TRACK(n) of <b>5,2,4</b> into the e-Node, and nothing is                                                      |  |  |  |
|         |                                                                             | happening, you have just discovered why. Change the TRACK(n)                                                            |  |  |  |
|         |                                                                             | entry, and try once again.                                                                                              |  |  |  |

Using Converging Systems' Tools

Page | 99

| Step #  | Step Overview                   | Detail                                                                                                    |  |  |  |  |
|---------|---------------------------------|----------------------------------------------------------------------------------------------------|--|--|--|--|
| A10.2.1 | Launch e-Node Pilot application | This screen should appear                                                                                                    |  |  |  |  |
|         |                                 | 🛃 e-Node PILOT                                                                                                    |  |  |  |  |
|         |                                 | File Network Logging View <u>H</u> elp                                                                                                    |  |  |  |  |
|         |                                 | CS network                                                                                                    |  |  |  |  |
| A10.2.2 | Discover e Nede devices(s)      | Sclost View Man and pross the Dissever a Nade button If your                                                                                                    |  |  |  |  |
| A10.2.2 | Discover e-Node devices(s)      | Select <b>View Map</b> and press the <b>Discover e-Node</b> button. If your                                                                                                    |  |  |  |  |
|         |                                 | e-Node can be seen, you should see it appear under CS-                                                                                                    |  |  |  |  |
|         |                                 |                                                                                                    |  |  |  |  |
|         |                                 | File Network Logging View Help                                                                                                    |  |  |  |  |
|         |                                 | CS network       UD         E +NODE       E+NODE BALED228         E +NODE VANTAGE 192       I         Properties       I         Properties       There are no items to show in this view.         Ready       SCRL |  |  |  |  |
|         |                                 |                                                                                                    |  |  |  |  |
| A10.2.3 | Discover Devices                | Next press the <b>Discover Device</b> button. Any connected loads (i.e., ILC-100 or motor controllers) should appear                                                                                                |  |  |  |  |

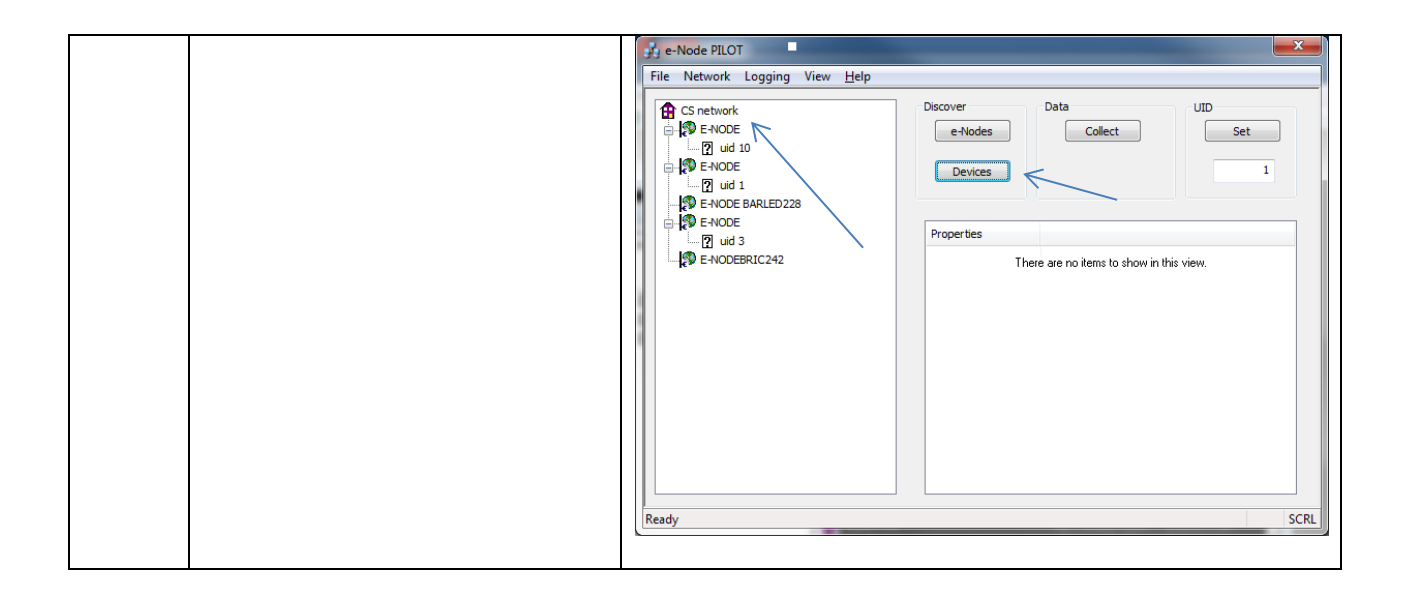

Page | 101

#### **Special Instructions for Homeworks Illumination**

| Step #  | Step Overview                                                                           | Detail                                                                                                    |  |  |  |  |
|---------|-----------------------------------------------------------------------------------------|----------------------------------------------------------------------------------------------------|--|--|--|--|
| A11.1.1 | Enter HWI keypad codes under<br>Lutron ID                                               | -For Lutron ID data entry, enter the <b>HWI Special Entry</b> from<br><b>Table 1</b> below which matches the Lutron output codes for the<br>particular button operation and address that the CSI SLIM<br>interpreter will "listen to."                                                                                                    |  |  |  |  |
|         |                                                                                         | under the Lutron ID                                                                                                    |  |  |  |  |
|         |                                                                                         | e-Node                                                                                                    |  |  |  |  |
|         |                                                                                         | Properties ENODE Restart                                                                                                    |  |  |  |  |
|         |                                                                                         | ETHERNET Track Command                                                                                                    |  |  |  |  |
|         |                                                                                         | UDP<br>TEL NET Lutron ID Address Device Command Value                                                                                                    |  |  |  |  |
|         |                                                                                         | LUTRON <b>m</b> C <sup>1</sup> 1 0.0.3 21.0 LED RECALL 1 <b>m</b> C <sup>2</sup> 2 0.0.3 21.0 LED RECALL 2          SETUP         DEVICES <b>m</b> C <sup>3</sup> 5 0.0.3 21.0 LED RECALL 3 <b>TABLES m</b> C <sup>3</sup> 5 0.0.3 21.0 LED RECALL 5 <b>PORTS m</b> C <sup>3</sup> 0.0.3 21.0 LED RECALL 6 <b>m</b> C <sup>3</sup> 0.0.3 21.0 LED RECALL 6 <b>m</b> C <sup>3</sup> 0.0.3 21.0 LED RECALL 6 <b>m</b> C <sup>3</sup> 0.0.3 21.0 LED RECALL 6 <b>m</b> C <sup>3</sup> 0.0.3 22.0 LED RECALL 6 <b>m</b> C <sup>3</sup> 0.0.3 22.0 LED RECALL 2 |  |  |  |  |
| A5.2.2  | Enter remaining fields on each Index<br>line as specified Discover e-Node<br>devices(s) | Follow directions for the entry of Address, Device, Command,<br>etc. from Step 4e in main body of this Integration Note.                                                                                                    |  |  |  |  |

#### Structure of Special Entry

| Button | , | [ | Processor # | : | Link # | : | Assignable Key | ] | , | Button |
|--------|---|---|-------------|---|--------|---|----------------|---|---|--------|
| Mode   |   |   |             |   |        |   | Device         |   |   | Number |

#### Allowable entries within each of the above field

| Category      | Available Choices for each Data Field |                          |                  |                           |  |  |  |  |
|---------------|---------------------------------------|--------------------------|------------------|---------------------------|--|--|--|--|
| Button Mode   | KBR (for Keypad                       | KBR (for Keypad          | KBDT (for Keypad | KBH (for Keypad Hold)     |  |  |  |  |
|               | Press)                                | Release)                 | Double Tap)      |                           |  |  |  |  |
| Processor #   | 01=processor 1.                       | 02=processor 2           | Etc.             | Etc.                      |  |  |  |  |
| Link #        | <b>06</b> =Link6                      | Etc.                     | Etc.             | Etc.                      |  |  |  |  |
|               | configured as                         |                          |                  |                           |  |  |  |  |
|               | keypad link                           |                          |                  |                           |  |  |  |  |
| Assignable    | <b>01</b> =unit #1 of 32              | <b>02</b> =unit #2 of 32 |                  | <b>32</b> =unit #32 of 32 |  |  |  |  |
| Keypad Device | assignable                            | assignable keypad        |                  | assignable keypad devices |  |  |  |  |
|               | keypad devices                        | devices                  |                  |                           |  |  |  |  |

## Page | 102

| Button | <b>1</b> =Button #1 from | 2=Button #2 from    | Etc. |  |
|--------|--------------------------|---------------------|------|--|
| Number | top operated as          | top operated as per |      |  |
|        | per Button Mode          | Button Mode         |      |  |
|        | selected                 | selected            |      |  |
|        |                          |                     |      |  |
|        |                          |                     |      |  |

Page | 103